# Install and Update Fiji

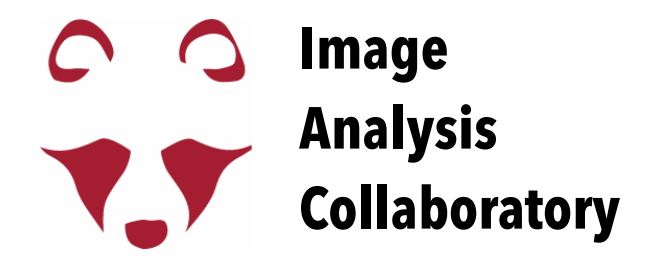

# **Download Fiji**

### https://fiji.sc/

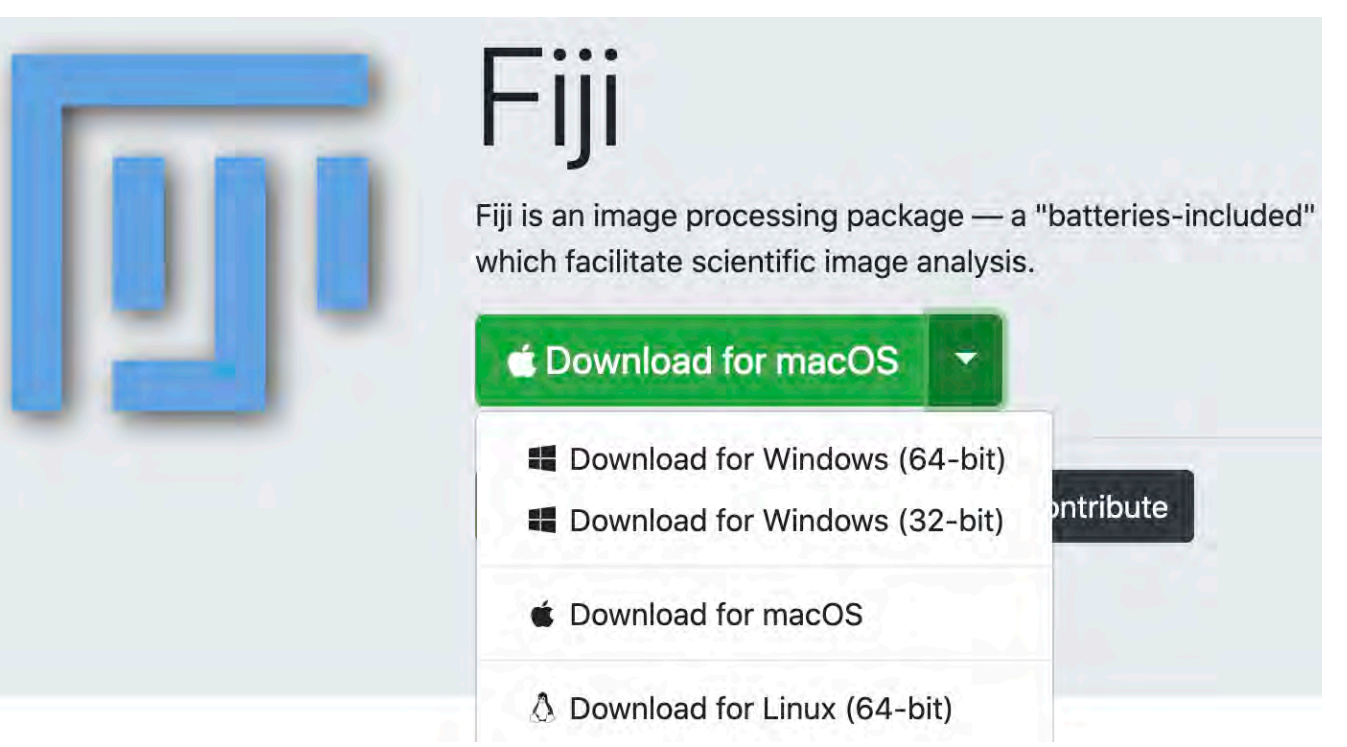

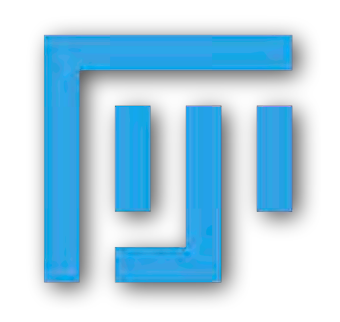

https://imagej.net

https://imagej.nih.gov/ij/

### https://imagej.net/Fiji

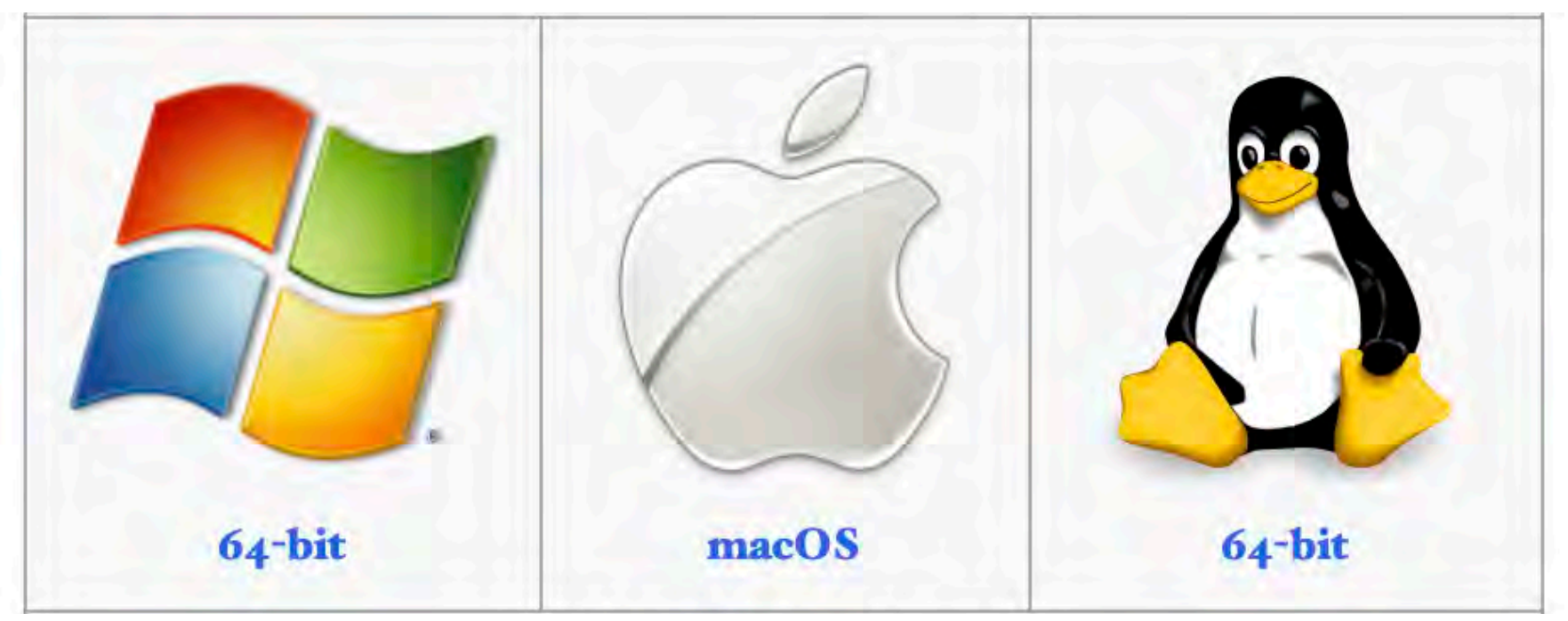

- Fiji is distributed as a portable application,
- which means that you do not have to run an installer.
  - Just download (zip file), unpack and start it.

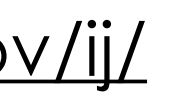

<u>https://fiji.sc/</u>

https://imagej.net/Fiji

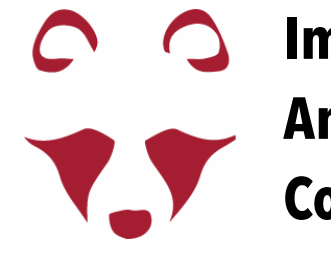

### Update Fiji (and install/uninstall plugins)

| Ś      | Fiji     | File    | Edit      | Image      | Process       | Analyze     | Plugins | Window | Help |                       |
|--------|----------|---------|-----------|------------|---------------|-------------|---------|--------|------|-----------------------|
|        |          | 1 1     |           | 1          | (Fiji Is Ju   | ıst) ImageJ |         |        |      | Search                |
|        | <u>כ</u> | $\odot$ | /_ ∠      | ·          | AQ            | 4m) 🗖       | Dev Stk | Lut 🖉  |      | ImageJ Website        |
| *Recta | ngle*, r | ounde   | ed rect o | or rotated | l rect (right | click to sw | vitch)  | Click  | ł    | ImageJ News           |
|        |          |         |           |            |               |             |         |        |      | Documentation         |
|        |          |         |           |            |               |             |         |        |      | Mailing List          |
|        |          |         |           |            |               |             |         |        |      |                       |
|        |          |         |           |            |               |             |         |        |      | Dev. Resources        |
|        |          |         |           |            |               |             |         |        |      | Macros                |
|        |          |         |           |            |               |             |         |        |      | Macro Functions       |
|        |          |         |           |            |               |             |         |        |      | Examples              |
|        |          |         |           |            |               |             |         |        |      | Update ImageJ         |
|        |          |         |           |            |               |             |         |        |      | Refresh Menus         |
|        |          |         |           |            |               |             |         |        |      | About Plugins         |
|        |          |         |           |            |               |             |         |        |      | About ImageJ          |
|        |          |         |           |            |               |             |         |        |      | Report a Bug          |
|        |          |         |           |            |               |             |         |        |      | Help on Menu Item     |
|        |          |         |           |            |               |             |         |        |      | Switch to Modern Mode |
|        |          |         |           |            |               |             |         |        |      | Update                |
|        |          |         |           |            |               |             |         |        |      | Upload Sample Image   |
|        |          |         |           |            |               |             |         |        |      |                       |

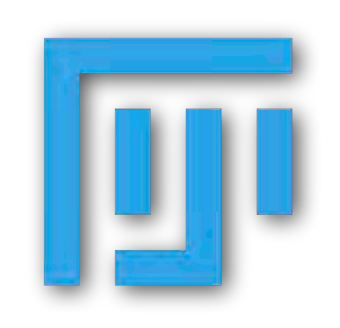

https://imagej.net

https://imagej.nih.gov/ij/

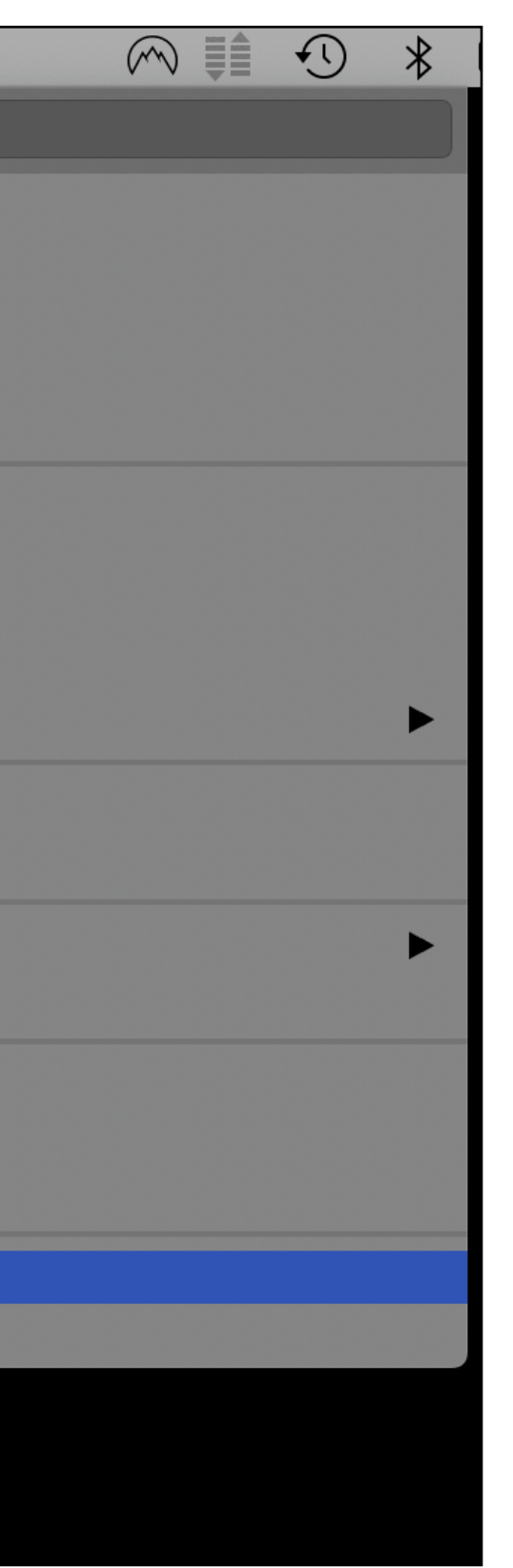

Help > Update...

To update Fiji and/or the plugins.

Apply Changes: Install/Update the listed plugins

Manage Update Sites: opens a list of plugins, you can select which one(s) to install in Fiji

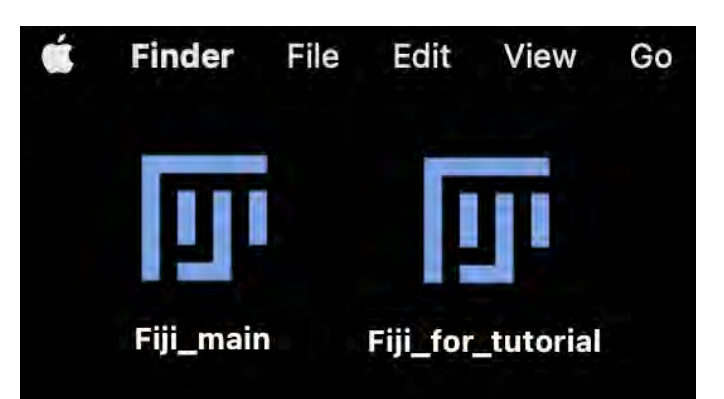

You can have more than one Fiji app!

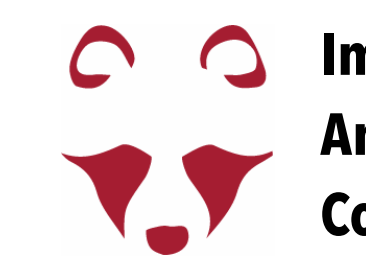

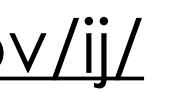

<u>https://fiji.sc/</u>

https://imagej.net/Fiji

# Graphic User Interface (GUI)

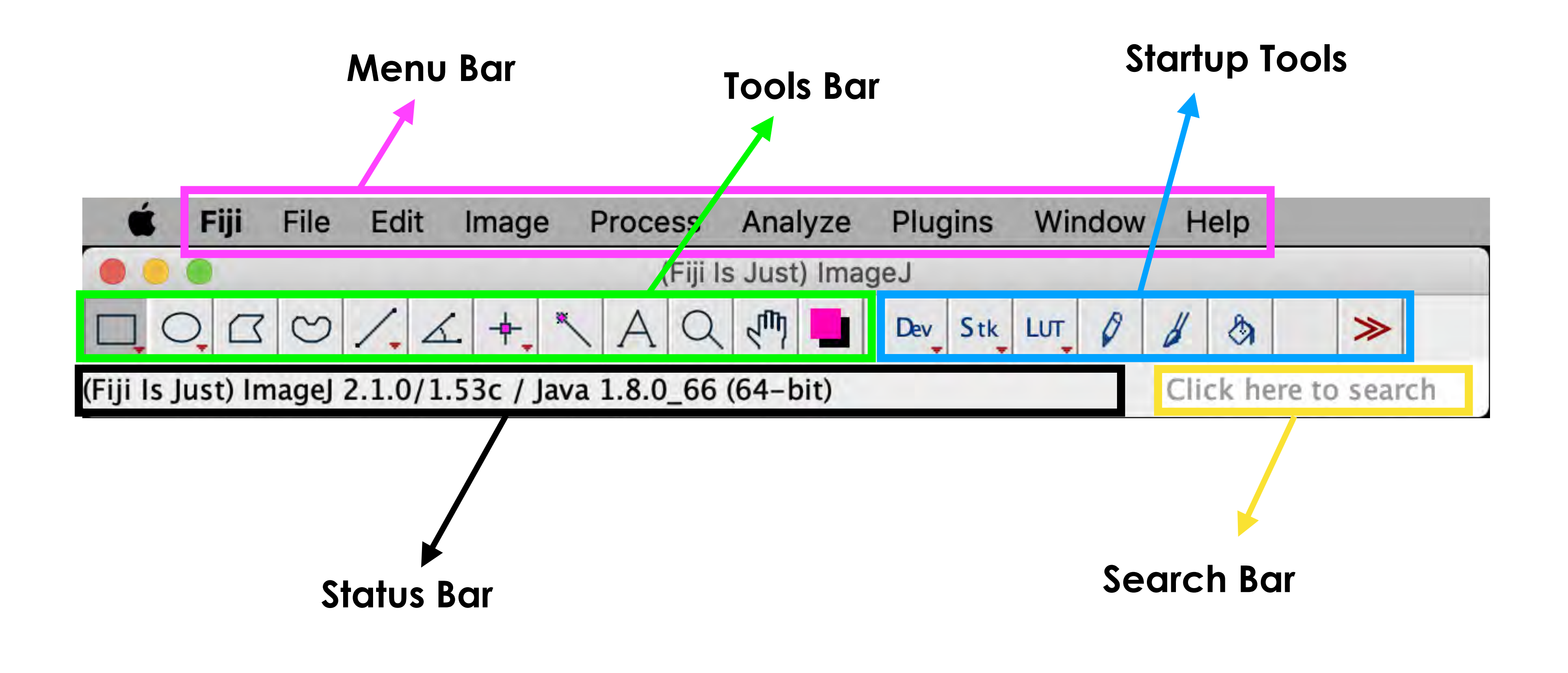

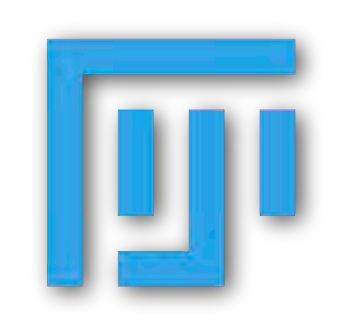

<u>https://imagej.net</u>

<u>https://imagej.nih.gov/ij/</u>

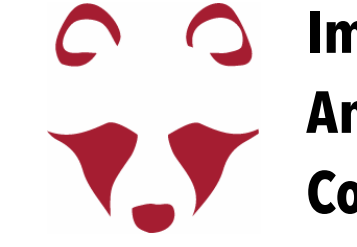

<u>https://fiji.sc/</u>

https://imagej.net/Fiji

# Graphic User Interface (GUI)

| 🗯 Fiji File Edit Image Proc                                                       | cess Analyze        | Plugins    | Window Help |  |
|-----------------------------------------------------------------------------------|---------------------|------------|-------------|--|
| 🔴 😑 🍘 (Fi                                                                         | iji Is Just) ImageJ |            |             |  |
| D, C C /, L # × A                                                                 |                     | Dev Stk I  | UT Ø Ø Ø    |  |
| (Fiji Is Just) ImageJ 2.1.0/1.53c / Java 1.8.                                     | .0_66 (64-bit)      |            | line width  |  |
|                                                                                   | Quick Search        |            |             |  |
| Commands<br>Line Width / Edit/Options/Line Wi<br>Line Width / Image/Adjust/Line W | Line Width          | L          |             |  |
| 🔽 Ops                                                                             | Edit > Options      | Line Width |             |  |
| Script templates                                                                  | Identifier          |            |             |  |
| ImageJ Wiki                                                                       | legacy:ij.plugin    | .Options   |             |  |
| Image.sc Forum                                                                    | Location            | ır         |             |  |
| Classes                                                                           |                     |            |             |  |
|                                                                                   |                     |            |             |  |
|                                                                                   | -                   | _          |             |  |
|                                                                                   |                     | Ru         | in -        |  |
|                                                                                   | Help                |            | Source      |  |

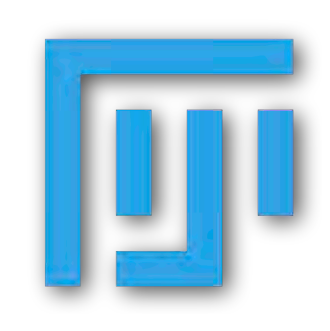

https://imagej.net

https://imagej.nih.gov/ij/

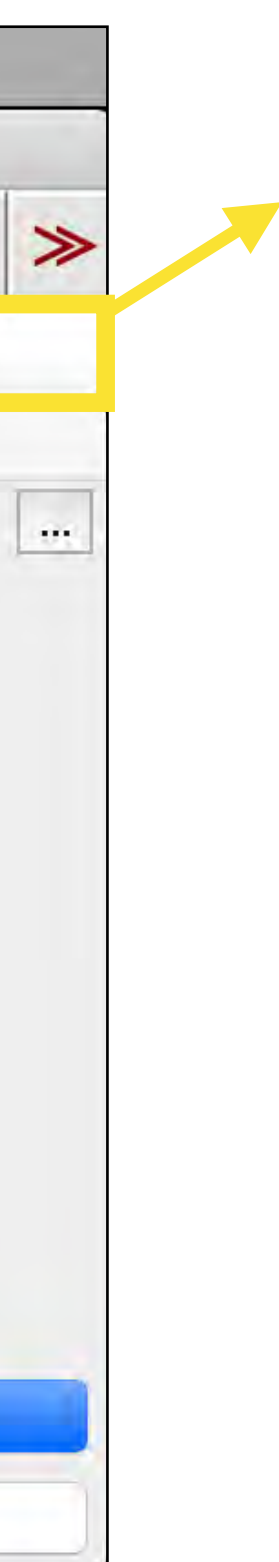

Search Bar (L key shortcut)

\*Plugins > Shortcuts > List Shortcuts - list of the default shortcuts

**\*\*Plugins > Utilities > Find Commands - search for Fiji Commands** 

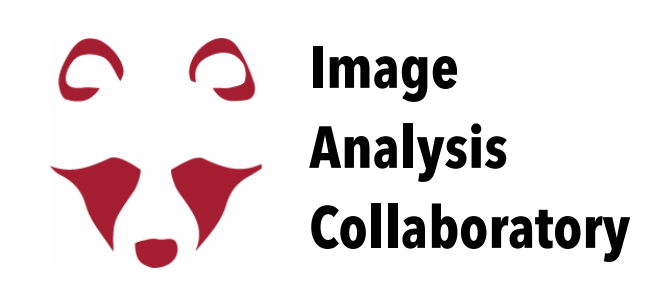

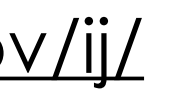

<u>https://fiji.sc/</u>

https://imagej.net/Fiji

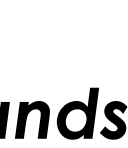

# Open a file in Fiji

### Drag and Drop the file you want to open onto the Status Bar.

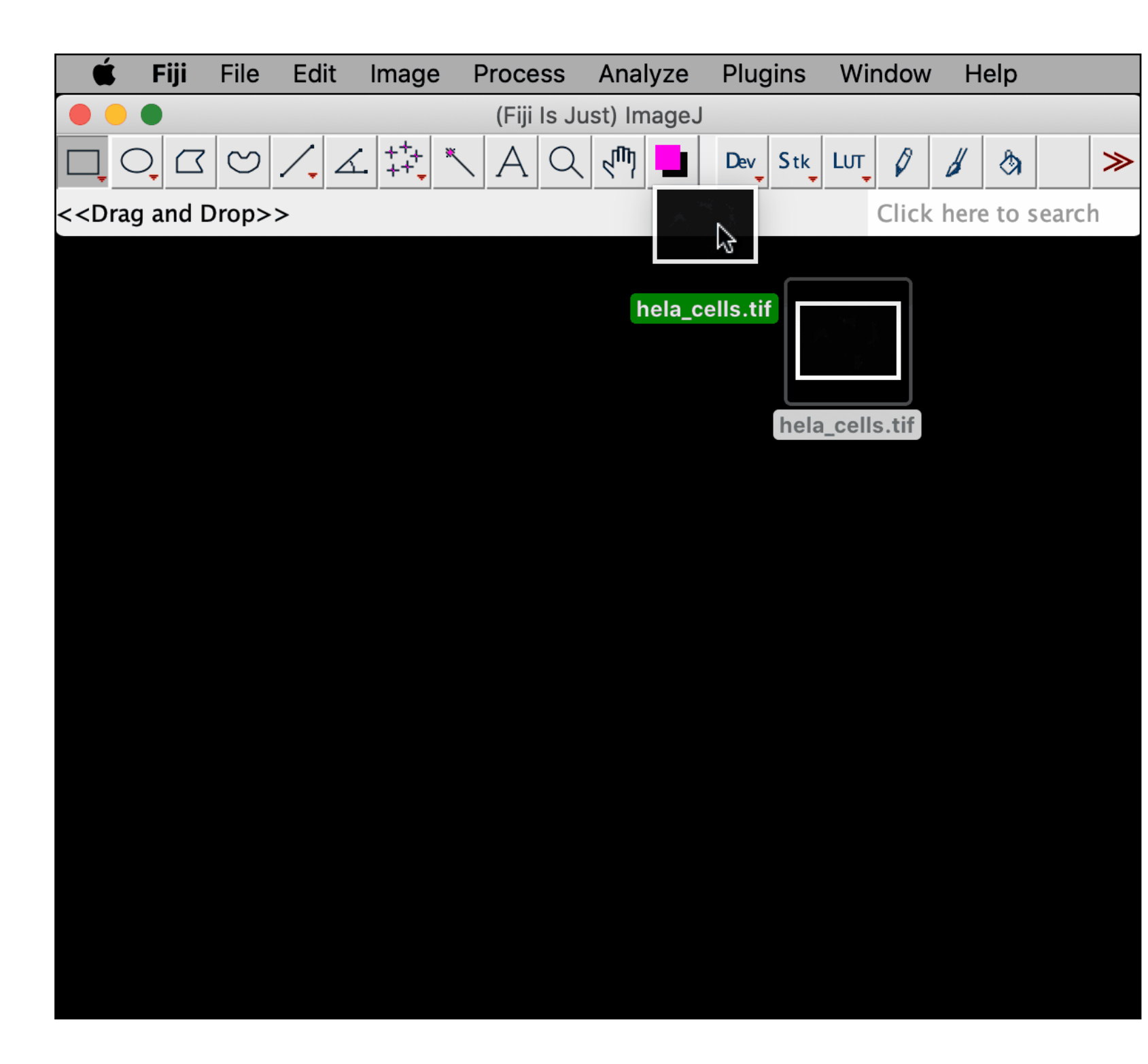

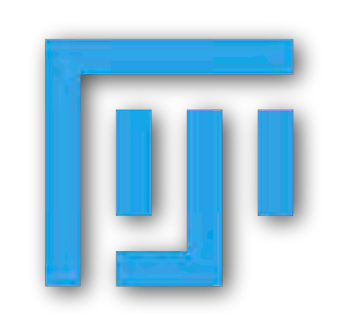

https://imagej.net

<u>https://imagej.nih.gov/ij/</u>

| <b>É Finder</b> File               | Edit View        | Go Wind        | dow H            | lelp   |                     |      |        |        |        |       |   |
|------------------------------------|------------------|----------------|------------------|--------|---------------------|------|--------|--------|--------|-------|---|
|                                    |                  | (Fiji Is Just) | ImageJ           |        |                     |      |        |        |        |       |   |
|                                    | ∠ +++ ×          | AQ4            | ጣ 🛄              | Dev    | Stk.                | LUT  | Ø      | H      | ۵      |       | ≫ |
| < <drag and="" drop="">&gt;</drag> |                  |                |                  |        |                     |      | Click  | here   | e to s | earcl | h |
|                                    | Stack sind       | ıle tif        |                  |        | v                   |      |        |        |        |       |   |
|                                    |                  |                | ✓ S <sup>1</sup> | tack_s | single <sub>.</sub> | _tif |        |        |        |       |   |
|                                    | Stack_single     | _tif           |                  | +      |                     |      |        |        |        |       |   |
| Name                               | ^ Da             | te Modified    |                  |        |                     | Stac | ck_sir | ngle_t | lif    |       |   |
| RCN0000.tif                        | Тос              | day at 10:55   |                  |        |                     |      |        |        |        |       |   |
| RCN0001.tif                        | Тос              | day at 10:55   |                  |        |                     |      |        |        |        |       |   |
| RCN0002.tif                        | Тос              | day at 10:55   |                  |        |                     |      |        |        |        |       |   |
| RCN0003.tif                        | Тос              | day at 10:55   |                  |        |                     |      |        |        |        |       |   |
| RCN0004.tif                        | Тос              | day at 10:55   |                  |        |                     |      |        |        |        |       |   |
| RCN0005.tif                        | Тос              | day at 10:55   |                  |        |                     |      |        |        |        |       |   |
| RCN0006.tif                        | Тос              | day at 10:55   |                  |        |                     |      |        |        |        |       |   |
| RCN0007.tif                        | Тос              | day at 10:55   |                  |        |                     |      |        |        |        |       |   |
| RCN0008.tif                        | Тос              | day at 10:55   |                  |        |                     |      |        |        |        |       |   |
| 📓 Macintosh H 🕨 🙋                  | 🔹 > 🏫 > 🛅 Des    | sktop > 📄 Sta  | ack_single       | e_tif  |                     |      |        |        |        |       |   |
| 600                                | ) items, 28.87 G | B available    |                  |        |                     |      |        |        |        |       |   |
|                                    |                  |                |                  |        |                     |      |        |        |        |       |   |
|                                    |                  |                |                  |        |                     |      |        |        |        |       |   |
|                                    |                  |                |                  |        |                     |      |        |        |        |       |   |

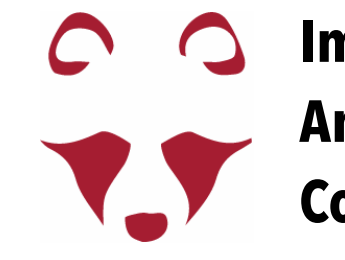

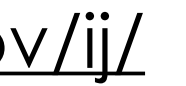

<u>https://fiji.sc/</u>

https://imagej.net/Fiji

#### "File" menu "Plugins" menu

# **Bio-Format Plugin** import a file - options

| 🗳 Fiji              |                                  |                                   |
|---------------------|----------------------------------|-----------------------------------|
|                     | (Fiji Is                         | Just) ImageJ                      |
|                     | ∠ ∡ ‡‡+ × A ⊂                    | 入 🖑 📘 Dev Stk LUT 🖉 🔏 🗞           |
| Reading file header |                                  | Click here to sear                |
|                     |                                  | <b>Bio-Formats Import Options</b> |
| Stack viewing       | Metadata only<br>Standard ImageJ | Metadata viewing                  |
| View stack with:    | ✓ Hyperstack                     | Display metadata                  |
| Stack order:        | View5D                           | Display OME-XML metadata          |
|                     |                                  | Display ROIs                      |
|                     |                                  | ROIs Import Mode: ROI manager 🗘   |
|                     |                                  |                                   |
| Dataset organiz     | ation                            | Memory management                 |
| 🗹 Group files w     | ith similar names                | Use virtual stack                 |
| Open files in       | dividually                       | Specify range for each series     |
| Swap dimens         | ions                             | Crop on import                    |
| Open all serie      | es                               |                                   |
| Concatenate         | series when compatible           | Split into separate windows       |
|                     |                                  |                                   |
| Stitch tiles        |                                  | Split channels                    |
| Color options       |                                  | Split focal planes                |
| Color mode:         | Default 🗘                        | Split timepoints                  |
| Autoscale           |                                  |                                   |
|                     |                                  |                                   |
|                     |                                  |                                   |
|                     |                                  |                                   |

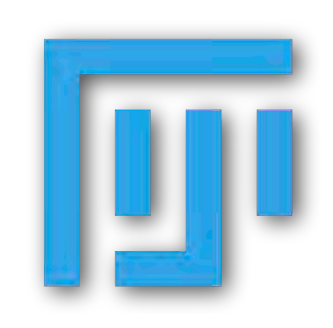

https://imagej.net

https://imagej.nih.gov/ij/

#### https://imagej.net/Bio-Formats

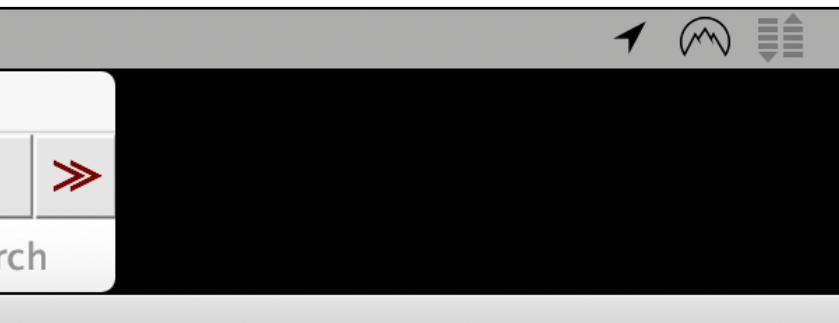

#### Information

**View stack with** - The type of image viewer to use when displaying the dataset.

Possible choices are:

- Metadata only Display no pixels, only metadata.
- Standard ImageJ This option is deprecated (i.e. intended for use by old macros only). Please use *Hyperstack* instead.
- Hyperstack Display the pixels in ImageJ's built-in 5D viewer.
- Data Browser Display the pixels in the multidimensional Data Browser viewer. The Data Browser has some additional features on top of the normal ImageJ hyperstack.
- Image5D Display the pixels in Joachim Walter's Image5D viewer. Requires the Image5D plugin.
- View5D Display the pixels in Rainer Heintzmann's View5D viewer. Requires the View5D plugin.

Cancel

### Import data from many life sciences file formats (e.g. @NIC .nd2 format)

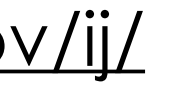

https://fiji.sc/

ОК

https://imagej.net/Fiji

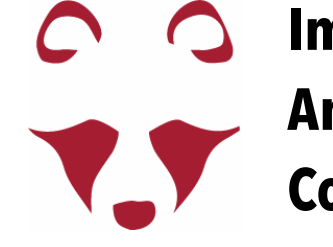

https://imagej.net/Bio-Formats

#### "File" menu "Plugins" menu

# **Bio-Format Plugin** import a file - options

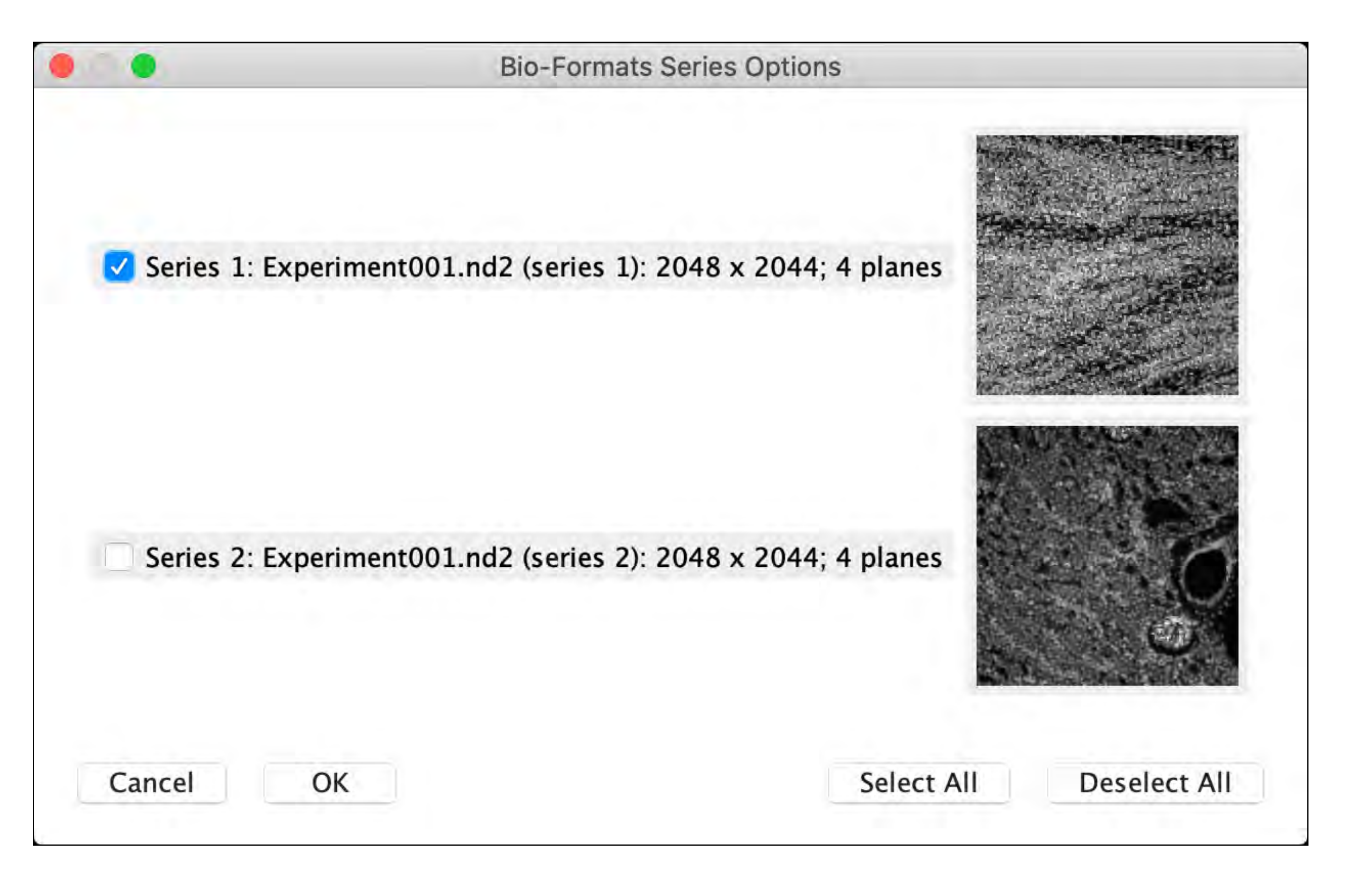

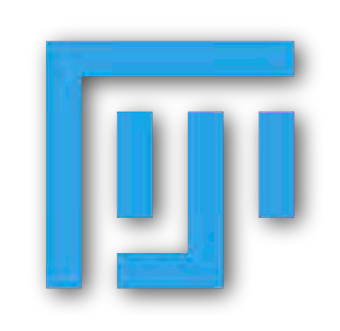

https://imagej.net

https://imagej.nih.gov/ij/

<u>https://fiji.sc/</u>

https://imagej.net/Fiji

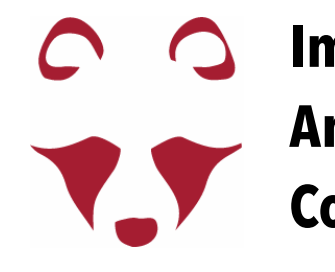

https://imagej.net/Bio-Formats

"File" menu "Plugins" menu

# **Bio-Format Plugin** import a file

**Drag and Drop** 

### File > Import > Bio-Formats

or

**Plugins > Bio-Formats > Bio-Formats Importer** 

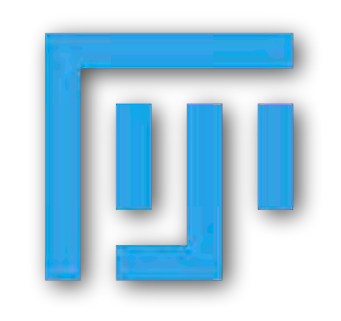

https://imagej.net

https://imagej.nih.gov/ij/

If you have a tiff file, "Drag and Drop" does not open Bio-Format Importer.

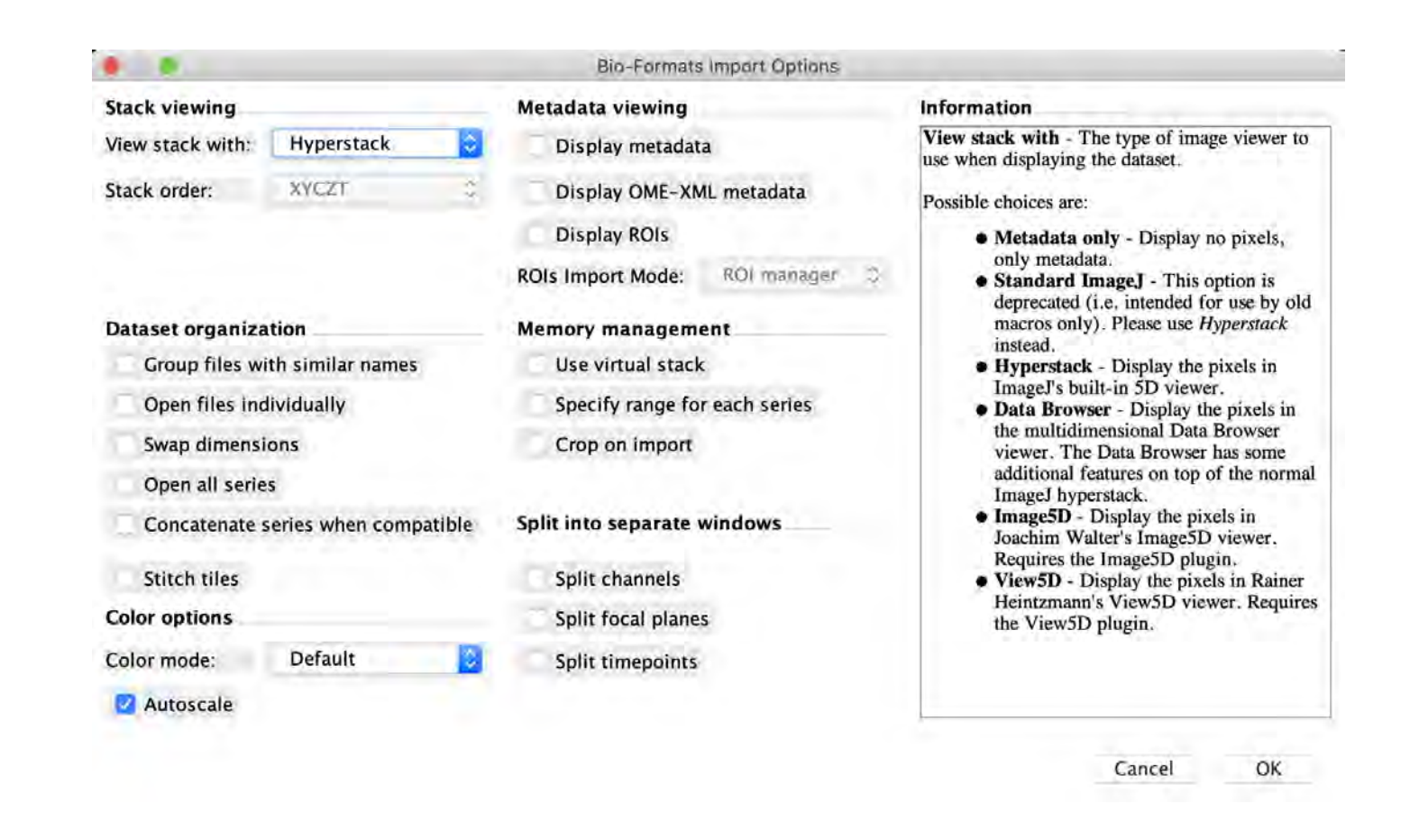

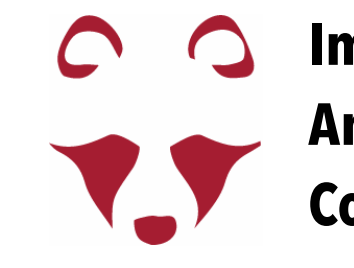

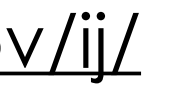

https://fiji.sc/

https://imagej.net/Fiji

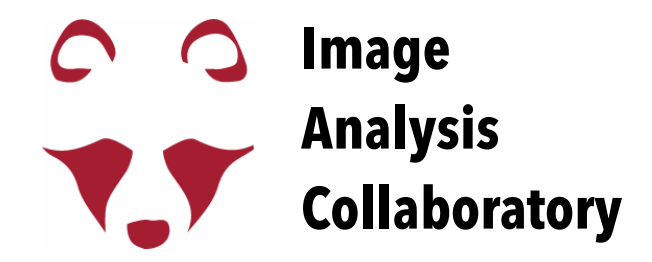

## what is an image?

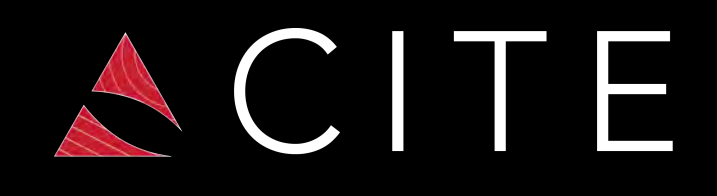

# A digital image is a matrix of numbers!

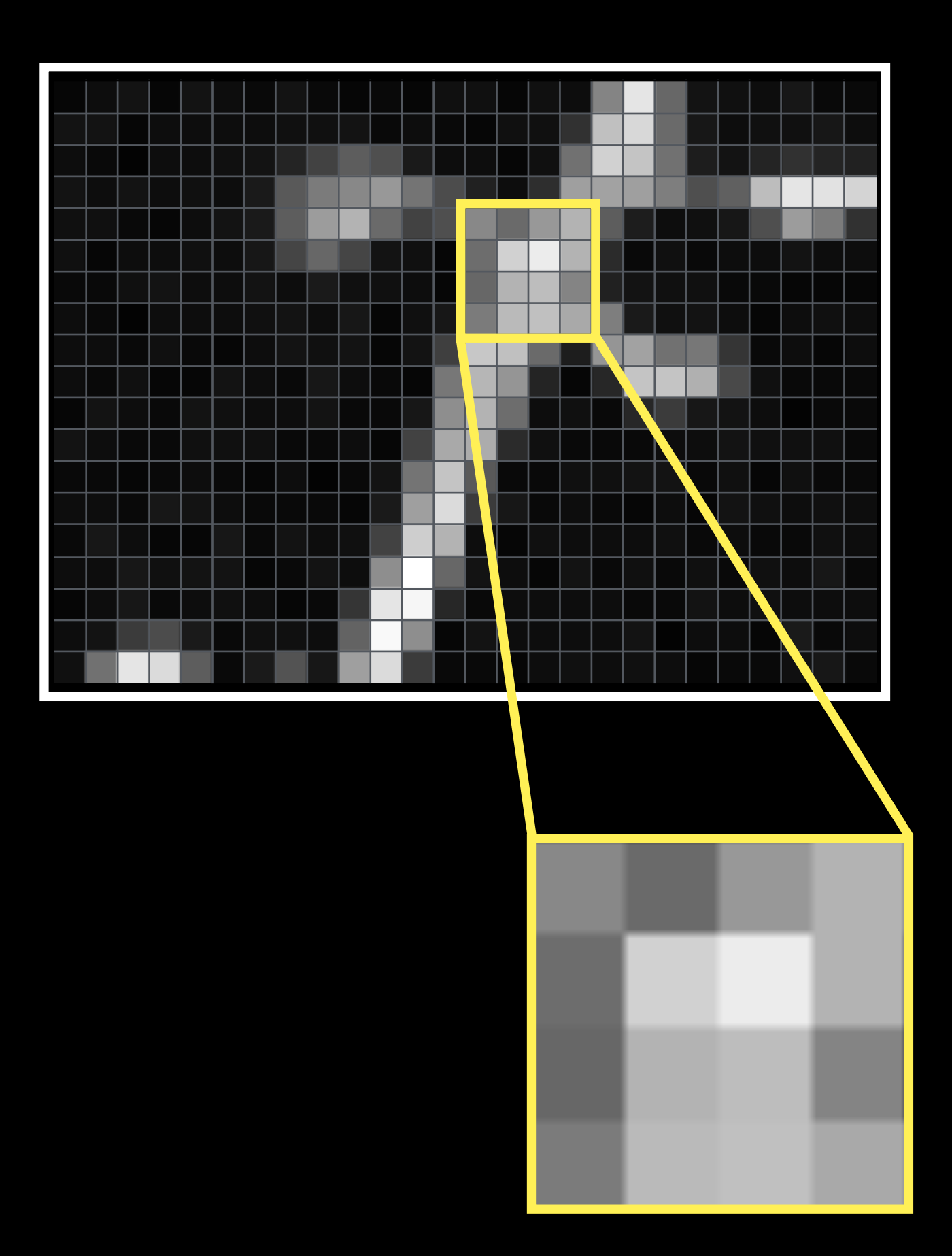

## Pixel = Picture Element

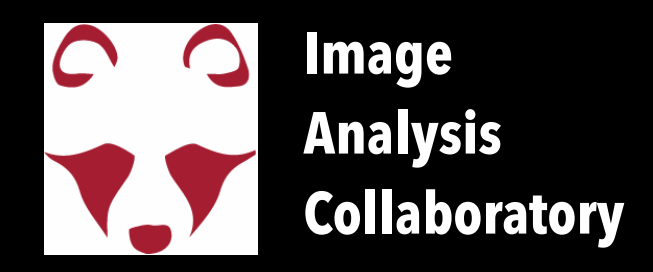

| 6  | 13  | 19  | 6   | 19 | 13 | 9  | 19 | 9   | 6   | 9   | 6   | 16  | 16  | 6   | 16  | 13  | 132 | 229 | 103 | 19  | 16 | 13  | 23  | 9   | 9   |
|----|-----|-----|-----|----|----|----|----|-----|-----|-----|-----|-----|-----|-----|-----|-----|-----|-----|-----|-----|----|-----|-----|-----|-----|
| 19 | 19  | 6   | 13  | 13 | 13 | 13 | 16 | 16  | 19  | 9   | 13  | 9   | 6   | 16  | 16  | 49  | 192 | 216 | 106 | 23  | 13 | 16  | 16  | 23  | 13  |
| 13 | 9   | 4   | 13  | 13 | 16 | 19 | 36 | 66  | 93  | 79  | 26  | 13  | 13  | 6   | 16  | 113 | 209 | 196 | 113 | 29  | 19 | 36  | 49  | 36  | 33  |
| 19 | 13  | 19  | 13  | 16 | 13 | 26 | 89 | 123 | 136 | 152 | 116 | 76  | 33  | 13  | 46  | 159 | 162 | 159 | 126 | 79  | 96 | 189 | 229 | 226 | 212 |
| 16 | 16  | 9   | 6   | 13 | 19 | 26 | 93 | 156 | 179 | 106 | 66  | 79  | 136 | 106 | 152 | 179 | 93  | 29  | 13  | 16  | 23 | 79  | 156 | 123 | 49  |
| 16 | 6   | 13  | 13  | 16 | 13 | 23 | 69 | 103 | 69  | 19  | 16  | 6   | 109 | 209 | 236 | 179 | 43  | 9   | 16  | 9   | 13 | 13  | 19  | 13  | 13  |
| 9  | 9   | 16  | 19  | 13 | 13 | 19 | 13 | 26  | 16  | 16  | 13  | 6   | 103 | 179 | 189 | 132 | 33  | 19  | 16  | 16  | 9  | 9   | 6   | 6   | 6   |
| 13 | 9   | 4   | 13  | 13 | 13 | 16 | 19 | 13  | 23  | 6   | 16  | 23  | 123 | 186 | 192 | 169 | 126 | 26  | 16  | 19  | 13 | 6   | 13  | 16  | 13  |
| 13 | 13  | 9   | 16  | 9  | 6  | 13 | 19 | 16  | 19  | 6   | 19  | 63  | 199 | 192 | 106 | 29  | 149 | 162 | 113 | 119 | 53 | 9   | 13  | 6   | 13  |
| 13 | 9   | 16  | 6   | 6  | 19 | 13 | 9  | 23  | 13  | 9   | 6   | 119 | 182 | 149 | 36  | 6   | 39  | 196 | 196 | 176 | 73 | 16  | 9   | 9   | 9   |
| 6  | 19  | 13  | 9   | 19 | 16 | 13 | 13 | 19  | 9   | 9   | 23  | 142 | 179 | 109 | 13  | 16  | 9   | 39  | 59  | 23  | 19 | 13  | 4   | 9   | 9   |
| 19 | 13  | 9   | 9   | 16 | 16 | 16 | 9  | 9   | 13  | 6   | 66  | 169 | 172 | 43  | 16  | 9   | 9   | 9   | 13  | 13  | 19 | 16  | 16  | 16  | 9   |
| 9  | 9   | 6   | 9   | 13 | 9  | 6  | 13 | 4   | 9   | 19  | 116 | 196 | 89  | 9   | 9   | 16  | 16  | 19  | 19  | 9   | 16 | 6   | 16  | 9   | 9   |
| 13 | 13  | 9   | 23  | 19 | 13 | 9  | 9  | 9   | 6   | 26  | 159 | 219 | 59  | 23  | 9   | 13  | 9   | 6   | 13  | 6   | 19 | 16  | 13  | 16  | 13  |
| 9  | 23  | 13  | 6   | 6  | 23 | 9  | 19 | 13  | 16  | 66  | 206 | 179 | 13  | 6   | 16  | 13  | 13  | 13  | 16  | 9   | 13 | 9   | 9   | 16  | 13  |
| 13 | 13  | 23  | 16  | 19 | 19 | 6  | 9  | 19  | 13  | 142 | 255 | 103 | 19  | 13  | 6   | 19  | 9   | 16  | 9   | 16  | 9  | 16  | 13  | 23  | 9   |
| 6  | 13  | 23  | 9   | 13 | 16 | 13 | 6  | 9   | 53  | 229 | 246 | 39  | 9   | 13  | 13  | 13  | 13  | 9   | 9   | 19  | 13 | 16  | 13  | 13  | 13  |
| 13 | 19  | 59  | 76  | 26 | 9  | 16 | 16 | 13  | 99  | 249 | 142 | 6   | 19  | 13  | 13  | 13  | 13  | 19  | 4   | 13  | 13 | 6   | 26  | 9   | 13  |
| 16 | 113 | 229 | 219 | 93 | 9  | 26 | 83 | 23  | 159 | 219 | 59  | 9   | 9   | 6   | 13  | 16  | 13  | 16  | 13  | 6   | 9  | 9   | 16  | 23  | 9   |

| 136 | 106 | 152 | 179 |
|-----|-----|-----|-----|
| 109 | 209 | 236 | 179 |
| 103 | 179 | 189 | 132 |
| 123 | 186 | 192 | 169 |

### Images in publications and presentations should be used to **communicate** a finding... not **be** the finding

### this is your **data**

| 6  | 13  | 19  | 6   | 19 | 13 | 9  | 19 | 9   | 6   | 9   | 6   | 16  | 16  | 6   | 16  | 13  | 132 | 229 | 103 | 19  | 16 | 13  | 23  | 9   | 9   |
|----|-----|-----|-----|----|----|----|----|-----|-----|-----|-----|-----|-----|-----|-----|-----|-----|-----|-----|-----|----|-----|-----|-----|-----|
| 19 | 19  | 6   | 13  | 13 | 13 | 13 | 16 | 16  | 19  | 9   | 13  | 9   | 6   | 16  | 16  | 49  | 192 | 216 | 106 | 23  | 13 | 16  | 16  | 23  | 13  |
| 13 | 9   | 4   | 13  | 13 | 16 | 19 | 36 | 66  | 93  | 79  | 26  | 13  | 13  | 6   | 16  | 113 | 209 | 196 | 113 | 29  | 19 | 36  | 49  | 36  | 33  |
| 19 | 13  | 19  | 13  | 16 | 13 | 26 | 89 | 123 | 136 | 152 | 116 | 76  | 33  | 13  | 46  | 159 | 162 | 159 | 126 | 79  | 96 | 189 | 229 | 226 | 212 |
| 16 | 16  | 9   | 6   | 13 | 19 | 26 | 93 | 156 | 179 | 106 | 66  | 79  | 136 | 106 | 152 | 179 | 93  | 29  | 13  | 16  | 23 | 79  | 156 | 123 | 49  |
| 16 | 6   | 13  | 13  | 16 | 13 | 23 | 69 | 103 | 69  | 19  | 16  | 6   | 109 | 209 | 236 | 179 | 43  | 9   | 16  | 9   | 13 | 13  | 19  | 13  | 13  |
| 9  | 9   | 16  | 19  | 13 | 13 | 19 | 13 | 26  | 16  | 16  | 13  | 6   | 103 | 179 | 189 | 132 | 33  | 19  | 16  | 16  | 9  | 9   | 6   | 6   | 6   |
| 13 | 9   | 4   | 13  | 13 | 13 | 16 | 19 | 13  | 23  | 6   | 16  | 23  | 123 | 186 | 192 | 169 | 126 | 26  | 16  | 19  | 13 | 6   | 13  | 16  | 13  |
| 13 | 13  | 9   | 16  | 9  | 6  | 13 | 19 | 16  | 19  | 6   | 19  | 63  | 199 | 192 | 106 | 29  | 149 | 162 | 113 | 119 | 53 | 9   | 13  | 6   | 13  |
| 13 | 9   | 16  | 6   | 6  | 19 | 13 | 9  | 23  | 13  | 9   | 6   | 119 | 182 | 149 | 36  | 6   | 39  | 196 | 196 | 176 | 73 | 16  | 9   | 9   | 9   |
| 6  | 19  | 13  | 9   | 19 | 16 | 13 | 13 | 19  | 9   | 9   | 23  | 142 | 179 | 109 | 13  | 16  | 9   | 39  | 59  | 23  | 19 | 13  | 4   | 9   | 9   |
| 19 | 13  | 9   | 9   | 16 | 16 | 16 | 9  | 9   | 13  | 6   | 66  | 169 | 172 | 43  | 16  | 9   | 9   | 9   | 13  | 13  | 19 | 16  | 16  | 16  | 9   |
| 9  | 9   | 6   | 9   | 13 | 9  | 6  | 13 | 4   | 9   | 19  | 116 | 196 | 89  | 9   | 9   | 16  | 16  | 19  | 19  | 9   | 16 | 6   | 16  | 9   | 9   |
| 13 | 13  | 9   | 23  | 19 | 13 | 9  | 9  | 9   | 6   | 26  | 159 | 219 | 59  | 23  | 9   | 13  | 9   | 6   | 13  | 6   | 19 | 16  | 13  | 16  | 13  |
| 9  | 23  | 13  | 6   | 6  | 23 | 9  | 19 | 13  | 16  | 66  | 206 | 179 | 13  | 6   | 16  | 13  | 13  | 13  | 16  | 9   | 13 | 9   | 9   | 16  | 13  |
| 13 | 13  | 23  | 16  | 19 | 19 | 6  | 9  | 19  | 13  | 142 | 255 | 103 | 19  | 13  | 6   | 19  | 9   | 16  | 9   | 16  | 9  | 16  | 13  | 23  | 9   |
| 6  | 13  | 23  | 9   | 13 | 16 | 13 | 6  | 9   | 53  | 229 | 246 | 39  | 9   | 13  | 13  | 13  | 13  | 9   | 9   | 19  | 13 | 16  | 13  | 13  | 13  |
| 13 | 19  | 59  | 76  | 26 | 9  | 16 | 16 | 13  | 99  | 249 | 142 | 6   | 19  | 13  | 13  | 13  | 13  | 19  | 4   | 13  | 13 | 6   | 26  | 9   | 13  |
| 16 | 113 | 229 | 219 | 93 | 9  | 26 | 83 | 23  | 159 | 219 | 59  | 9   | 9   | 6   | 13  | 16  | 13  | 16  | 13  | 6   | 9  | 9   | 16  | 23  | 9   |

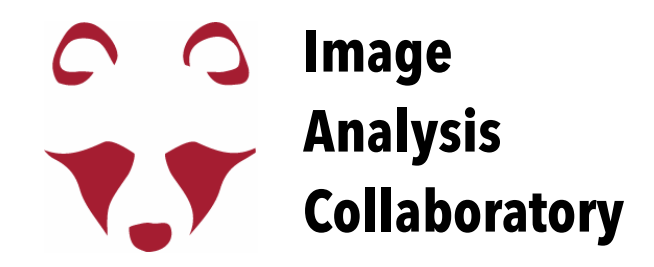

### this is your **result**

### this just helps to communicate the result

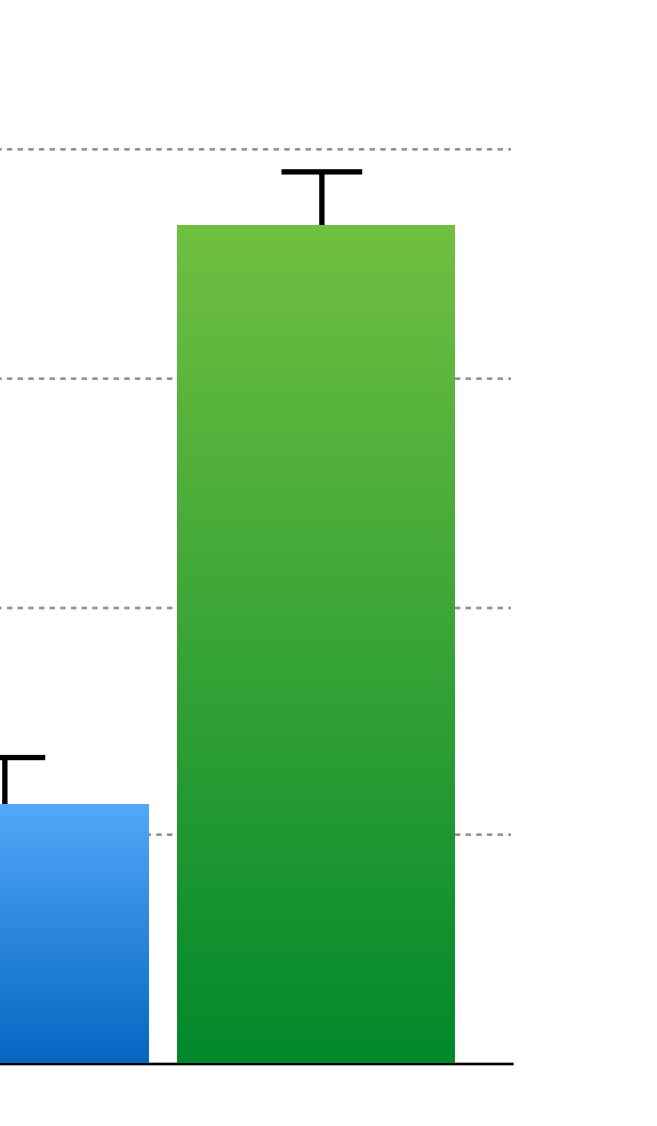

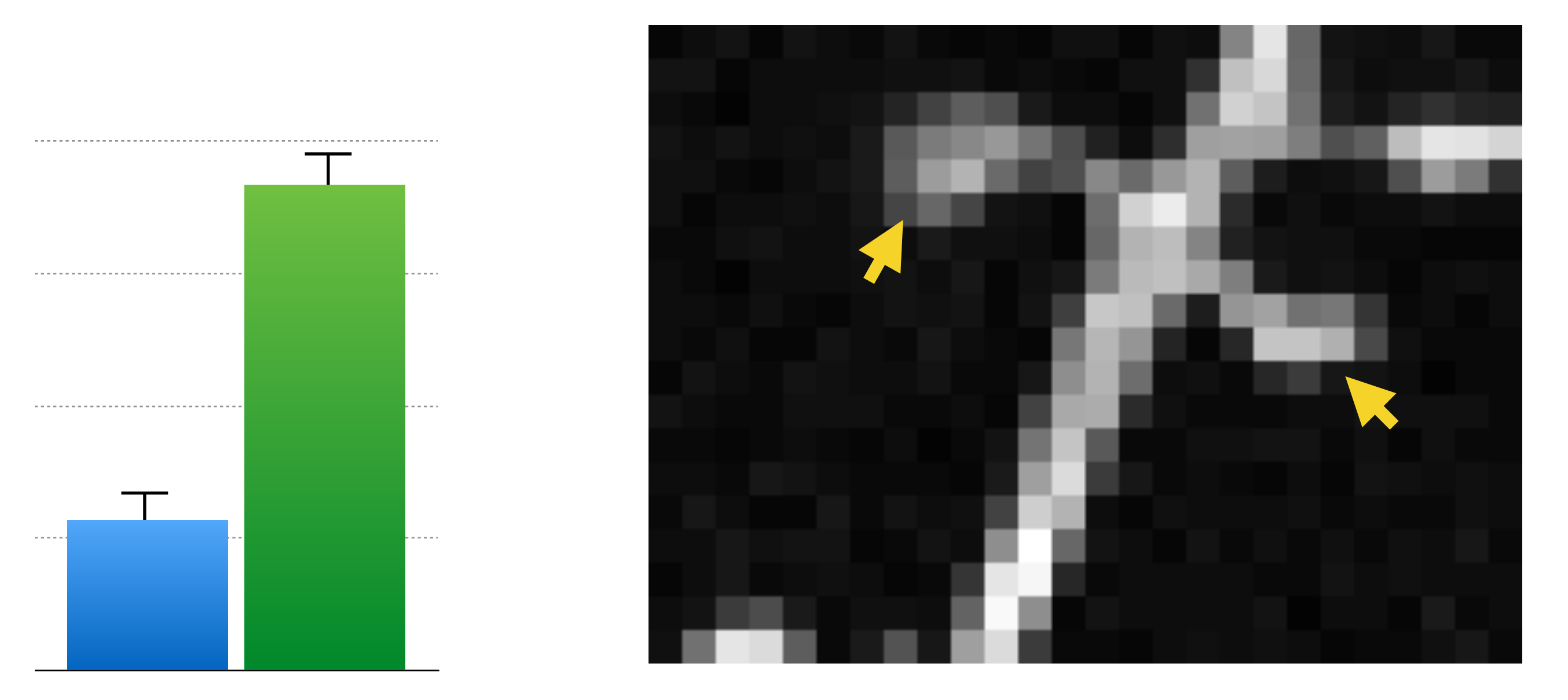

# Individual Pixel Values in Fiji

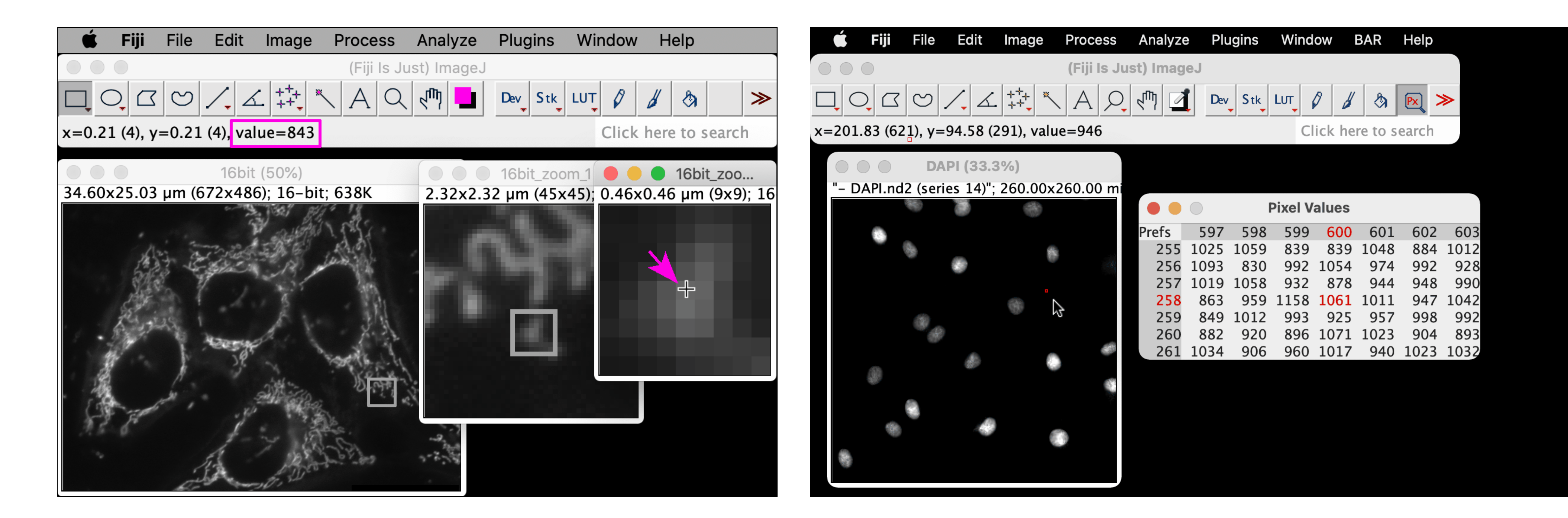

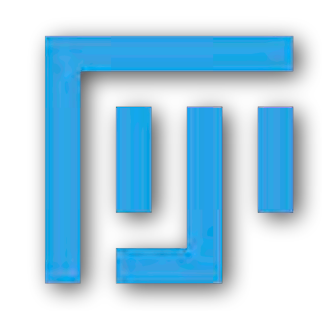

https://imagej.net

https://imagej.nih.gov/ij/

https://fiji.sc/

https://imagej.net/Fiji

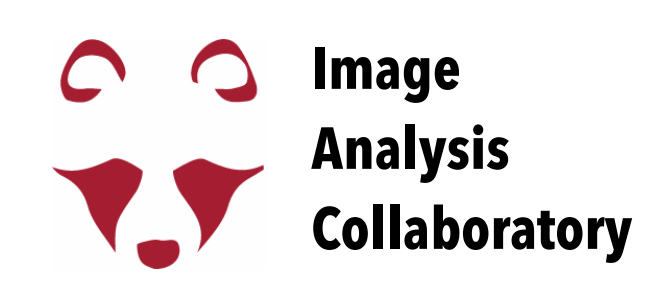

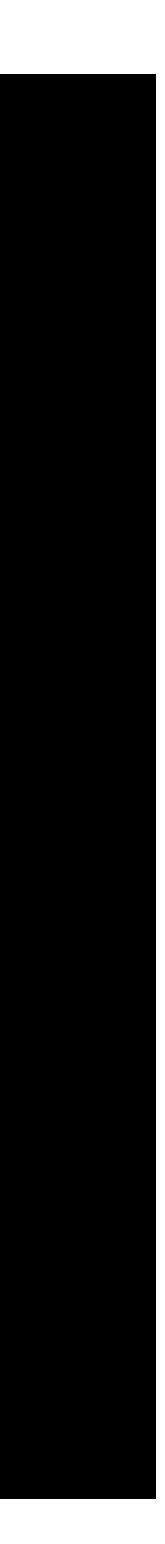

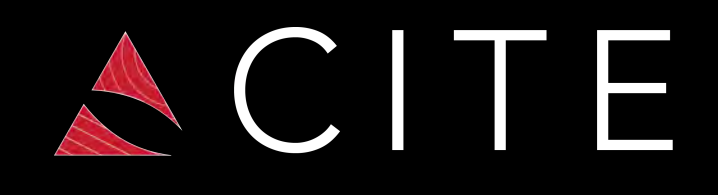

# A digital image is a matrix of numbers!

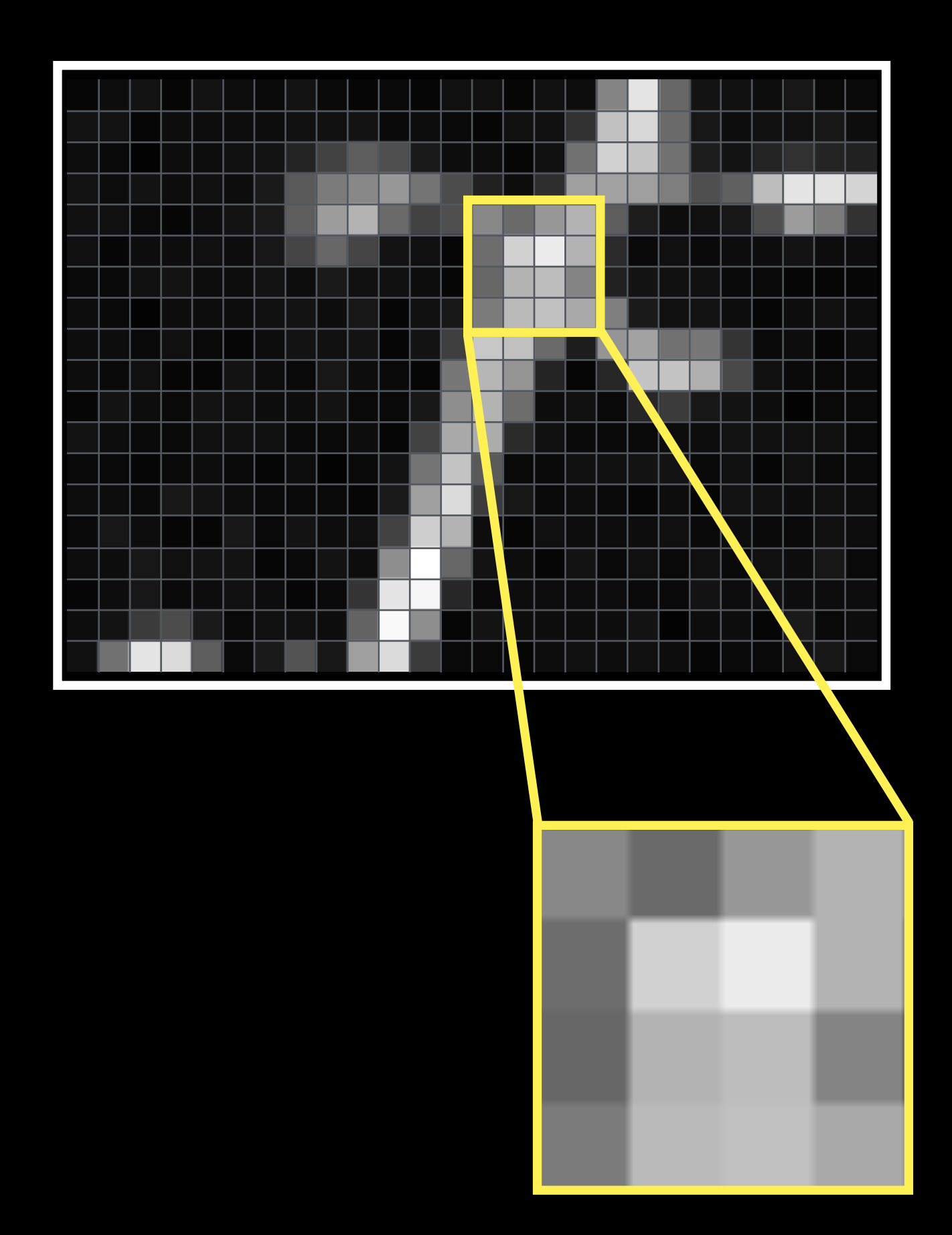

## Where do these

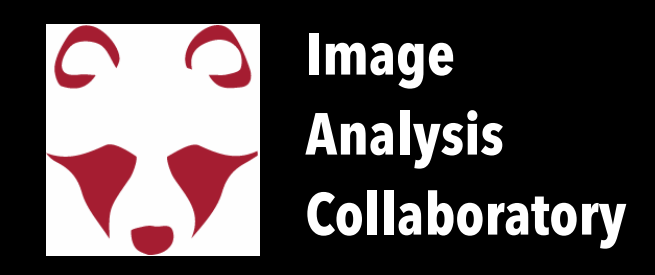

| 6  | 13  | 19  | 6   | 19 | 13 | 9  | 19 | 9   | 6   | 9   | 6   | 16  | 16  | 6   | 16  | 13  | 132 | 229 | 103 | 19  | 16 | 13  | 23  | 9   | 9   |
|----|-----|-----|-----|----|----|----|----|-----|-----|-----|-----|-----|-----|-----|-----|-----|-----|-----|-----|-----|----|-----|-----|-----|-----|
| 19 | 19  | 6   | 13  | 13 | 13 | 13 | 16 | 16  | 19  | 9   | 13  | 9   | 6   | 16  | 16  | 49  | 192 | 216 | 106 | 23  | 13 | 16  | 16  | 23  | 13  |
| 13 | 9   | 4   | 13  | 13 | 16 | 19 | 36 | 66  | 93  | 79  | 26  | 13  | 13  | 6   | 16  | 113 | 209 | 196 | 113 | 29  | 19 | 36  | 49  | 36  | 33  |
| 19 | 13  | 19  | 13  | 16 | 13 | 26 | 89 | 123 | 136 | 152 | 116 | 76  | 33  | 13  | 46  | 159 | 162 | 159 | 126 | 79  | 96 | 189 | 229 | 226 | 212 |
| 16 | 16  | 9   | 6   | 13 | 19 | 26 | 93 | 156 | 179 | 106 | 66  | 79  | 136 | 106 | 152 | 179 | 93  | 29  | 13  | 16  | 23 | 79  | 156 | 123 | 49  |
| 16 | 6   | 13  | 13  | 16 | 13 | 23 | 69 | 103 | 69  | 19  | 16  | 6   | 109 | 209 | 236 | 179 | 43  | 9   | 16  | 9   | 13 | 13  | 19  | 13  | 13  |
| 9  | 9   | 16  | 19  | 13 | 13 | 19 | 13 | 26  | 16  | 16  | 13  | 6   | 103 | 179 | 189 | 132 | 33  | 19  | 16  | 16  | 9  | 9   | 6   | 6   | 6   |
| 13 | 9   | 4   | 13  | 13 | 13 | 16 | 19 | 13  | 23  | 6   | 16  | 23  | 123 | 186 | 192 | 169 | 126 | 26  | 16  | 19  | 13 | 6   | 13  | 16  | 13  |
| 13 | 13  | 9   | 16  | 9  | 6  | 13 | 19 | 16  | 19  | 6   | 19  | 63  | 199 | 192 | 106 | 29  | 149 | 162 | 113 | 119 | 53 | 9   | 13  | 6   | 13  |
| 13 | 9   | 16  | 6   | 6  | 19 | 13 | 9  | 23  | 13  | 9   | 6   | 119 | 182 | 149 | 36  | 6   | 39  | 196 | 196 | 176 | 73 | 16  | 9   | 9   | 9   |
| 6  | 19  | 13  | 9   | 19 | 16 | 13 | 13 | 19  | 9   | 9   | 23  | 142 | 179 | 109 | 13  | 16  | 9   | 39  | 59  | 23  | 19 | 13  | 4   | 9   | 9   |
| 19 | 13  | 9   | 9   | 16 | 16 | 16 | 9  | 9   | 13  | 6   | 66  | 169 | 172 | 43  | 16  | 9   | 9   | 9   | 13  | 13  | 19 | 16  | 16  | 16  | 9   |
| 9  | 9   | 6   | 9   | 13 | 9  | 6  | 13 | 4   | 9   | 19  | 116 | 196 | 89  | 9   | 9   | 16  | 16  | 19  | 19  | 9   | 16 | 6   | 16  | 9   | 9   |
| 13 | 13  | 9   | 23  | 19 | 13 | 9  | 9  | 9   | 6   | 26  | 159 | 219 | 59  | 23  | 9   | 13  | 9   | 6   | 13  | 6   | 19 | 16  | 13  | 16  | 13  |
| 9  | 23  | 13  | 6   | 6  | 23 | 9  | 19 | 13  | 16  | 66  | 206 | 179 | 13  | 6   | 16  | 13  | 13  | 13  | 16  | 9   | 13 | 9   | 9   | 16  | 13  |
| 13 | 13  | 23  | 16  | 19 | 19 | 6  | 9  | 19  | 13  | 142 | 255 | 103 | 19  | 13  | 6   | 19  | 9   | 16  | 9   | 16  | 9  | 16  | 13  | 23  | 9   |
| 6  | 13  | 23  | 9   | 13 | 16 | 13 | 6  | 9   | 53  | 229 | 246 | 39  | 9   | 13  | 13  | 13  | 13  | 9   | 9   | 19  | 13 | 16  | 13  | 13  | 13  |
| 13 | 19  | 59  | 76  | 26 | 9  | 16 | 16 | 13  | 99  | 249 | 142 | 6   | 19  | 13  | 13  | 13  | 13  | 19  | 4   | 13  | 13 | 6   | 26  | 9   | 13  |
| 16 | 113 | 229 | 219 | 93 | 9  | 26 | 83 | 23  | 159 | 219 | 59  | 9   | 9   | 6   | 13  | 16  | 13  | 16  | 13  | 6   | 9  | 9   | 16  | 23  | 9   |

| 136 | 106 | 152 | 179 |
|-----|-----|-----|-----|
| 109 | 209 | 236 | 179 |
| 103 | 179 | 189 | 132 |
| 123 | 186 | 192 | 169 |

| humber come trom |            |  |     |  |
|------------------|------------|--|-----|--|
|                  | <b>NAK</b> |  | rom |  |
|                  |            |  |     |  |

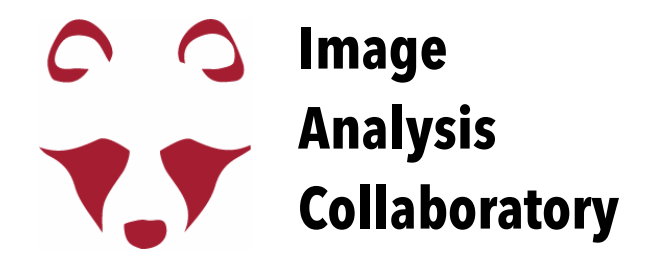

# Bit depth

# **Detectors in Fluorescence Microscopy**

The detectors used in <u>fluorescence microscopy</u> are **monochromatic**.

separate your fluorophores.

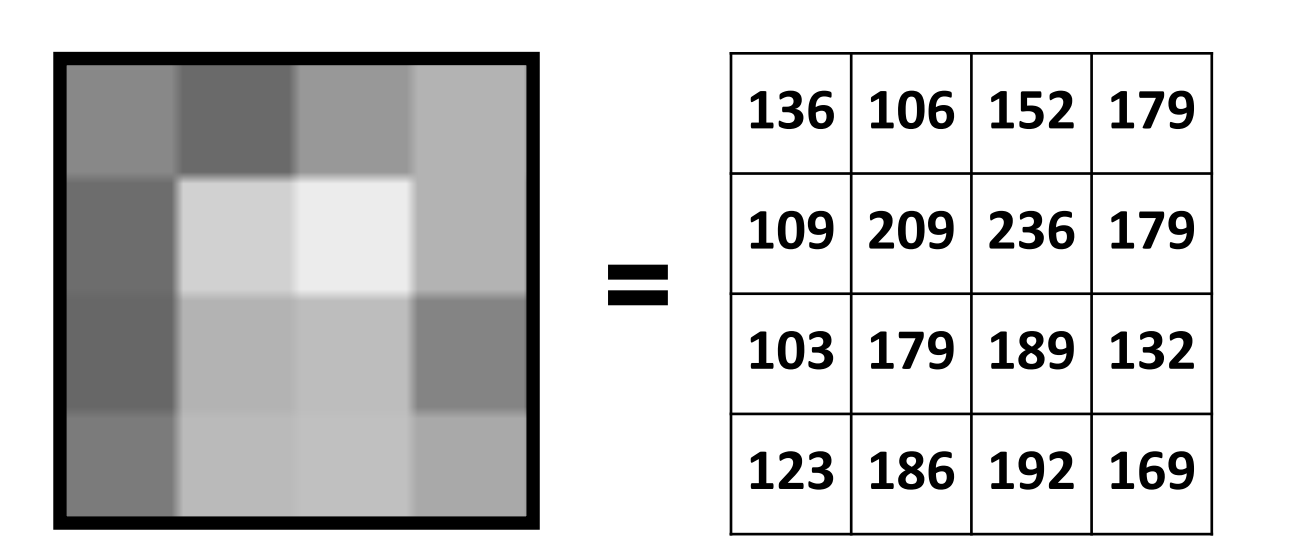

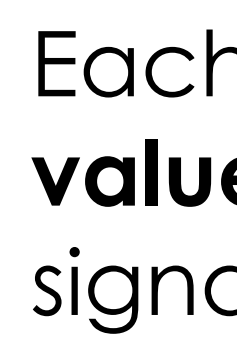

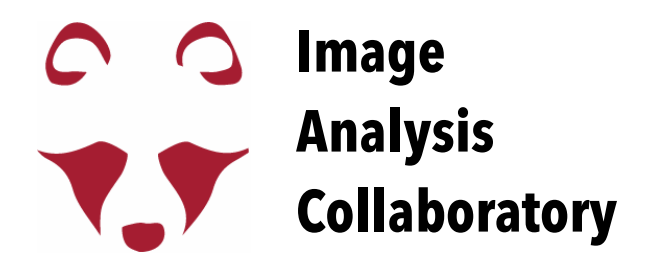

- Cameras or PMTs are not able to distinguish between different wavelengths (they just collect photons), you need fluorescence filters to
- The detector converts photons in digital numbers (linear relation).
  - Each pixel in the digital image has **one digital** value that depends on the intensity of the signal emitted by the sample.
  - Digital Values = Pixel Intensity Value
  - The range of possible digital values is defined by the bit depth.

# Bit Depth

The **bit depth** defines the range of possible **digital values** that each pixel can have, usually 8, 12 or 16 bit.

The **bit depth** is expressed in **grey values**.

**bit depth** of the **image** = **bit depth** of the **detector** (Unless you change that during acquisition)

### x bit = a range of 2<sup>X</sup> grey values

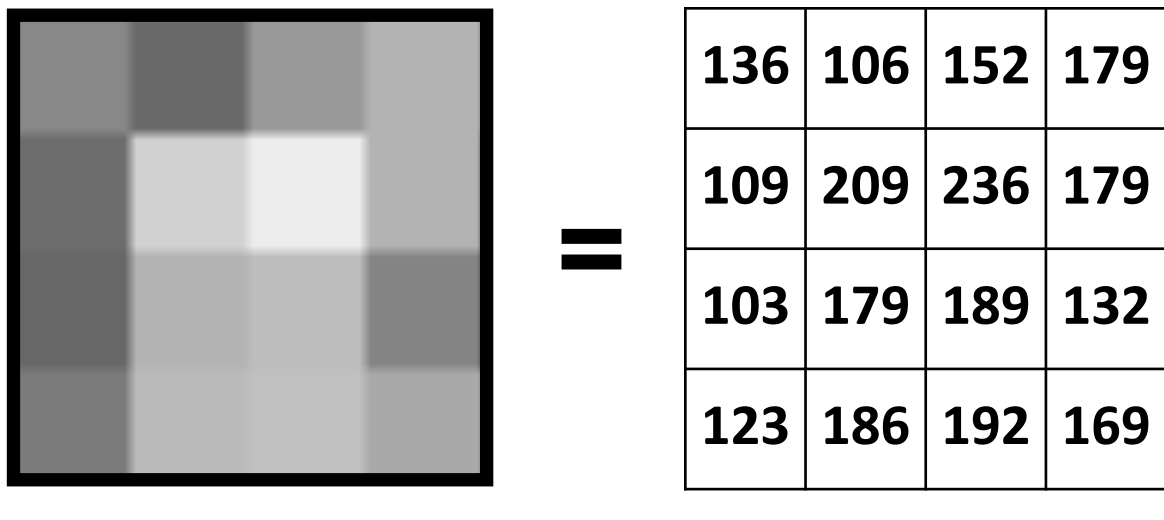

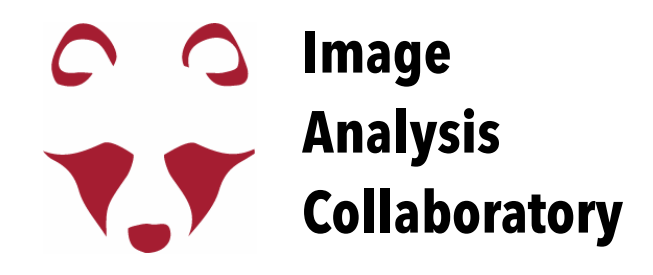

8 bit image = each pixel can have 2<sup>8</sup> grey values = 256 grey values = range 0-255 12 bit image = each pixel can have 2<sup>12</sup> grey values = 4096 grey values = range 0-4095 16 bit image = each pixel can have  $2^{16}$  grey values = 65536 grey values = range 0-65535

### Digital Value = Pixel Intensity Value = Grey Value

"Image" menu

x bit image

## Image Metadata

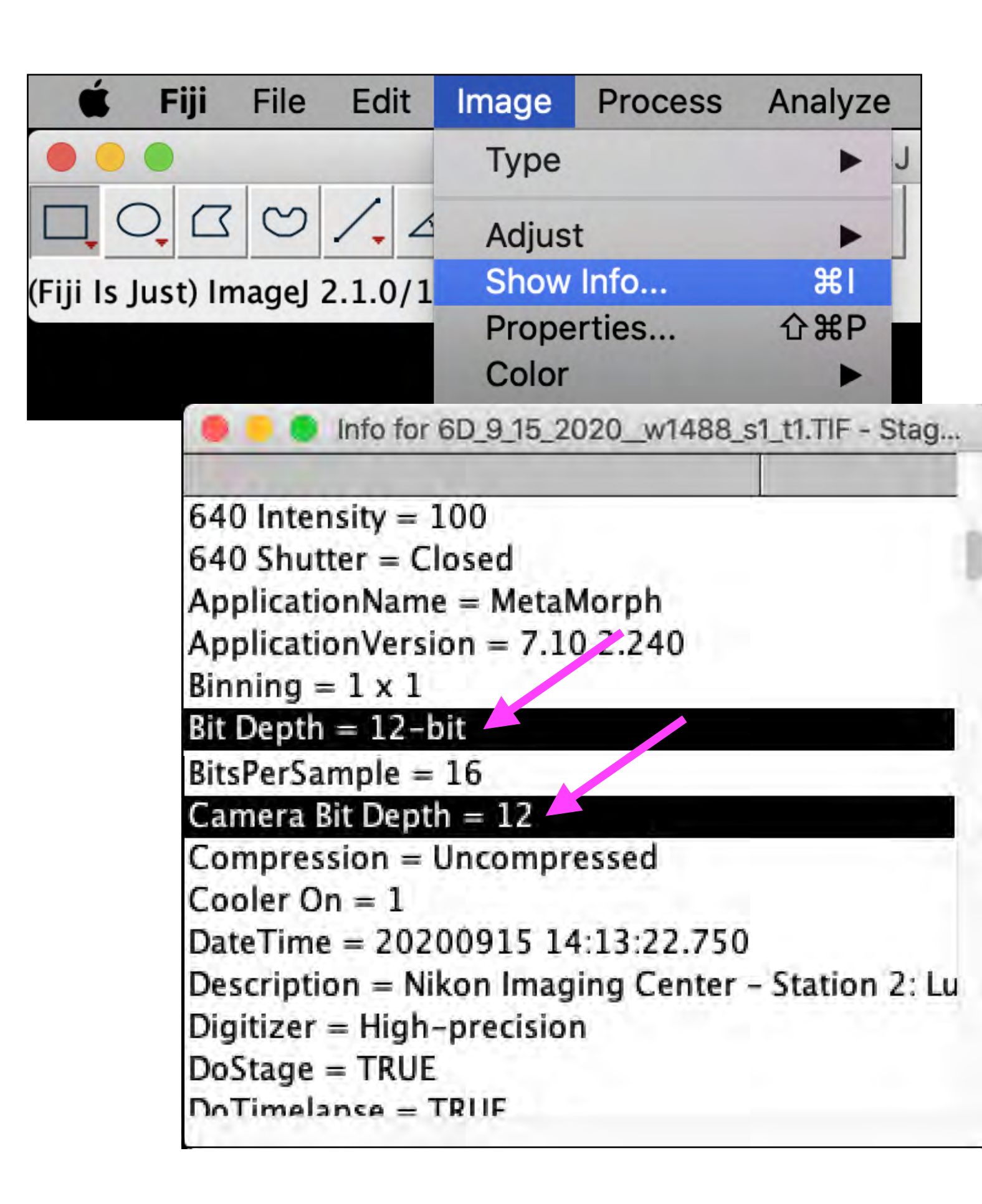

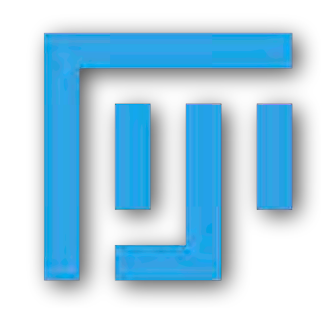

https://imagej.net

https://imagej.nih.gov/ij/

Image > Show Info...

### (cmd) + i

Show the Metadata stored with the file

e.g. bit depth, camera bit depth

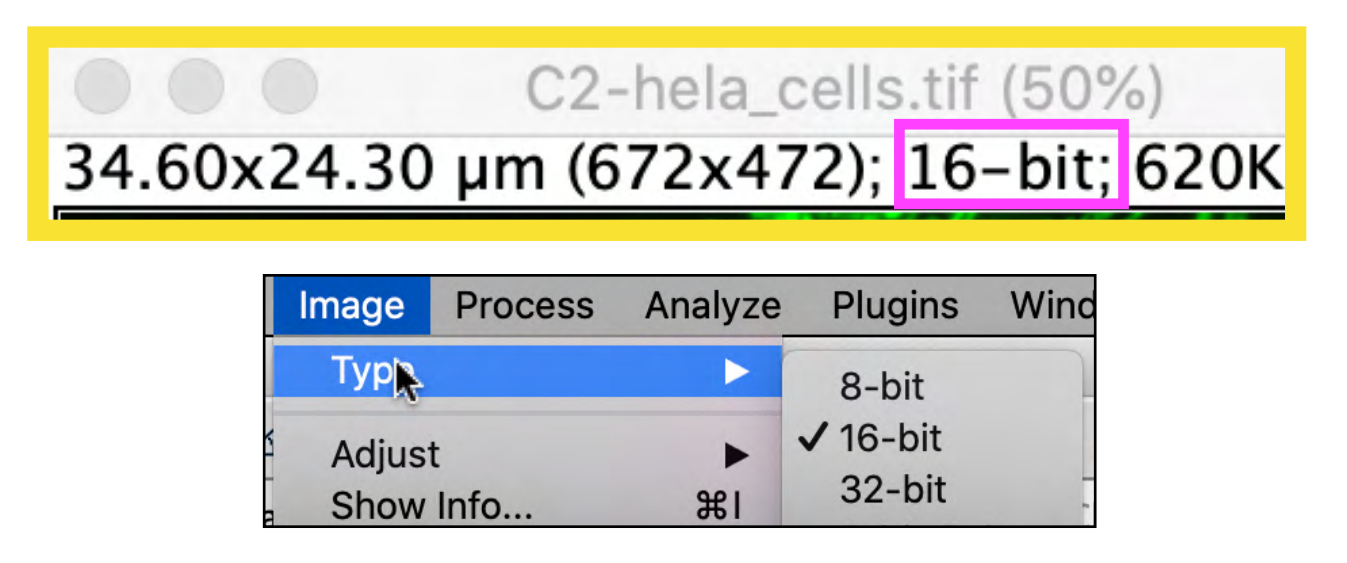

https://fiji.sc/

https://imagej.net/Fiji

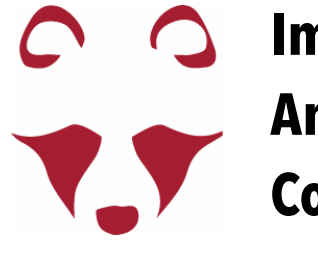

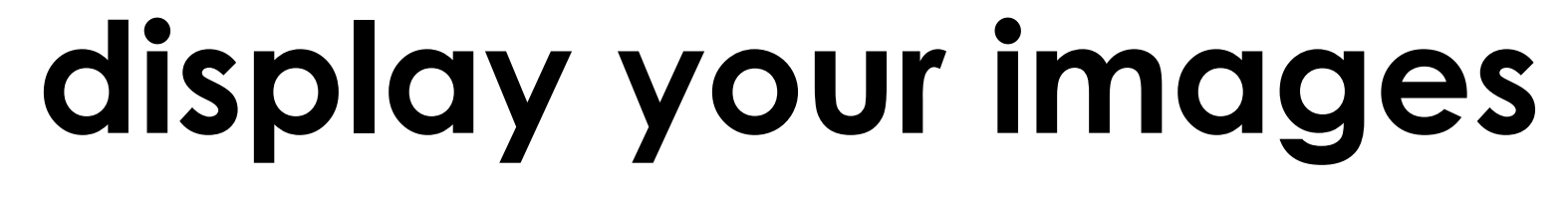

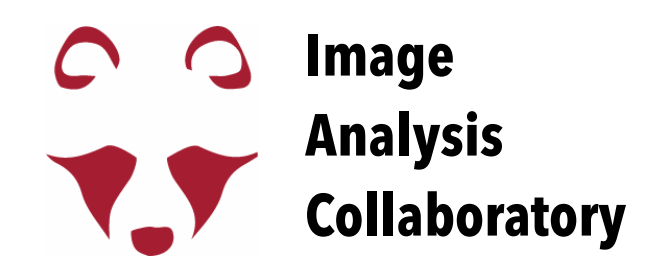

## Mapping Image Intensity to Monitor Intensity (LookUp Tables)

LUT = how the grey values are <u>displayed</u>

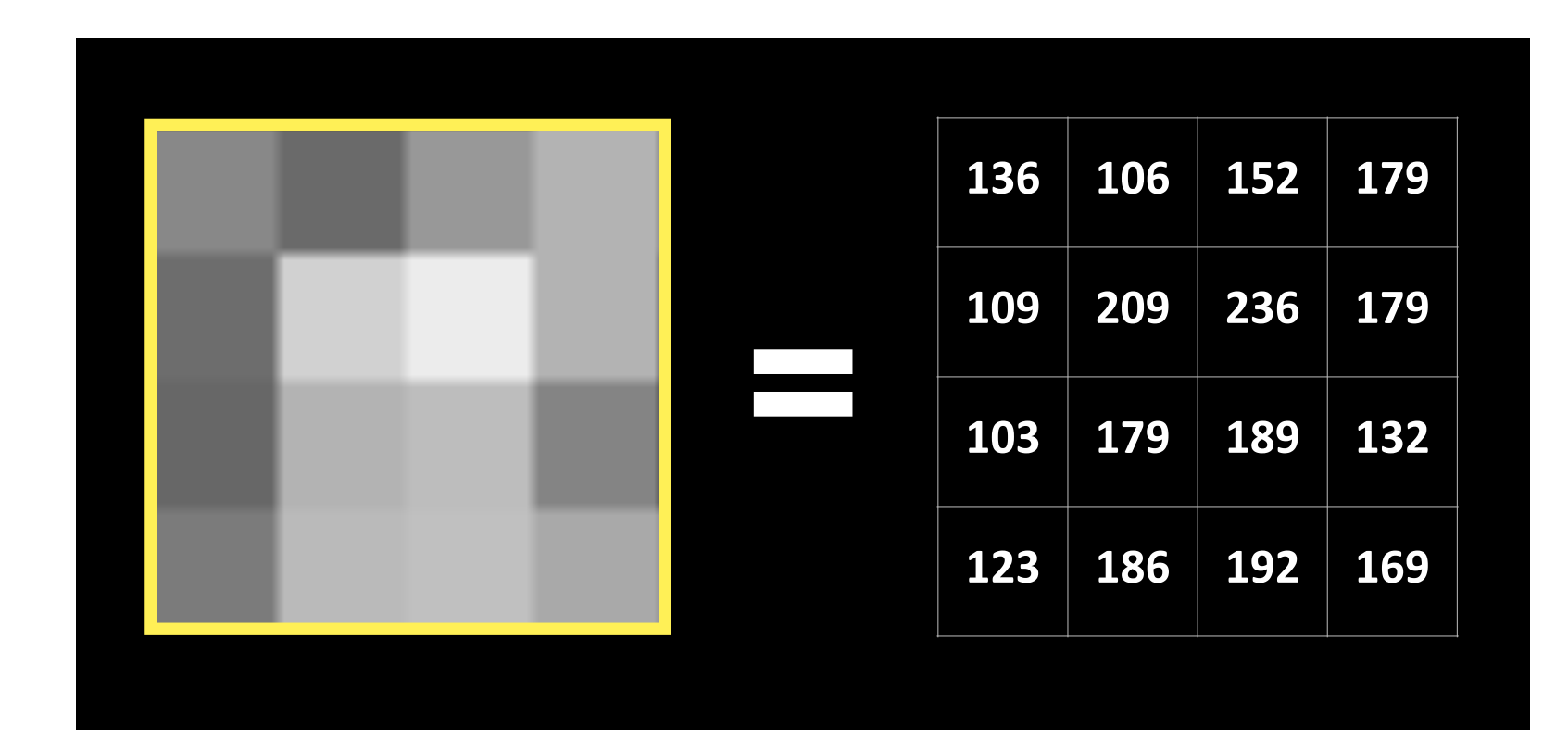

| and a start - | lmage<br>(12 bit) | Displayed<br>color |
|---------------|-------------------|--------------------|
|               | 0                 |                    |
|               | 1                 | ~                  |
|               | •••               |                    |
| and I have    | 2000              | 5                  |
| THE Y -       | •••               |                    |
| the second    | 4095              |                    |

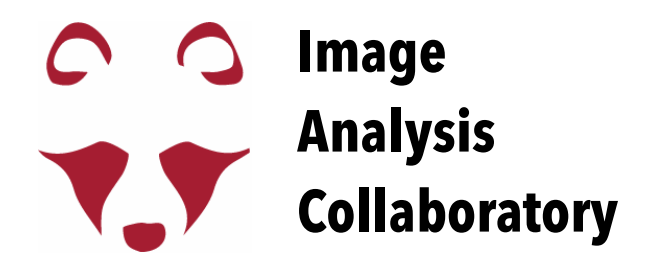

<u>LUTs do not change the pixel values</u>

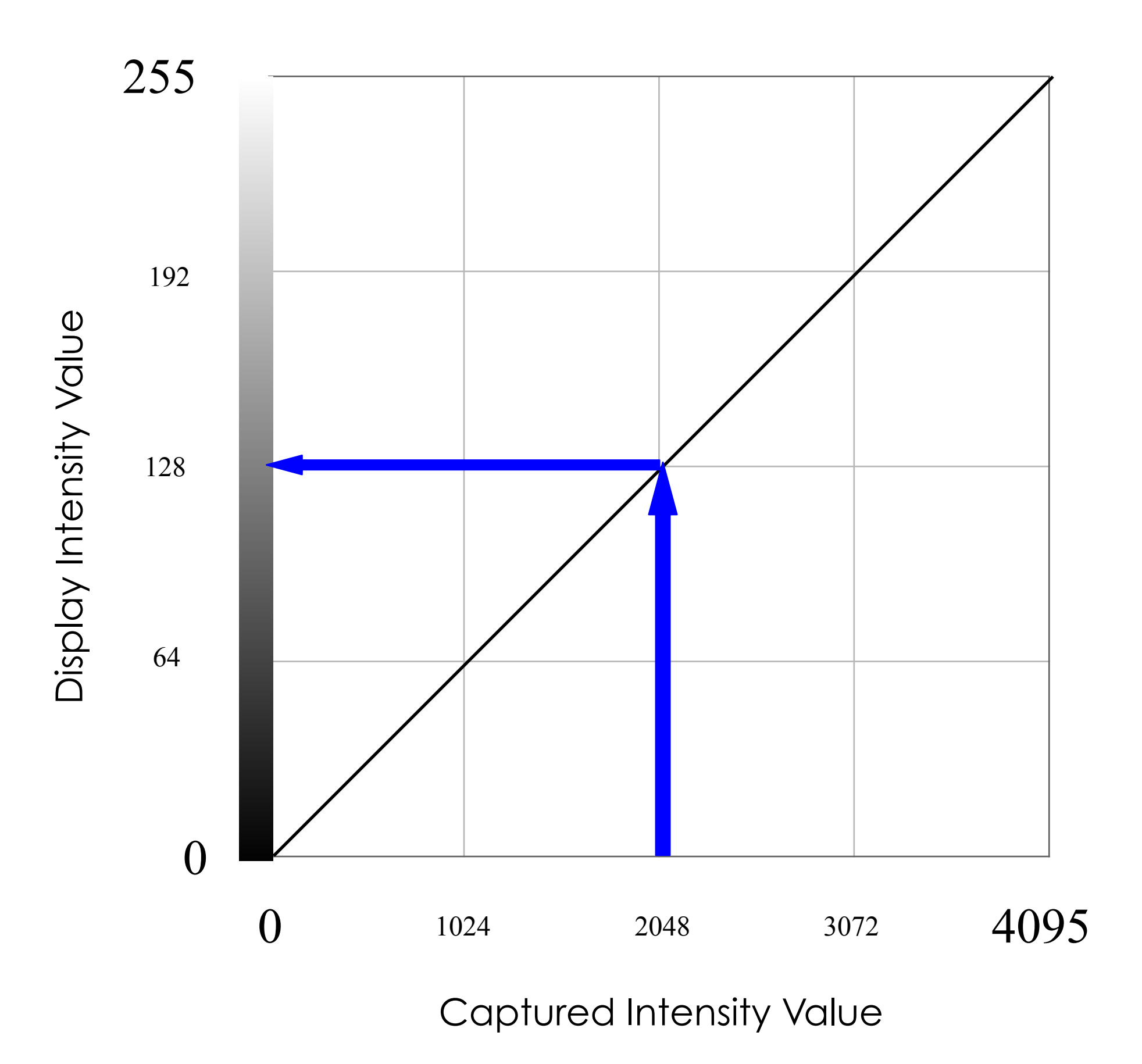

### Image > Adjust > Brightness/Contrast

### Interactively change the <u>displayed</u> brightness and contrast of the <u>active</u> image.

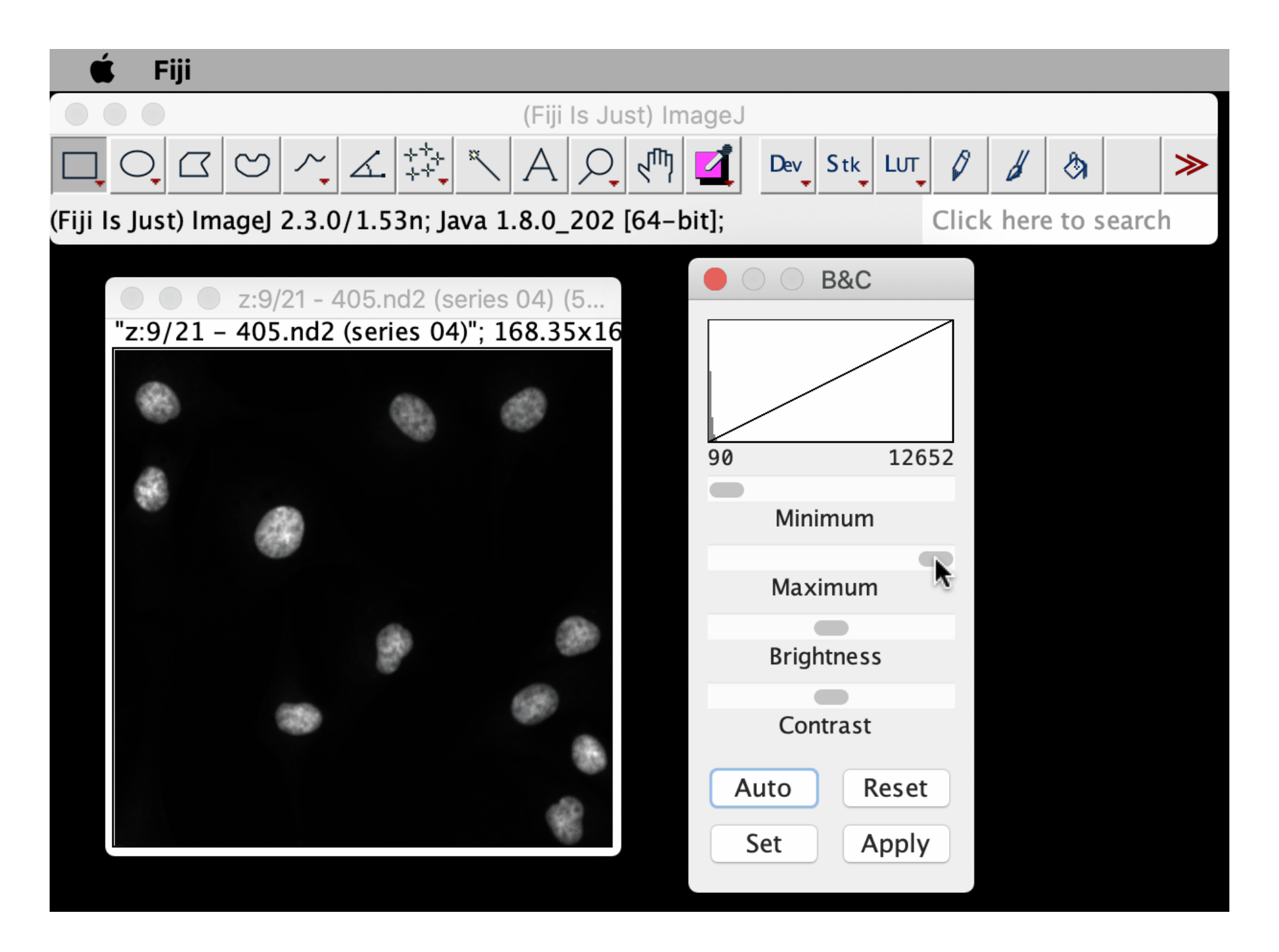

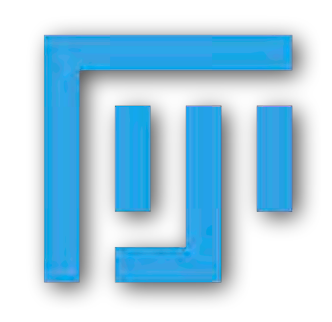

https://imagej.net

https://imagej.nih.gov/ij/

(cmd) + shift + c

\*You are NOT changing the pixels values, you are just changing how the image is displayed (unless you click on the "Apply" button).

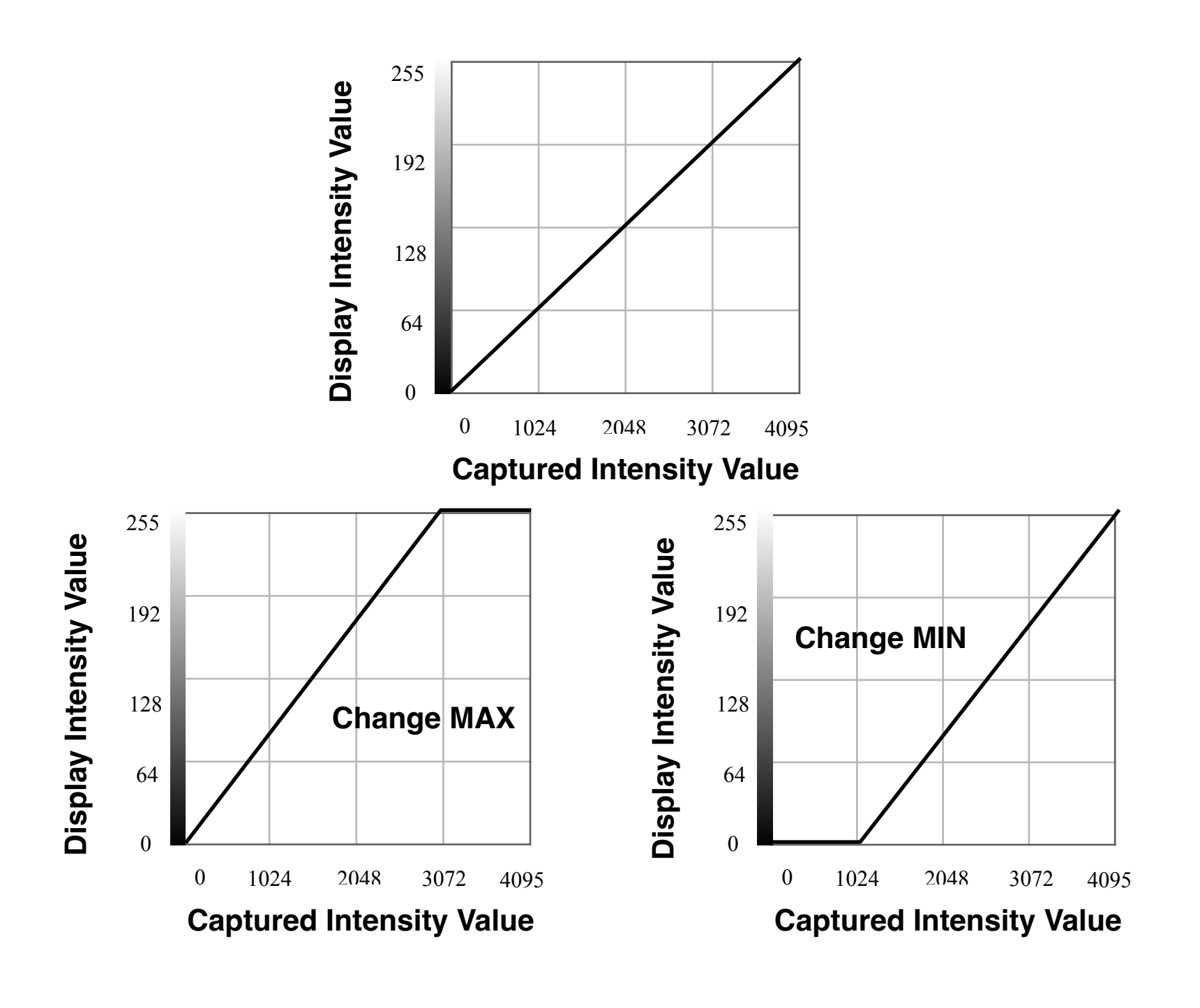

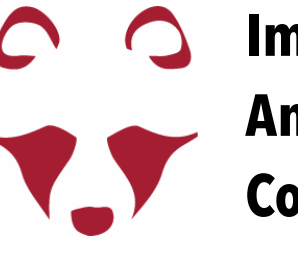

https://fiji.sc/

https://imagej.net/Fiji

### Analyze > Histogram

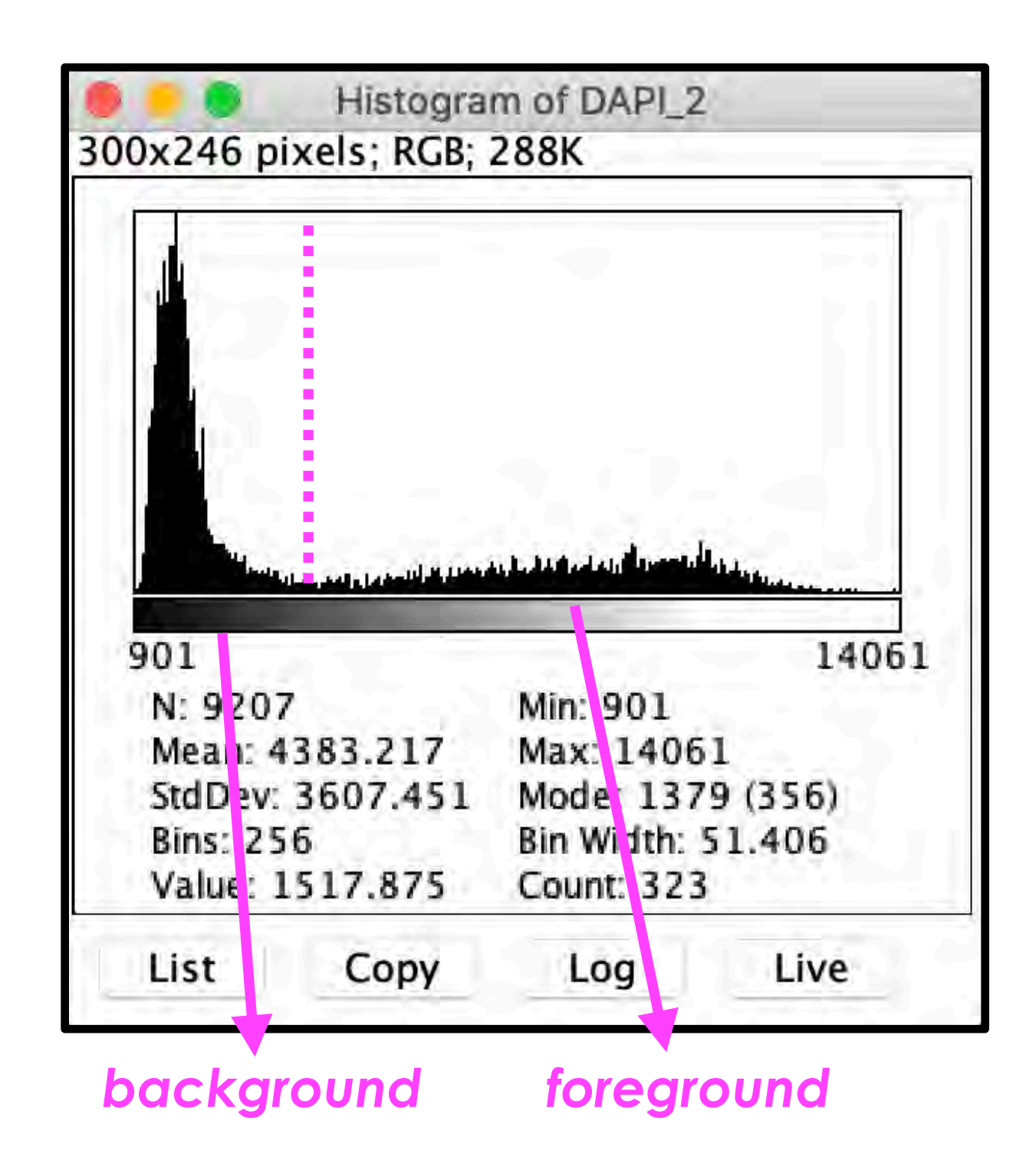

https://imagej.net

https://imagej.nih.gov/ij/

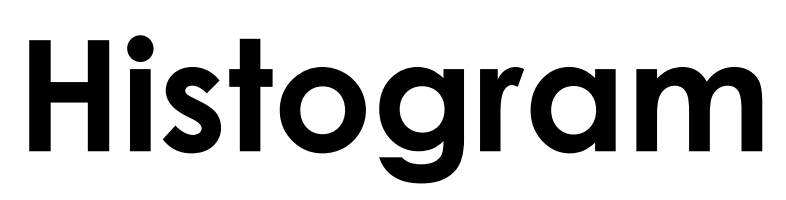

**Pixel Count** 

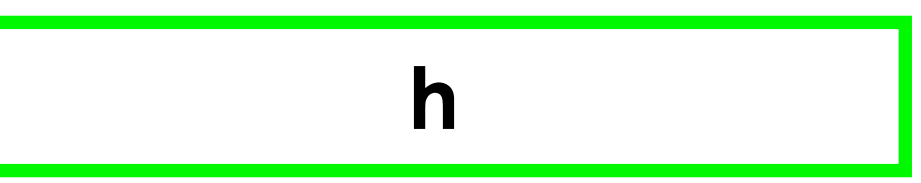

jaehyuk-lee: https://jaehyuk-lee.com/animatedimage-histogram/

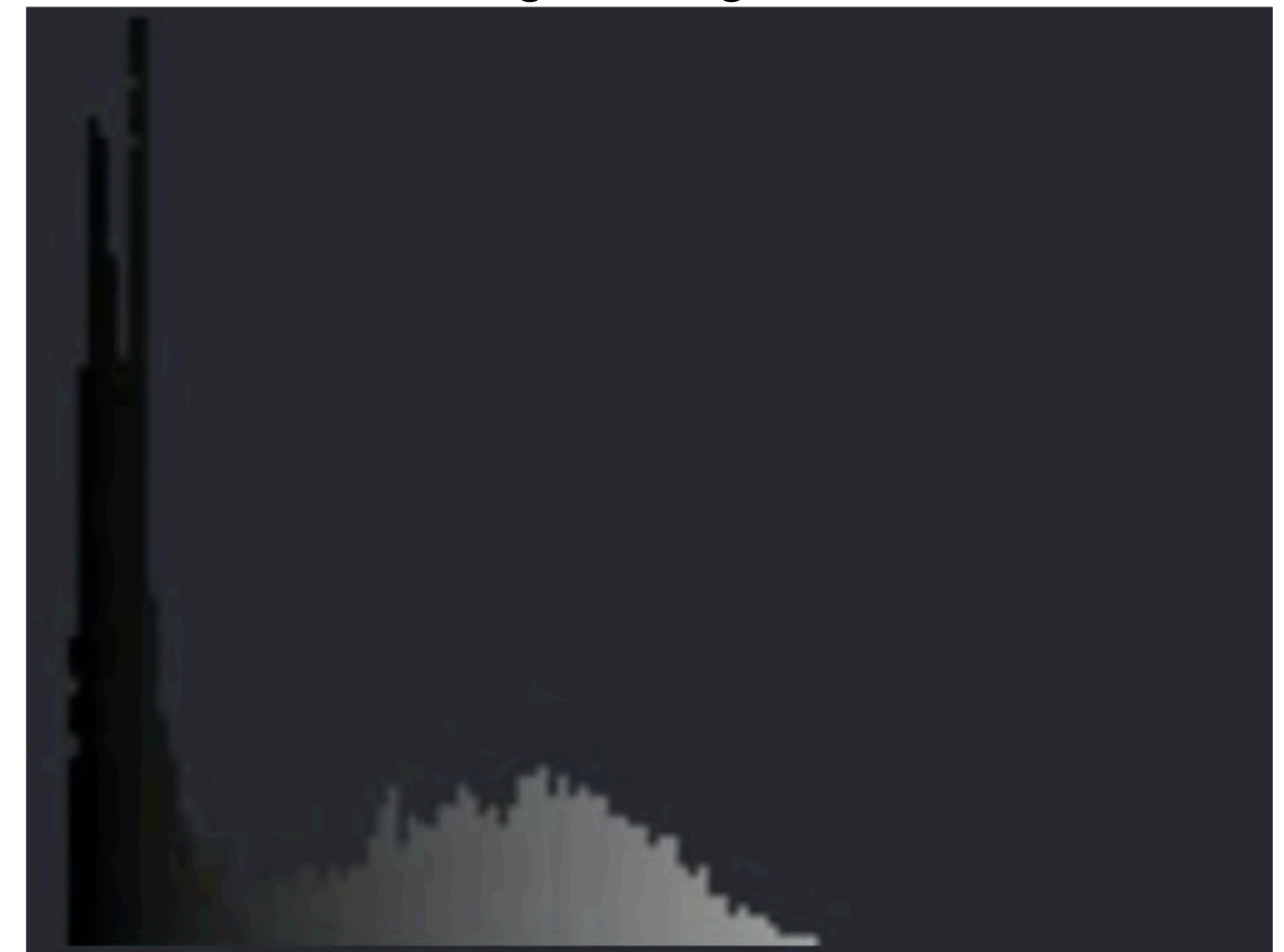

**Pixel Values** 

<u>https://fiji.sc/</u>

https://imagej.net/Fiji

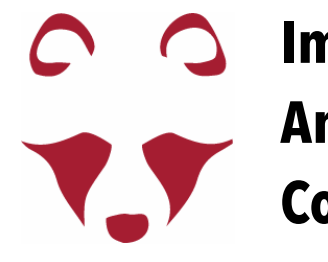

### Analyze > Histogram

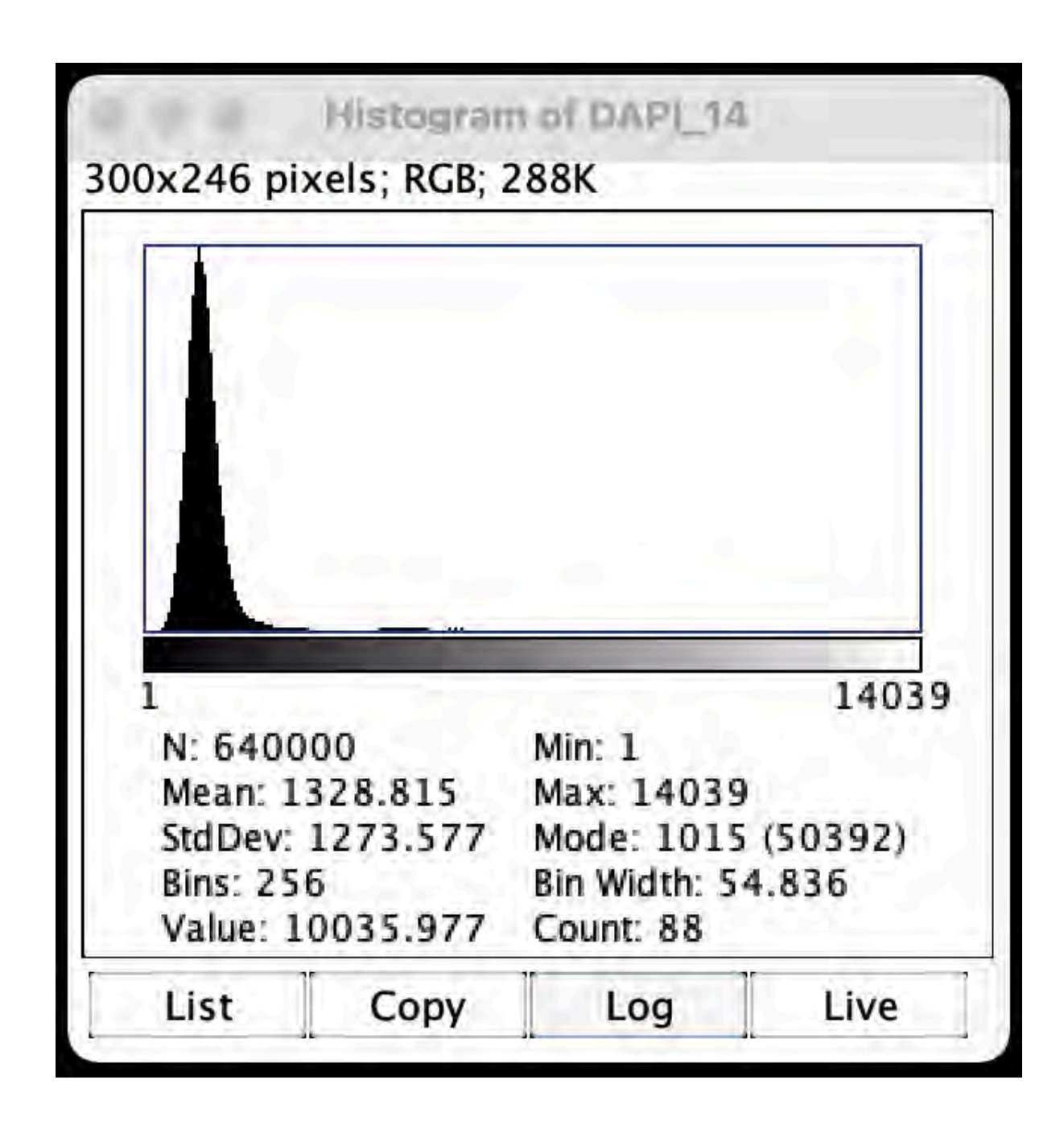

Fiji auto-adjust the range (default option)

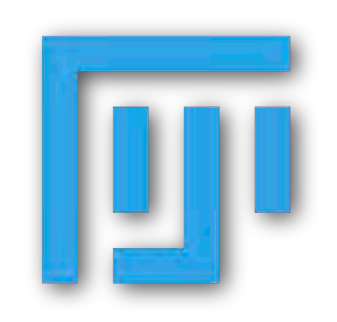

https://imagej.net

<u>https://imagej.nih.gov/ij/</u>

# Histogram

h

| 0 65535<br>N: 640000 Min: 1<br>Mean: 1328.815 Max: 14039<br>StdDev: 1273.577 Mode: 1015 (212550)<br>Bins: 256 Bin Width: 255.996<br>Value: Count:                                        |   | 2001  |
|----------------------------------------------------------------------------------------------------|---|-------|
| 0 65535<br>N: 640000 Min: 1<br>Mean: 1328.815 Max: 14039<br>StdDev: 1273.577 Mode: 1015 (212550)<br>Bins: 256 Bin Width: 255.996<br>Value: Count:                                        |   |       |
| N: 640000       Min: 1         Mean: 1328.815       Max: 14039         StdDev: 1273.577       Mode: 1015 (212550)         Bins: 256       Bin Width: 255.996         Value:       Count: |   |       |
|                                                                                                    | 0 | 65535 |

Bit depth

https://fiji.sc/

https://imagej.net/Fiji

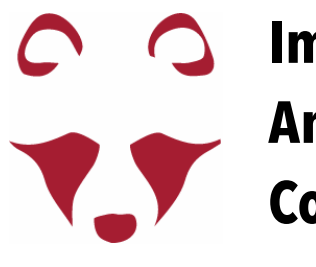

Which image has more fluorescence?

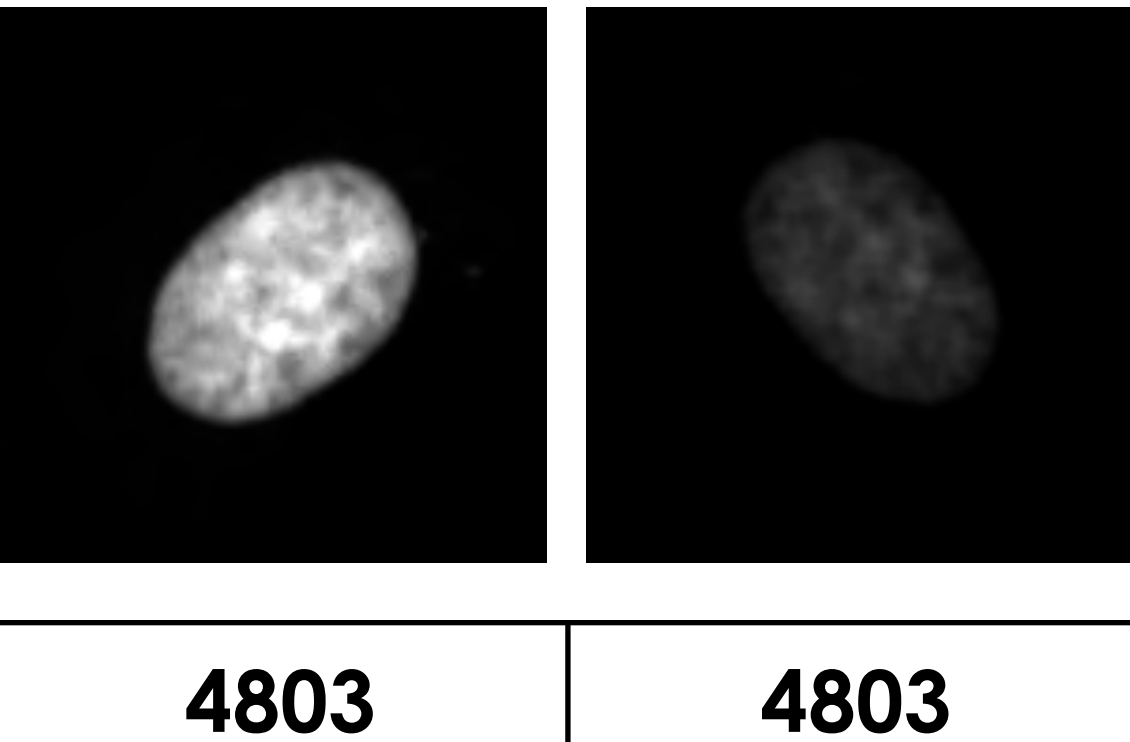

| Mean:          | 4803              |
|----------------|-------------------|
| Display range: | 188- <b>16828</b> |

| Mean:          | 4803              |
|----------------|-------------------|
| Display range: | 188- <b>16828</b> |

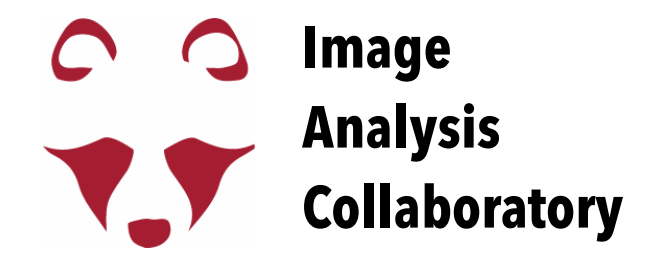

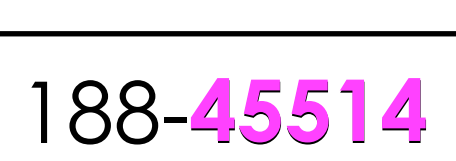

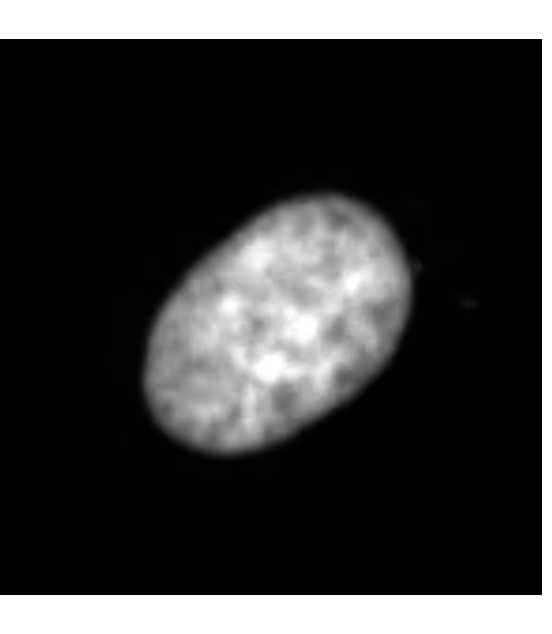

4803

188-**16828** 

Which image has more fluorescence?

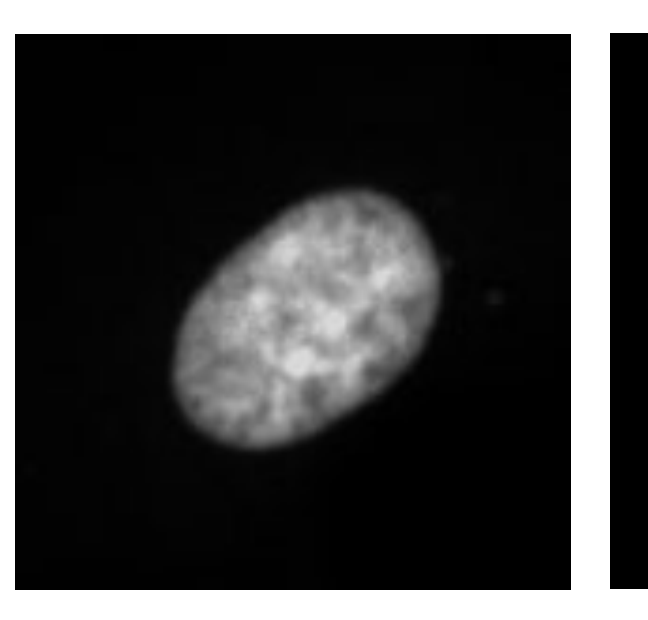

| Mean:          | 4803              |
|----------------|-------------------|
| Display range: | 188- <b>19540</b> |

| Mean:          | 4803              |
|----------------|-------------------|
| Display range: | 188-1 <b>9540</b> |

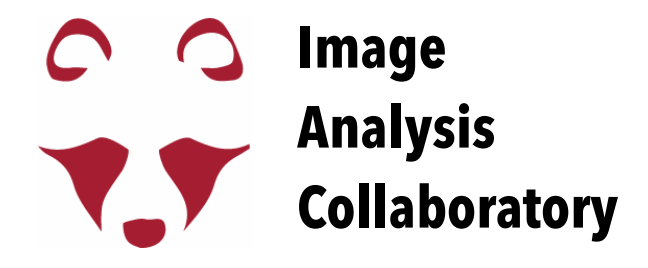

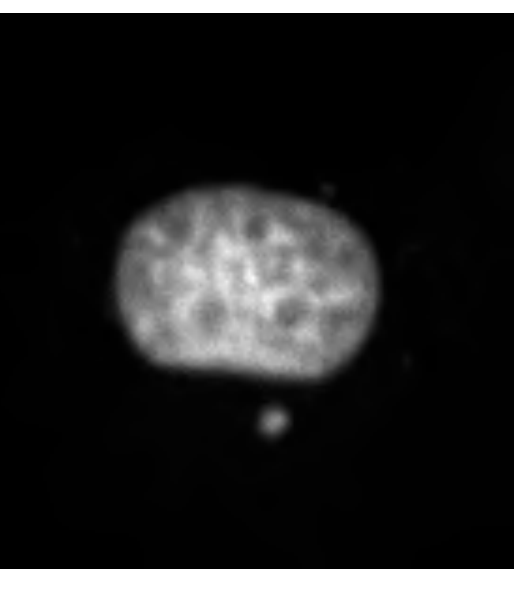

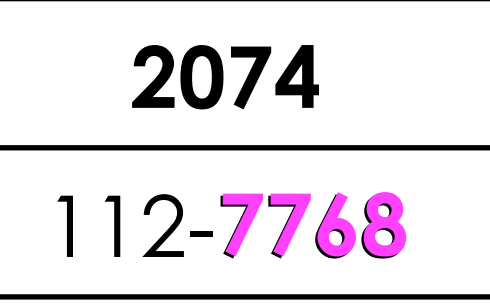

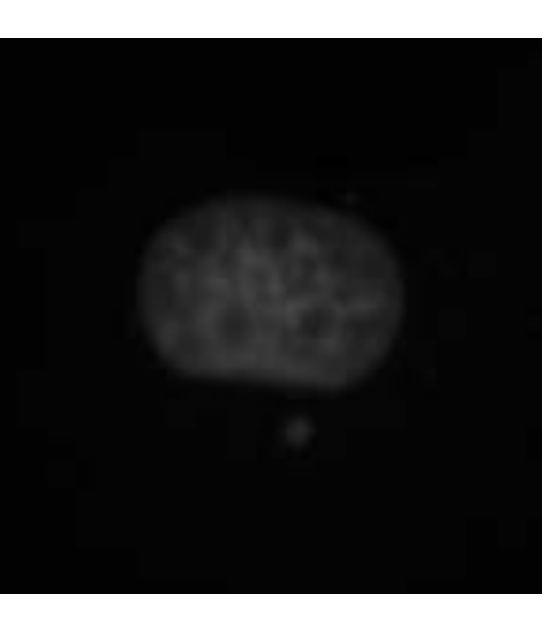

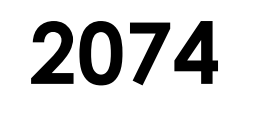

188-**19540** 

Do NOT trust your eyes, Do NOT trust your eyes, rely on numbers!

### "Set" button - visually compare images

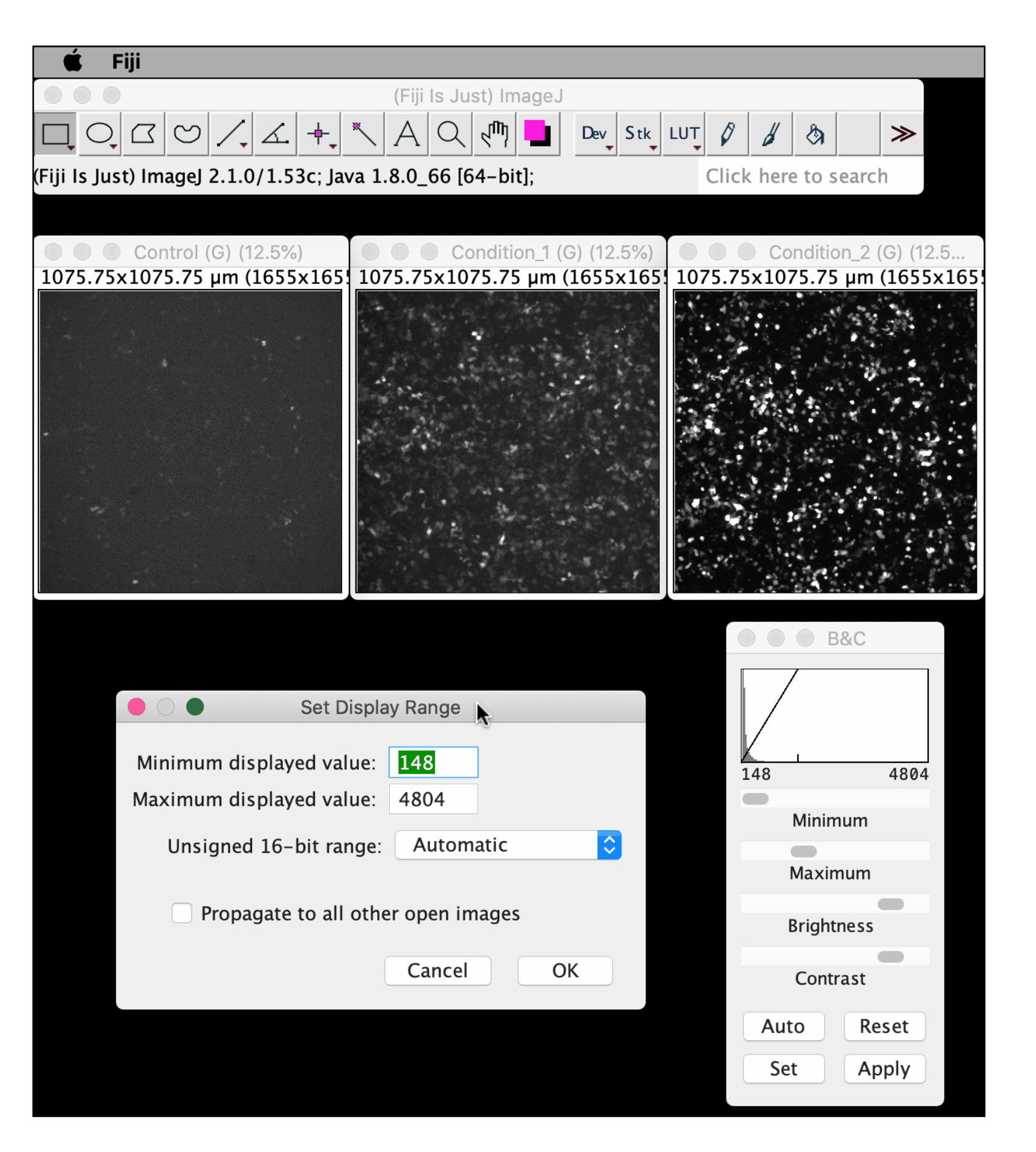

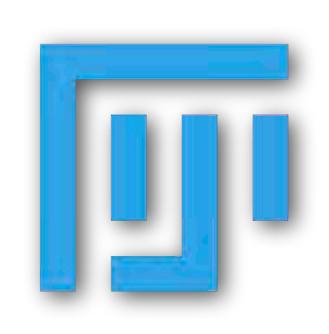

https://imagej.net

<u>https://imagej.nih.gov/ij/</u>

Use the same acquisition parameters

(per channel) if you want to compare images!!! (e.g. same exposure time, Illumination intensity,...)

| Example   | Exposure time<br>Condition 1 | Exposure time<br>Condition2 |
|-----------|------------------------------|-----------------------------|
| Channel 1 | 100 ms                       | 100 ms                      |
| Channel 2 | 200 ms                       | 200 ms                      |

For a meaningful comparison, you have to extract numbers from your images (analysis). Use the images to support your results.

If you save the images as jpeg/png/tiff, they will maintain the display range you set.

<u>https://fiji.sc/</u>

https://imagej.net/Fiji

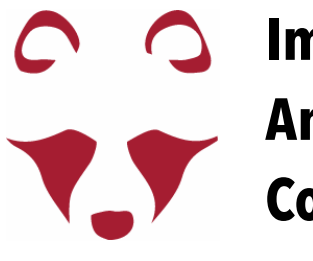

## Segmentation with pixel based classifier—exercises

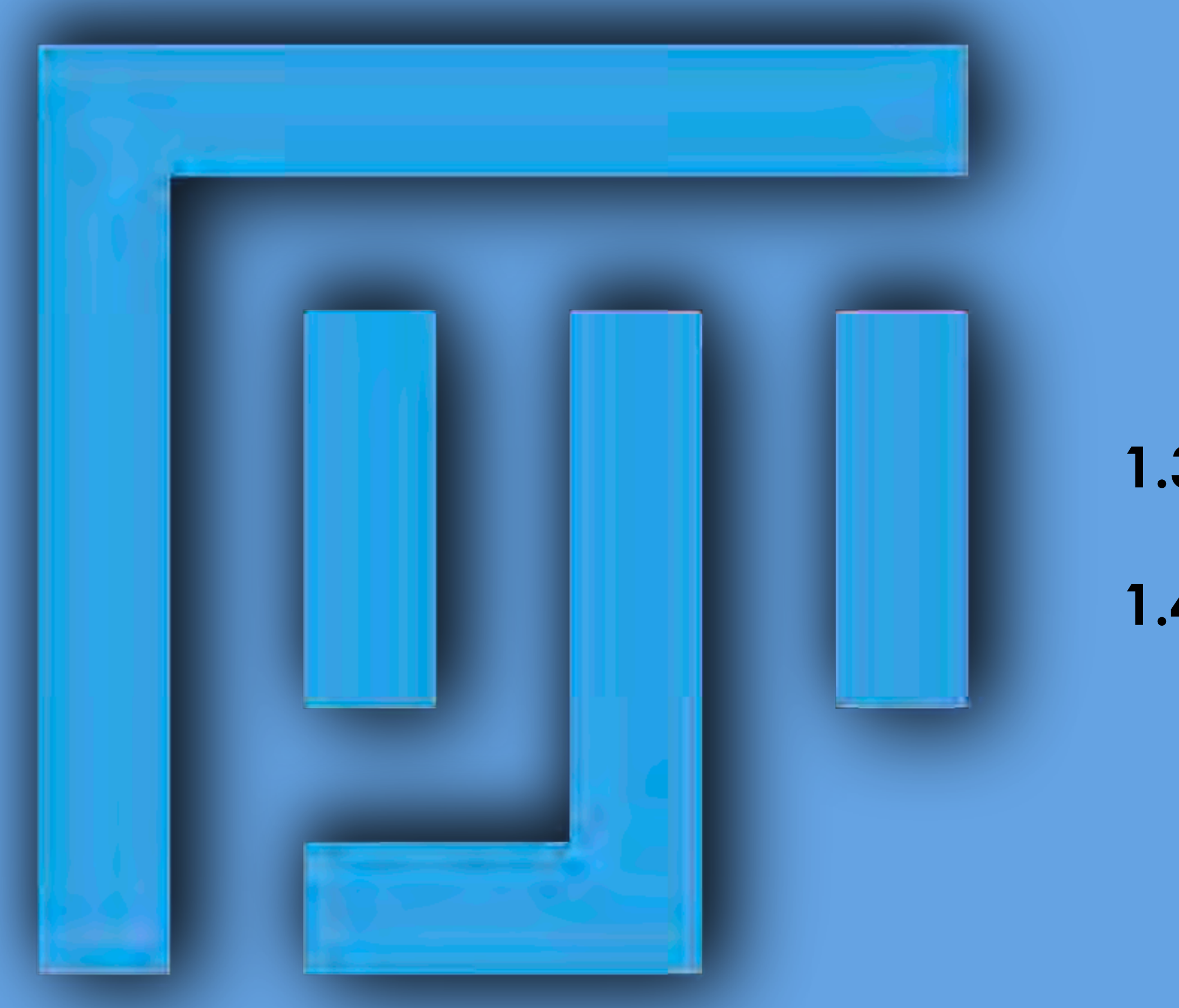

- 1.3 image inspection
- 1.4 adjust brightness/contrast of all open images

# Images and Colors

LUT = how the grey values are <u>displayed</u>

### <u>LUTs do not change the pixel values</u>

| - it           |      |     | lma<br>(8 b | ge<br>oit) | D | )isplayed<br>color |
|----------------|------|-----|-------------|------------|---|--------------------|
|                |      |     | 0           |            |   |                    |
|                |      |     | 1           |            |   |                    |
|                | t    |     | •••         |            |   |                    |
| and the second | 2    |     | 10          | 0          |   | 5                  |
| -1-8.00        | 1600 |     | • • •       |            |   |                    |
|                | 2    |     | 25          | 5          |   |                    |
|                | 136  | 106 | 152         | 179        |   |                    |
|                | 109  | 209 | 236         | 179        |   |                    |
|                | 103  | 179 | 189         | 132        |   |                    |
|                | 123  | 186 | 192         | 169        |   |                    |

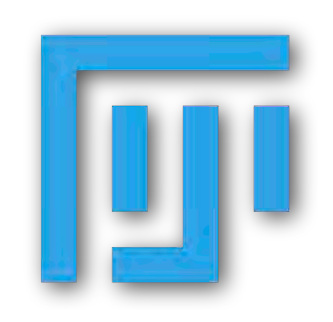

https://imagej.net

https://imagej.nih.gov/ij/

### Lookup Tables (LUTs)

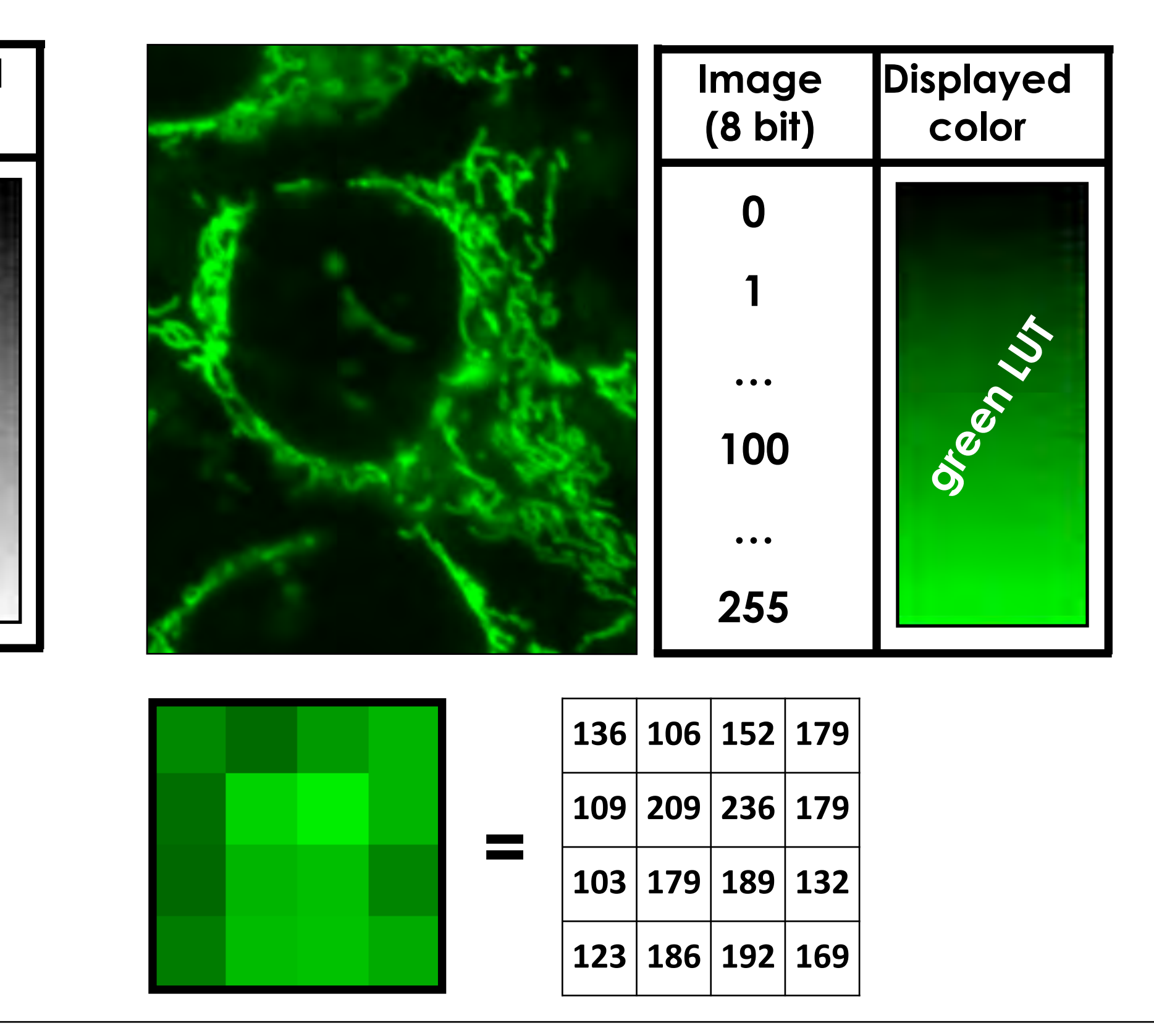

<u>https://fiji.sc/</u>

https://imagej.net/Fiji

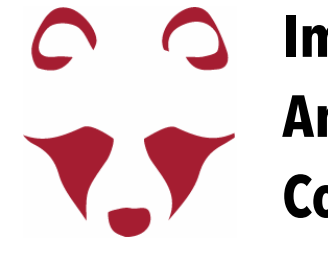

## Images and Colors Lookup Tables (LUTs)

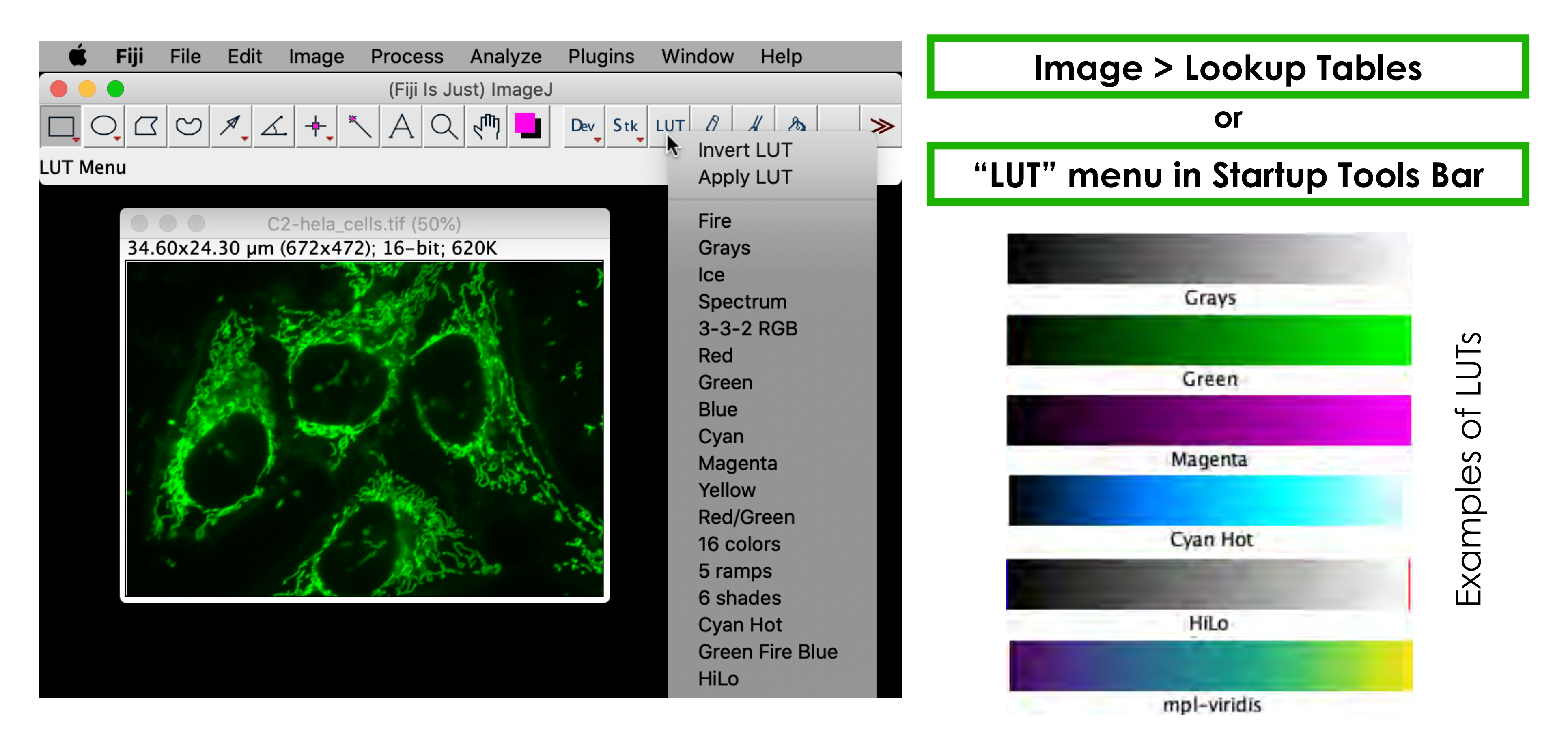

\*Image > Color > Display LUTs - to display default LUTs available

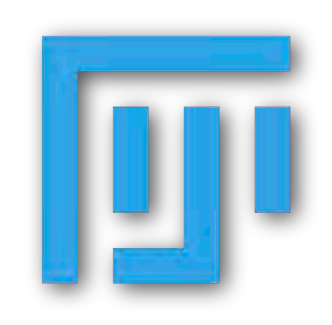

https://imagej.net

https://imagej.nih.gov/ij/

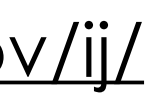

https://fiji.sc/

https://imagej.net/Fiji

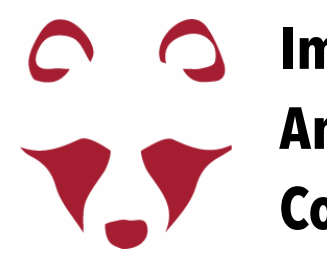

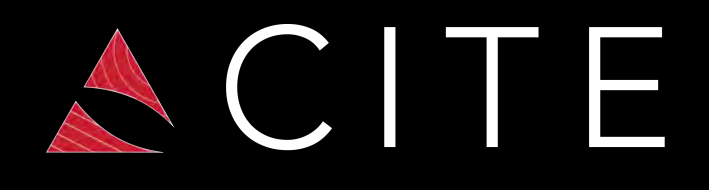

# Images and Colors in Fiji Choose the right LUT

### Which is brighter?

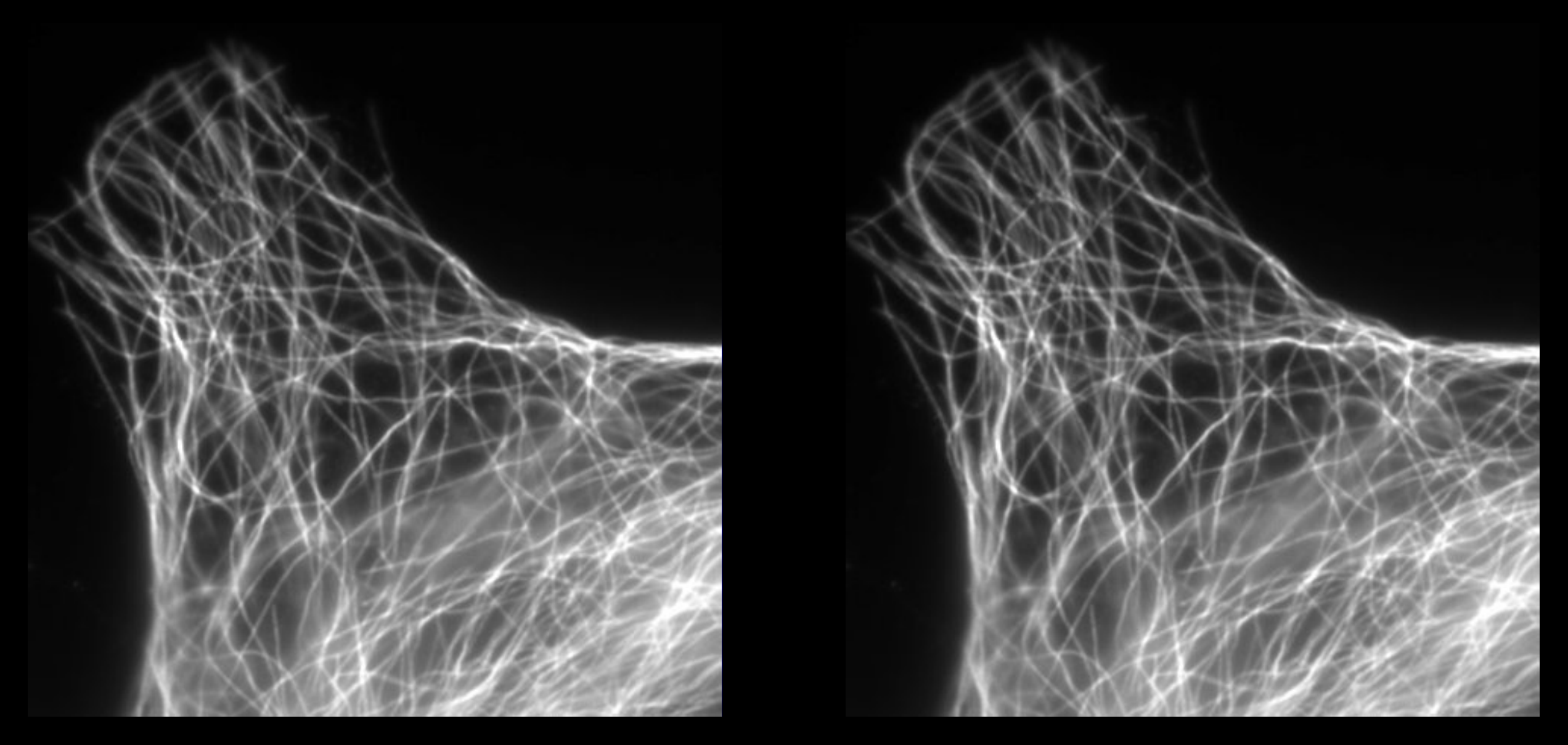

The human eye evaluates intensity best in grayscale

If you are imaging for example a blue fluorophore, you are <u>NOT FORCED</u> to display it in blue!

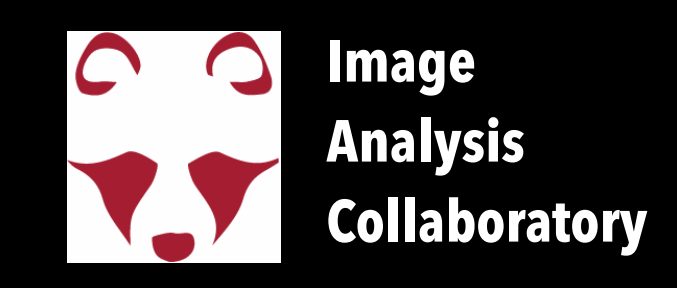

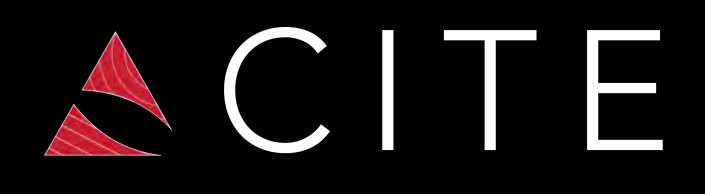

# Images and Colors in Fiji Choose the right LUT

Color blind people don't distinguish some colors

POINTS OF VIEW

### **Color blindness**

NATURE METHODS | VOL.8 NO.6 | JUNE 2011 | 441

"If a submitted manuscript happens to go to three male reviewers of Northern European descent, the chance that at least one will be color blind is 22 percent"

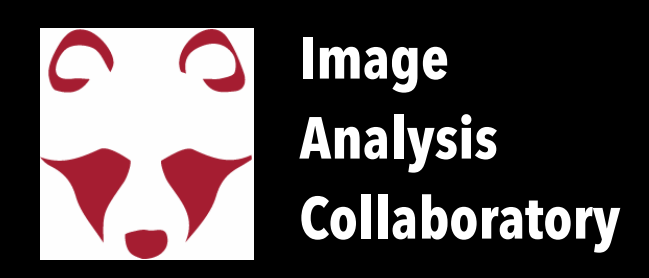

## Images and Colors in Fiji Choose the right LUT

### Color blind people don't distinguish some colors

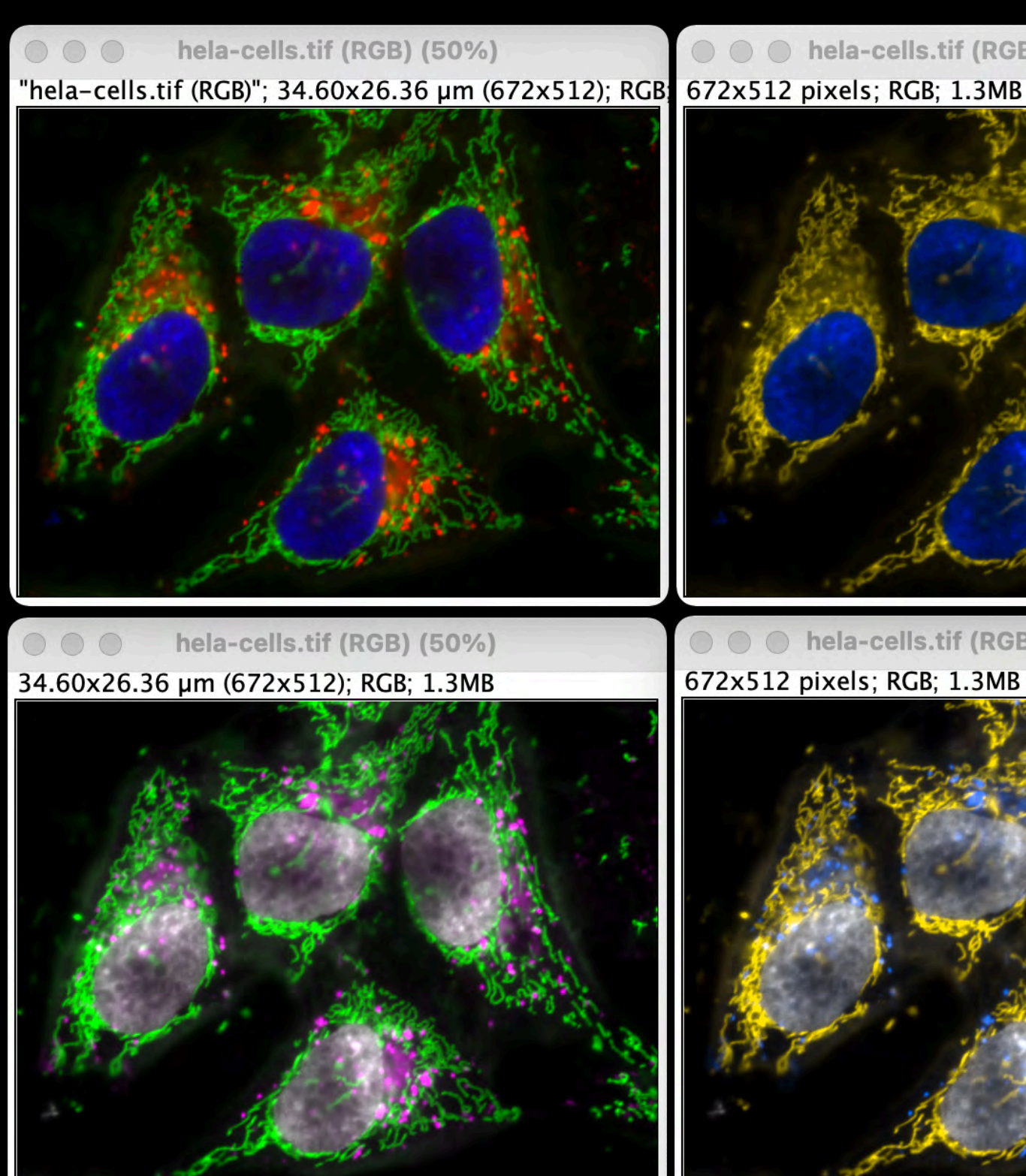

### Image > Color > Dichromacy or Image > Color > Simulate Color Blindness

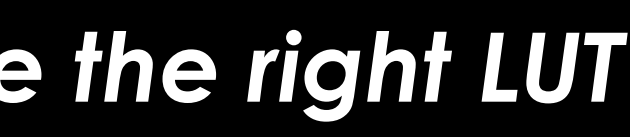

### Protanope (no red)

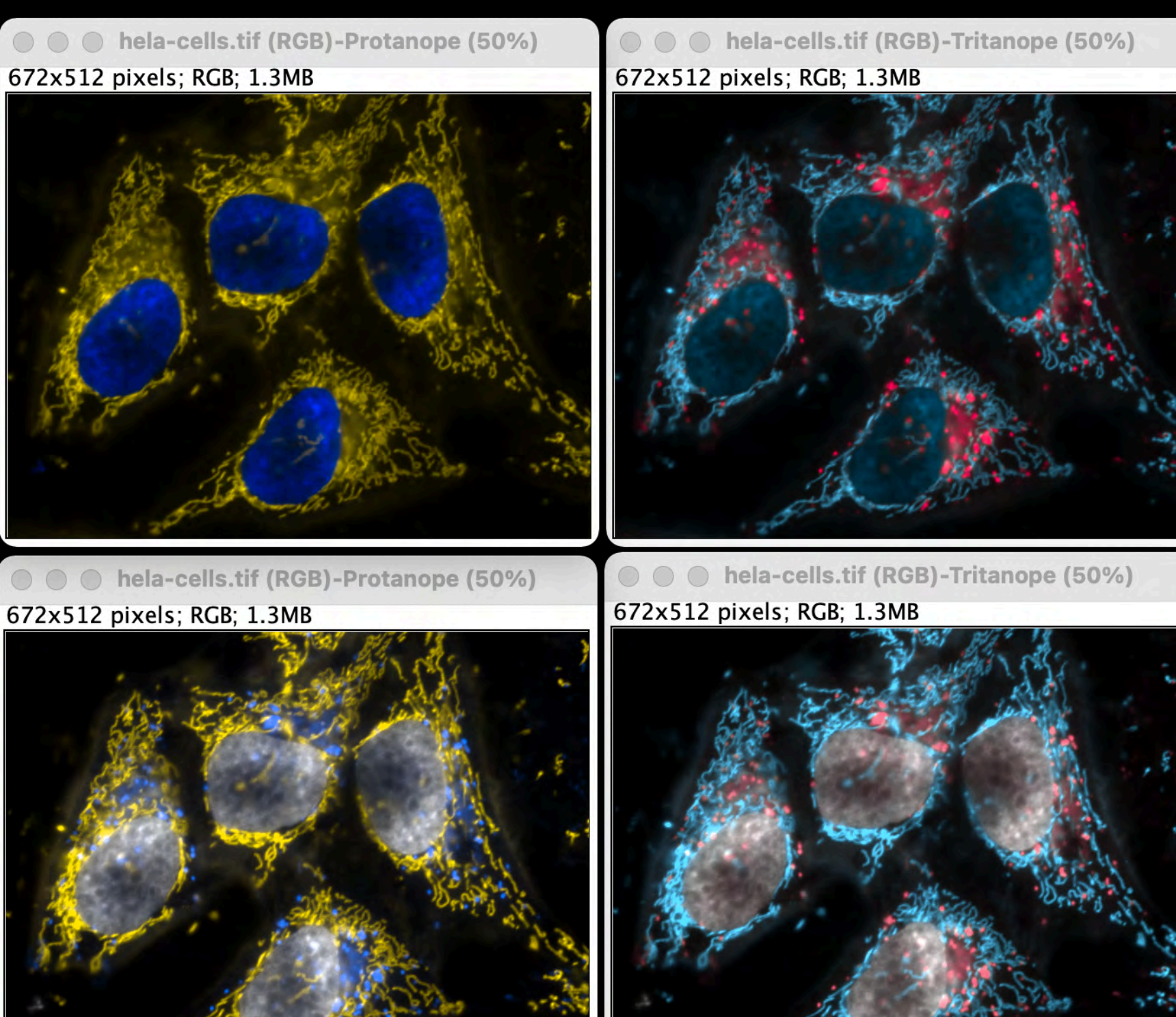

Tritanope (no blue)

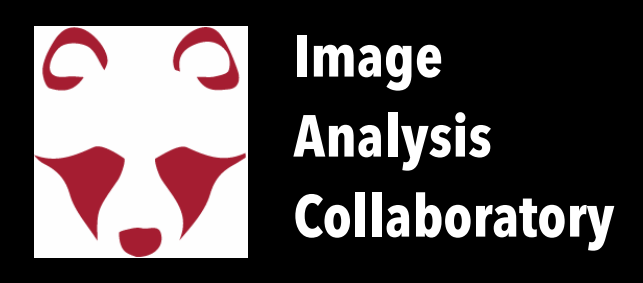

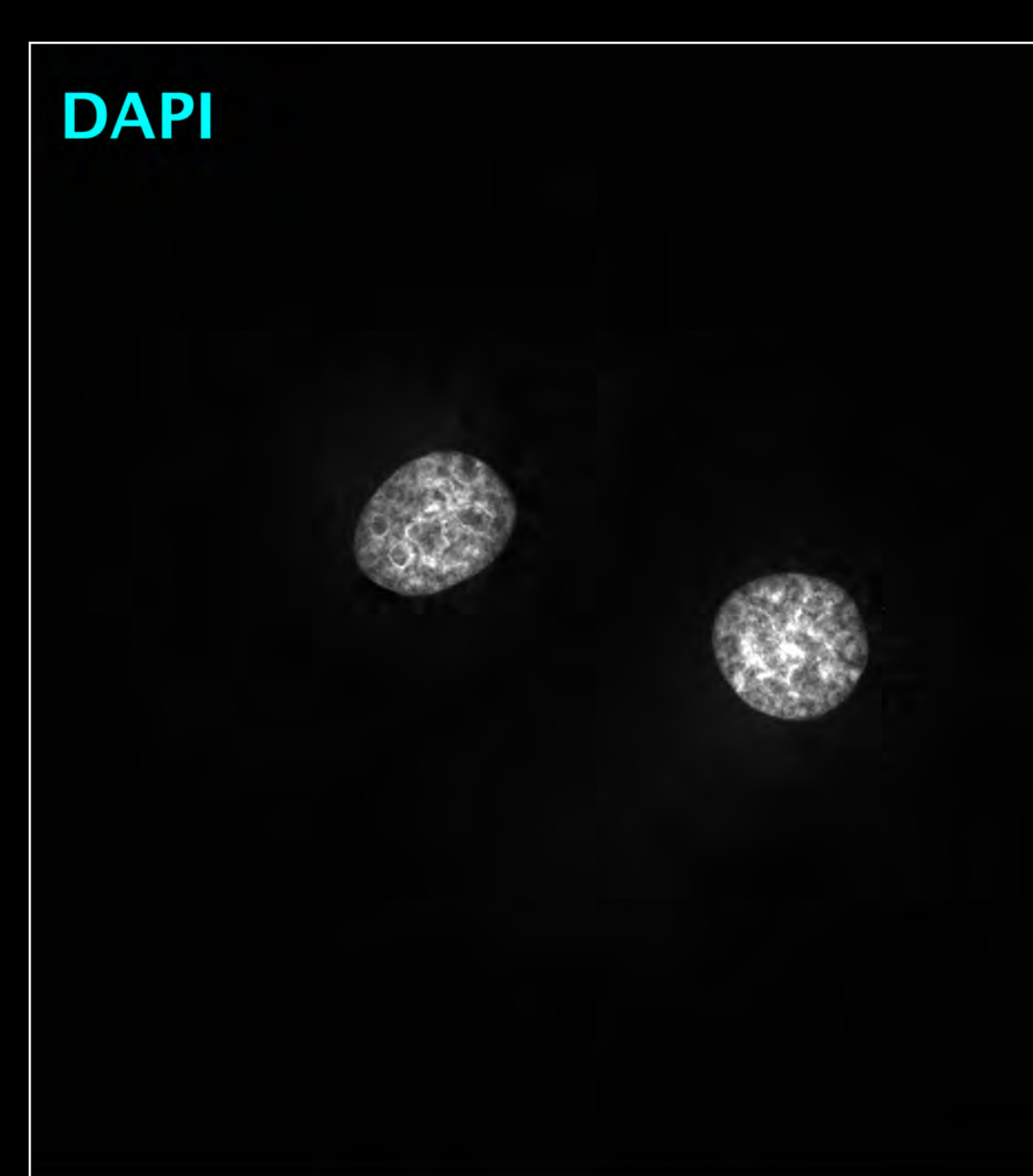

### MitoTracker Red

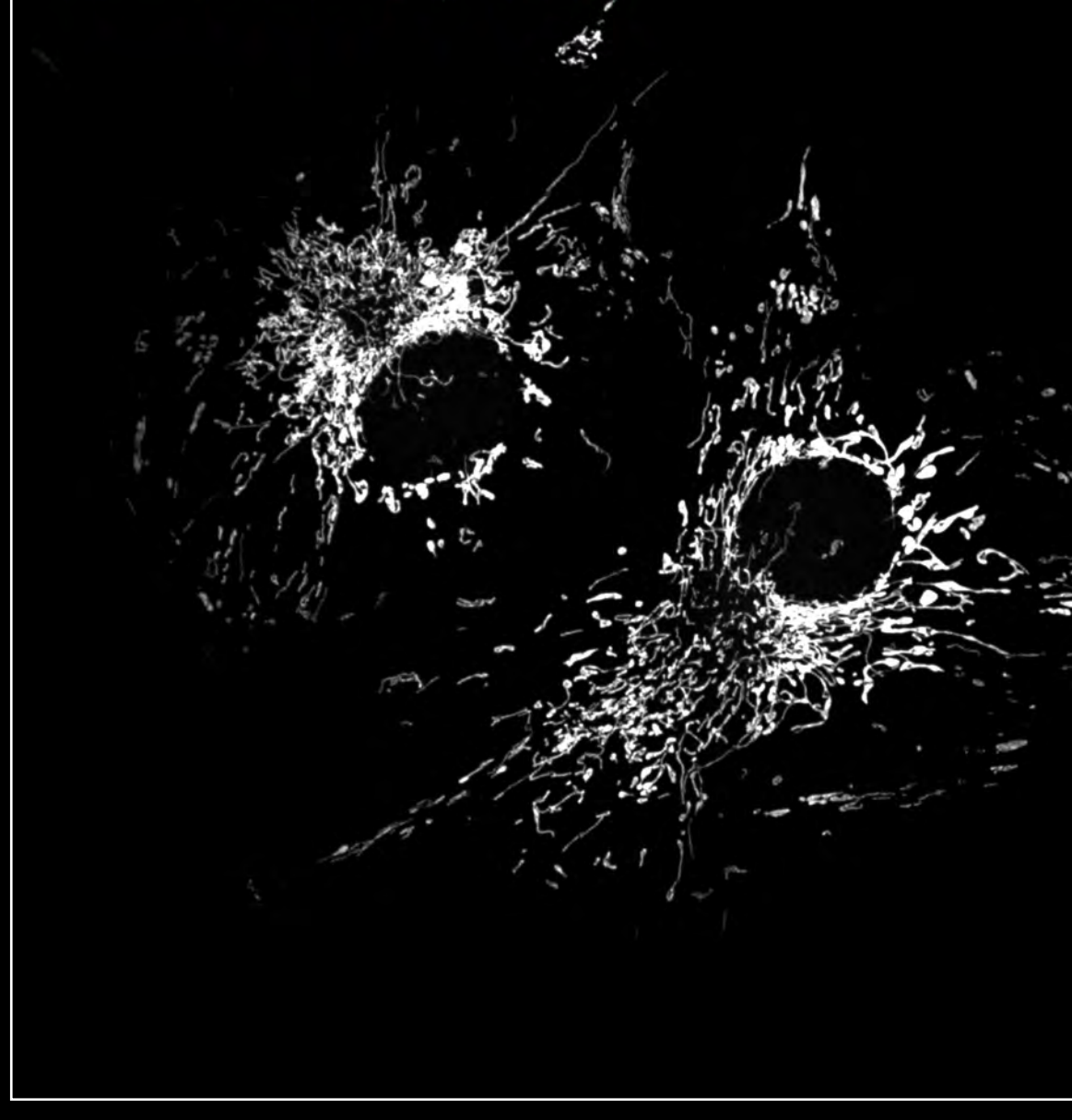

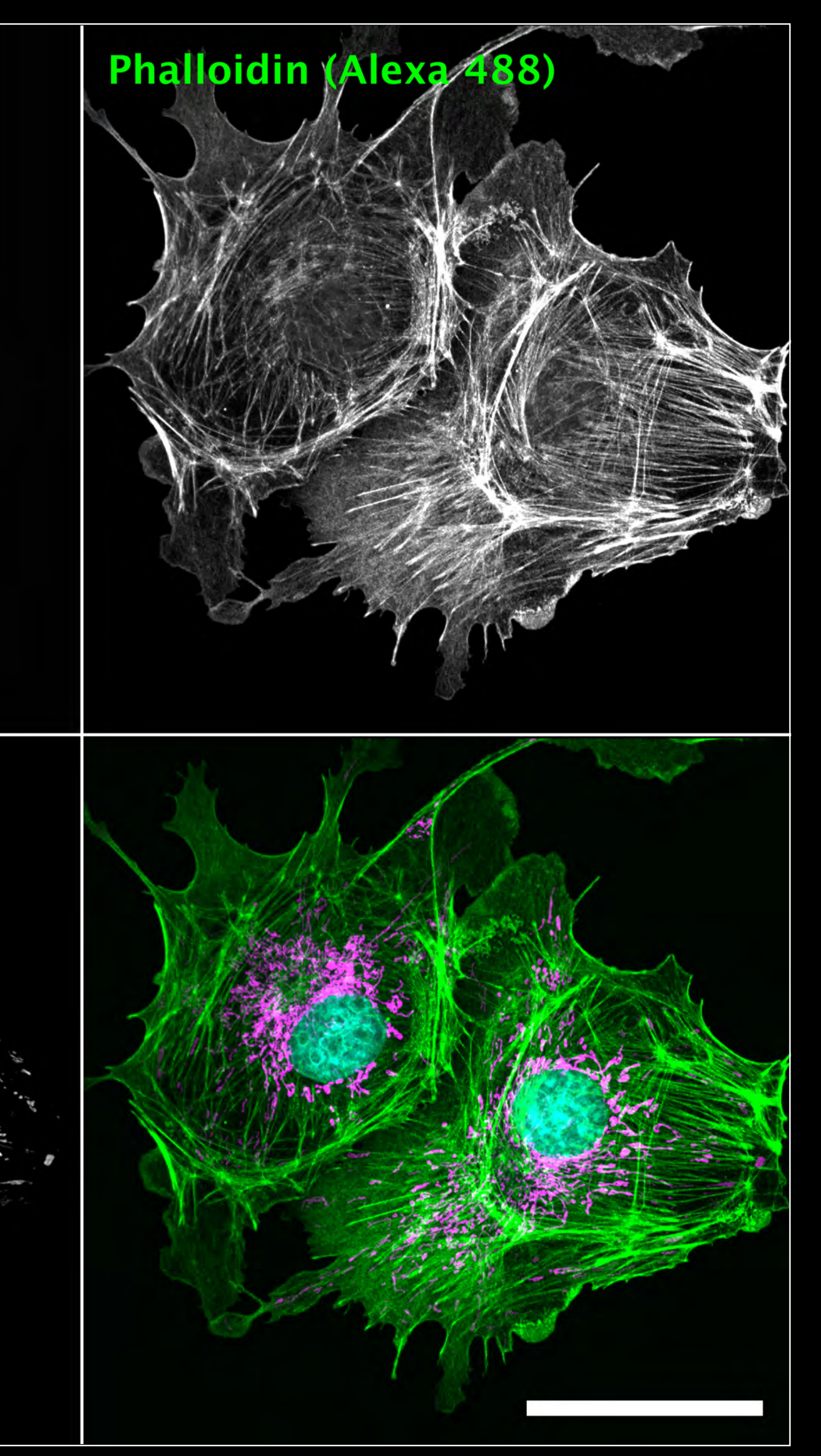

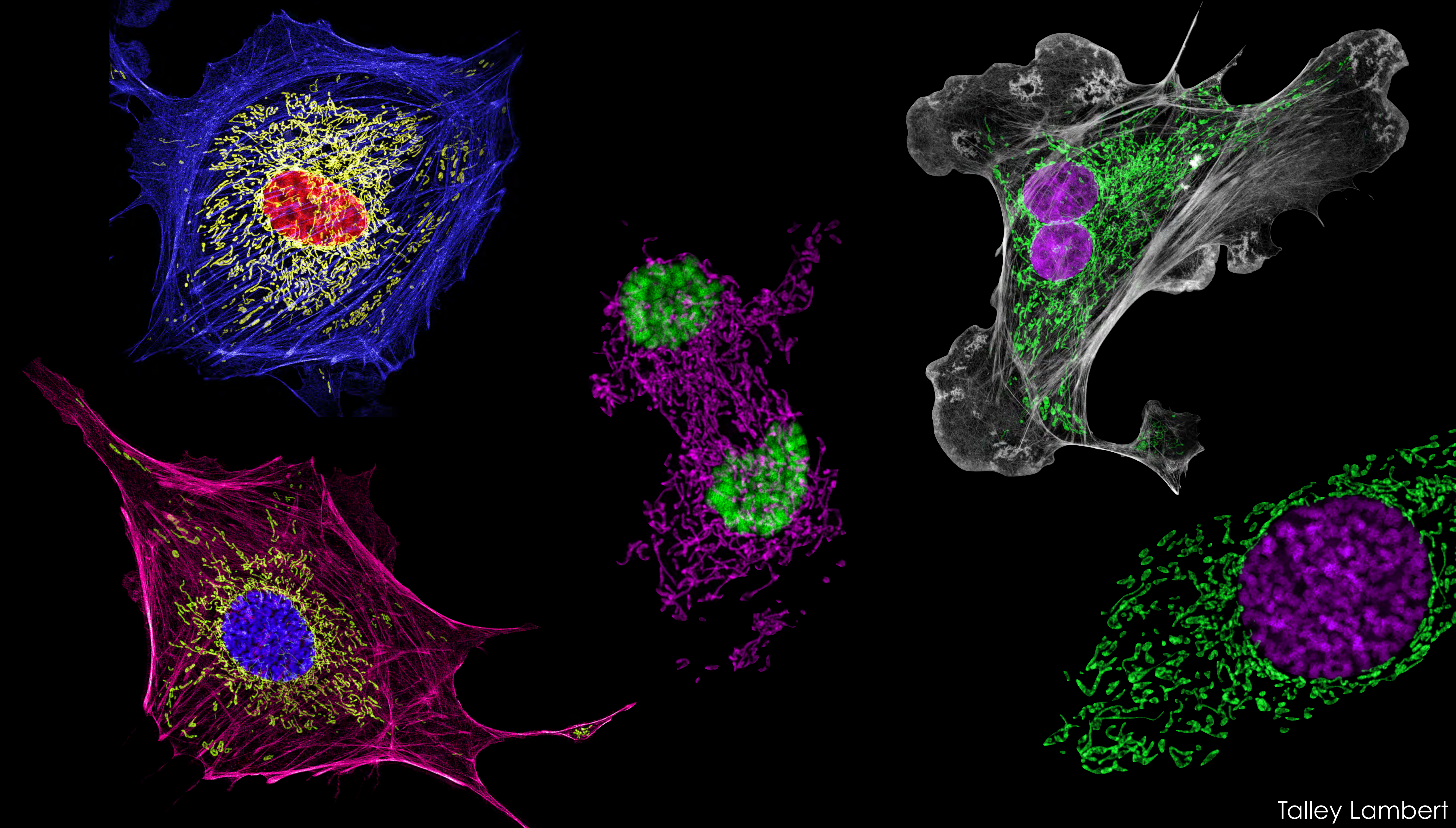

# RGB Images (still matrix of numbers)

### LUTs cannot be applied to RGB Images

RGB image

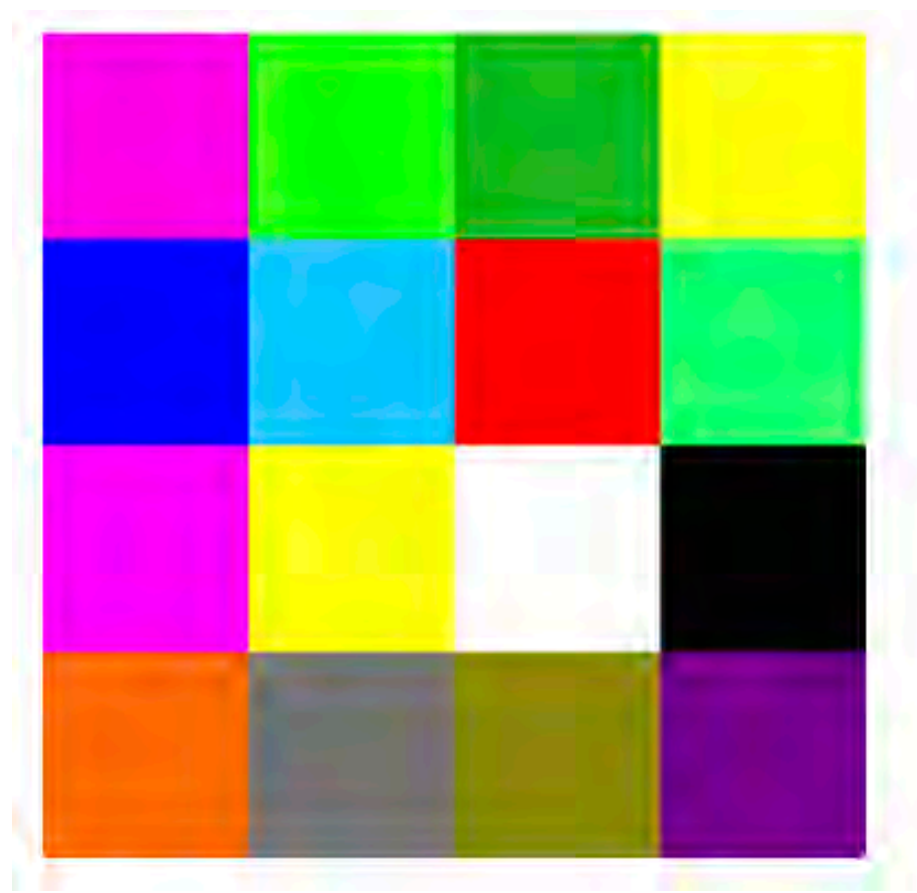

Image > Type > RGB Color or

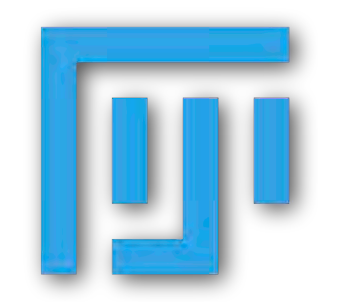

https://imagej.net https://imagej.nih.gov/ij/

| 255<br>0<br>234 | 0<br>255<br>0                                                                          | 0<br>186<br>28                                                                                                    | 255<br>255<br>1                                                                          |
|-----------------|----------------------------------------------------------------------------------------|----------------------------------------------------------------------------------------------------|------------------------------------------------------------------------------------------|
| 0               | 1                                                                                      | 255                                                                                                    | 0                                                                                        |
| 0<br>255        | 199<br>255                                                                             | 0                                                                                                    | 255                                                                                      |
| 255             | 255                                                                                    | 255                                                                                                    | 0                                                                                        |
| 0               | 255                                                                                    | 255                                                                                                    | 0                                                                                        |
| 255             | 1                                                                                      | 255                                                                                                    | 0                                                                                        |
| 254             | 117                                                                                    | 141                                                                                                    | 118                                                                                      |
| 105             | 117                                                                                    | 137                                                                                                    | 0                                                                                        |
|                 | 255<br>0<br>234<br>0<br>255<br>255<br>0<br>255<br>255<br>255<br>255<br>254<br>105<br>0 | 255       0         0       255         234       0         0       1         0       199         255       255         255       255         0       255         255       1         255       1         254       117         105       117         0       117 | 2550002551862340280125501990255255025525525502552552551255255125525411714110511713701170 |

**RGB Color** image (e.g. jpeg, png) = **Red + Green + Blue** 

**RGB Color** image = 8 bit Red, 8 bit Green, 8 bit Blue = R (0-255), G (0-255), B (0-255)

### Save As...png, jpeg

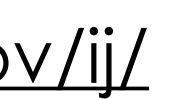

<u>https://fiji.sc/</u>

https://imagej.net/Fiji

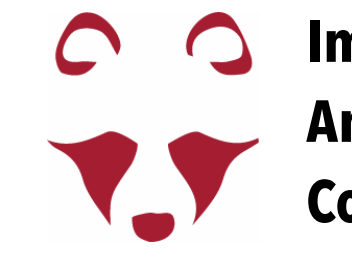

#### "Image" menu

# Images and Colors in Fiji

### The Color menu

| 🖤 Fiji File Edit                           | Image Process                                                | Analyze                    | Plugins Window Help                                                                                                    |               |
|--------------------------------------------|--------------------------------------------------------------|----------------------------|----------------------------------------------------------------------------------------------------|---------------|
| ●●●<br>□ ○ □ ♡ A ∠<br>Paintbrush Tool      | Type<br>Adjust<br>Show Info<br>Properties                    | ▶ J<br>▶ ]<br>策I<br>①第P    | Dev Stk LUT Ø Ø Ø ≫<br>Click here to search                                                                                                    |               |
| hela_cells.tif (<br>1/3; 34.60x25.03 μm (6 | Color<br>Stacks<br>Hyperstacks                               |                            | Split ChannelsMerge ChannelsArrange ChannelsChannels Tool                                                                                                    | ጉ፞፞፞፞፞፞፞፞፞፞፞፞ |
|                                            | Duplicate<br>Rename<br>Scale<br>Transform<br>Zoom<br>Overlay | ひみ入<br>分光D<br>彩E<br>▶<br>▶ | Stack to RGB<br>Make Composite<br>Show LUT<br>Display LUTs<br>Edit LUT<br>Color Picker                                                                                                    | ን ዤዞ          |
| C                                          | Lookup Tables Annotate Drawing Video Editing Axes            |                            | Colour Deconvolution<br>Dichromacy<br>Simulate Color Blindness<br>Retinex<br>Replace Red with Magenta<br>Replace Red with Magenta (system clipboard<br>Average Color<br>RGB to CIELAB<br>RGB to Luminance | 1)            |

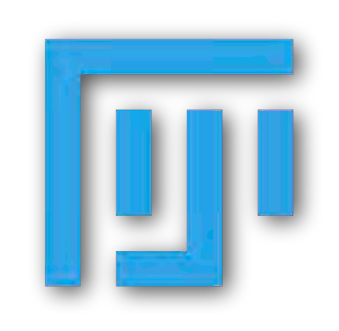

https://imagej.net

https://imagej.nih.gov/ij/

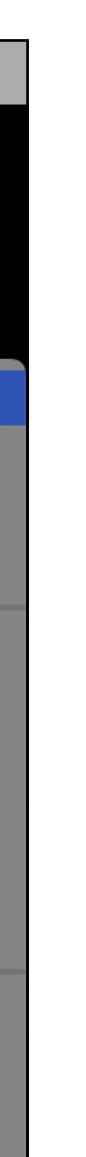

Image > Color > Split Channels

Image > Color > Merge Channels

Split or Merge the channels of the active image

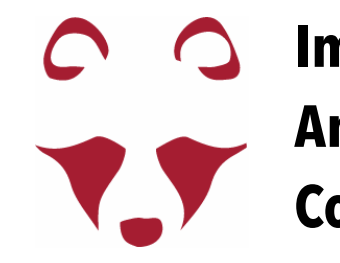

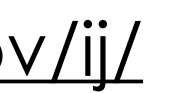

<u>https://fiji.sc/</u>

https://imagej.net/Fiji

#### "Image" menu

# Images and Colors in Fiji

### The Color menu

| 🗯 Fiji            | File    | Edit                                      | Image  | Process  | Analyze           | Plugins   | Window     | Н         | elp  |
|-------------------|---------|-------------------------------------------|--------|----------|-------------------|-----------|------------|-----------|------|
|                   |         |                                           | Туре   |          | ► J               |           |            |           |      |
|                   | $\odot$ | /. 4                                      | Adjus  | t        |                   | Dev Stk   | LUŢ 🖉      | 6         | \$   |
| (Fiji Is Just) In | nageJ 2 | 2.1.0/1                                   | Show   | Info     |                   |           | Click      | here      | e to |
|                   |         | hala ad                                   | Prope  | rties    | <del></del>       |           |            |           |      |
| 1/2:24.60         | v 25 02 | nela_ce                                   | Color  |          |                   | Split Cha | anneis     |           |      |
| 1/5, 54.00        | XZJ.UJ  | μπ (δ                                     | Stack  | S        |                   | Merge C   | nanneis    |           |      |
|                   |         |                                           | Hyper  | STACKS   | •                 | Arrange   | Channels.  | •••       |      |
|                   | Ars 1   | a che                                     | Crop   |          | <mark>ት</mark> እ  | Channel   | S 1001     |           |      |
| 5                 |         | C. S. S. S. S. S. S. S. S. S. S. S. S. S. | Duplic | cate     | <mark></mark> ሰжD | Stack to  | RGB        |           |      |
| 23                |         | (and)                                     | Renar  | ne       |                   | Make Co   | omposite   |           |      |
| 22                |         | 1 20                                      | Scale  |          | ЖE                | Show LU   | JT         |           |      |
|                   |         | Aces                                      | Trans  | form     | •                 | Display I | LUTs       |           |      |
|                   |         | ?                                         | Zoom   |          | •                 | Edit LUT  |            |           |      |
|                   | and and |                                           | Overla | ay       | ►                 | Color Pie | cker       |           |      |
| 53 F              |         | j                                         | Looku  | p Tables | ►                 | Colour D  | econvolut  | tion      |      |
| A .               |         | J.S.                                      | Annot  | ate      | •                 | Dicnrom   |            | o ol ro o |      |
|                   | a       | in the second                             | Drawi  | ng       | •                 | Detiner   | Color Bill | lane      | :55  |
| c                 |         |                                           | Video  | Editing  | ►                 | Replace   | Red with I | Maq       | ent  |

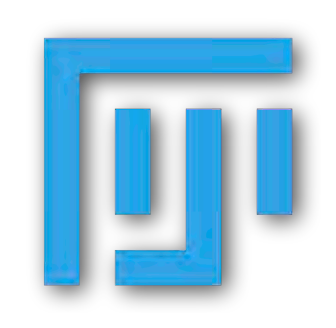

https://imagej.net

<u>https://imagej.nih.gov/ij/</u>

|                                              | Image > Color > Channels tools                                                                                  |
|----------------------------------------------|----------------------------------------------------------------------------------------------------|
| search                                       |                                                                                                    |
|                                              | (cmd) + shift + z                                                                                               |
| <mark></mark>                                |                                                                                                    |
|                                              | Interactive visualization/handling of each image channel.                                                       |
| <b>ት                                    </b> | Choose how to display your multicolour<br>image: "Color" mode (single channel) vs<br>"Composite" mode (overlay) |
| ta                                           |                                                                                                    |

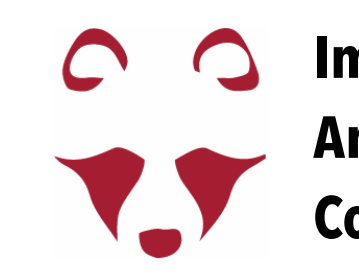

<u>https://fiji.sc/</u>

https://imagej.net/Fiji

## Segmentation with pixel based classifier—exercises

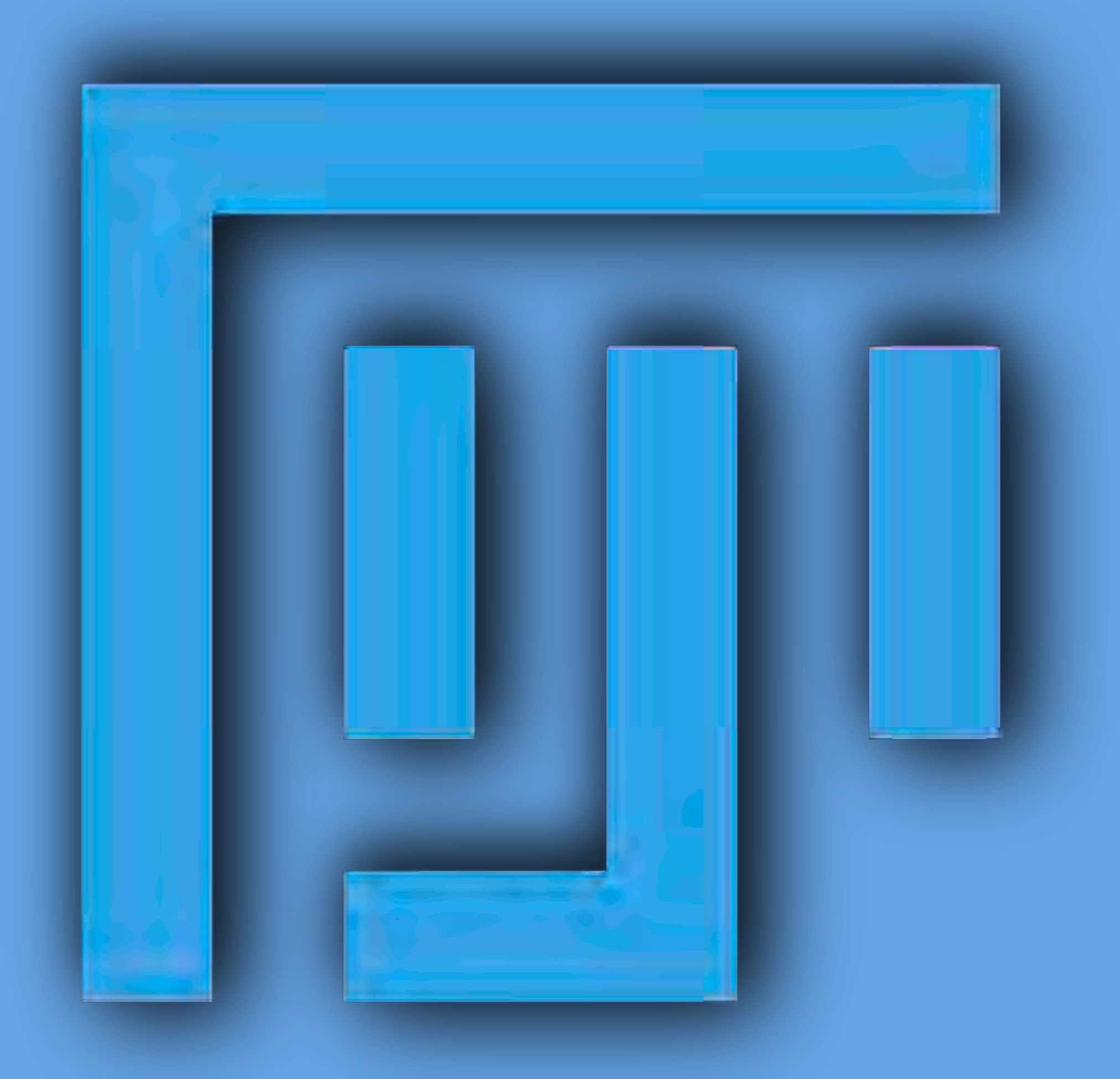

### 2.2 composite images - splitting and merging

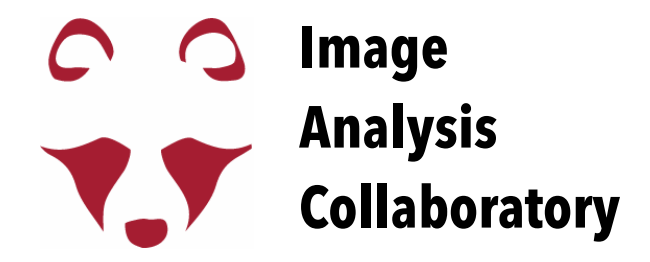

## **Pixel Size**

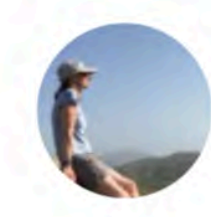

Laurence Haren @HarenLaurence

never forget the scale bar! @StearnsLab when biology meets astronomy: cell vs nebula, centrosome vs dying star! @EtienneKlein

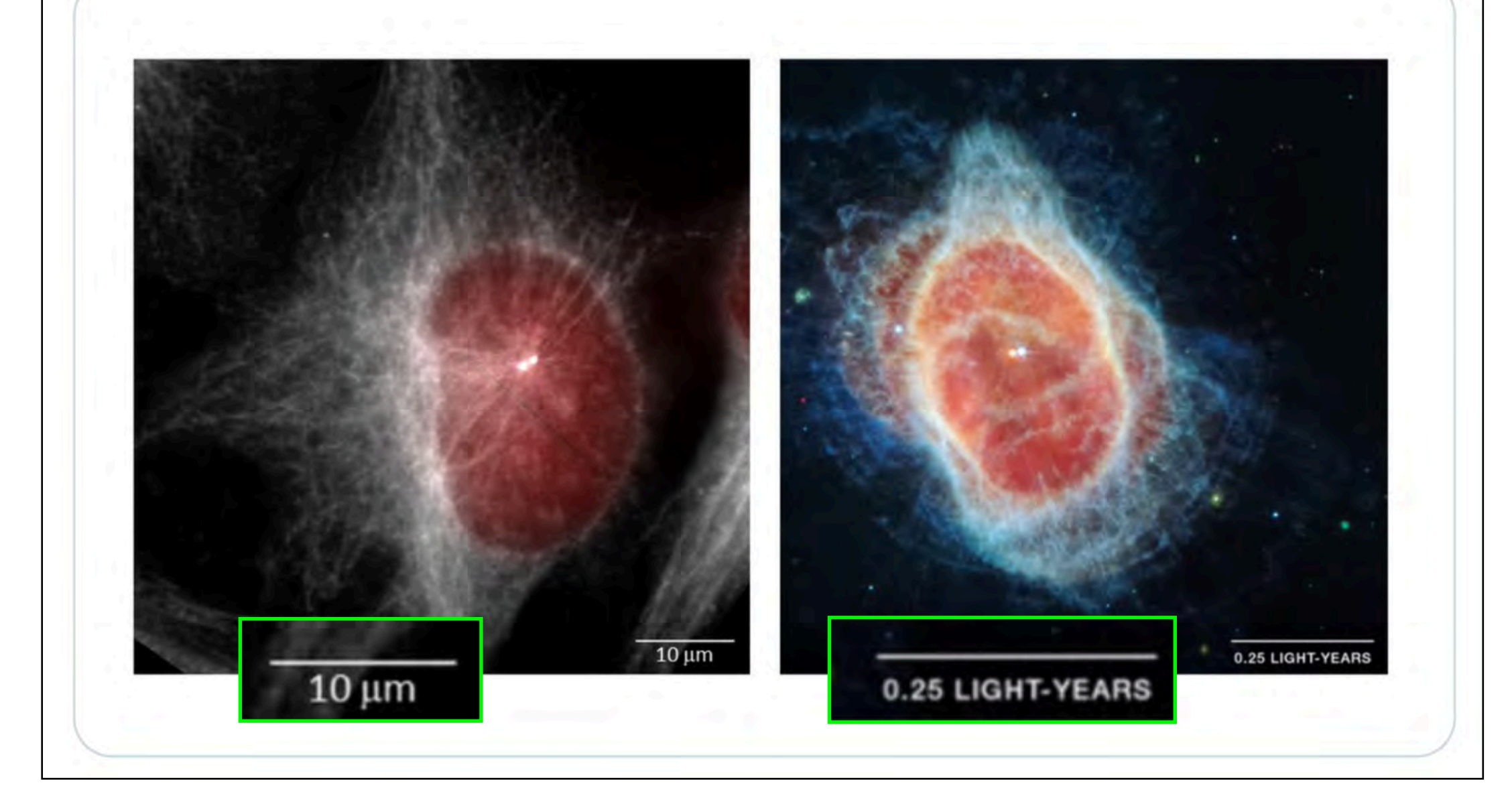

## **Scale Bar and Pixel Size**

...

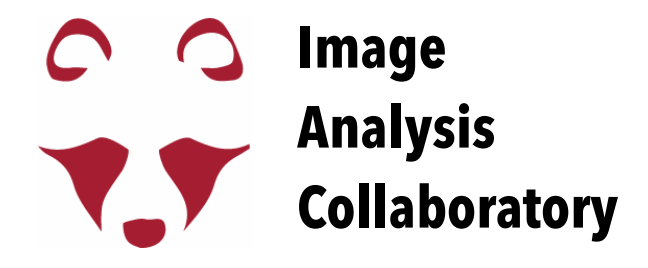

If you want to make some physical measurements of your sample (length, size, ...), you need to know the pixel size of your image.

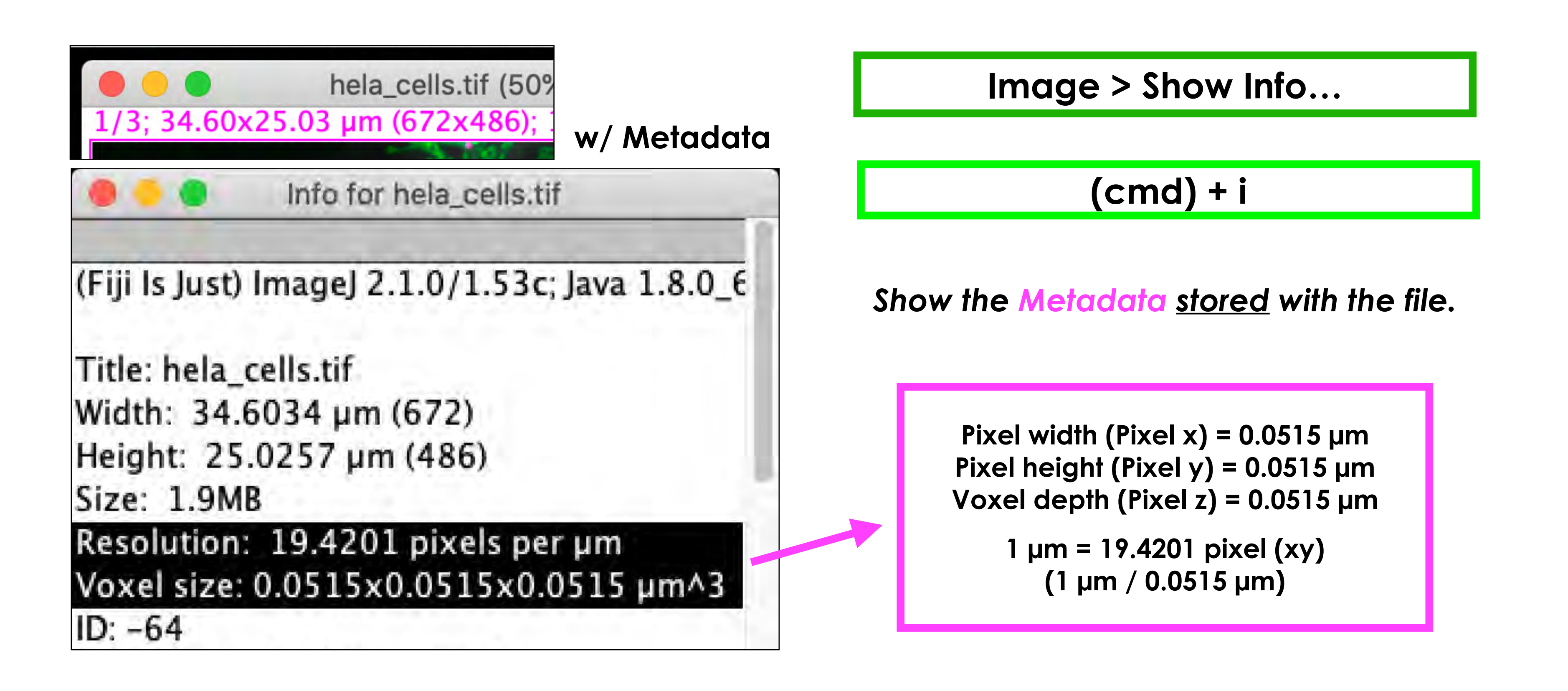

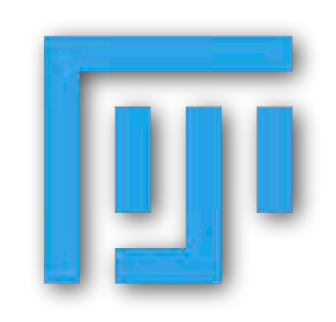

https://imagej.net

https://imagej.nih.gov/ij/

# **Pixel Size and Scale Bar**

https://fiji.sc/

https://imagej.net/Fiji

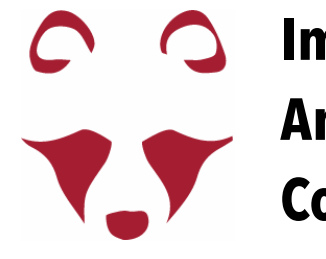

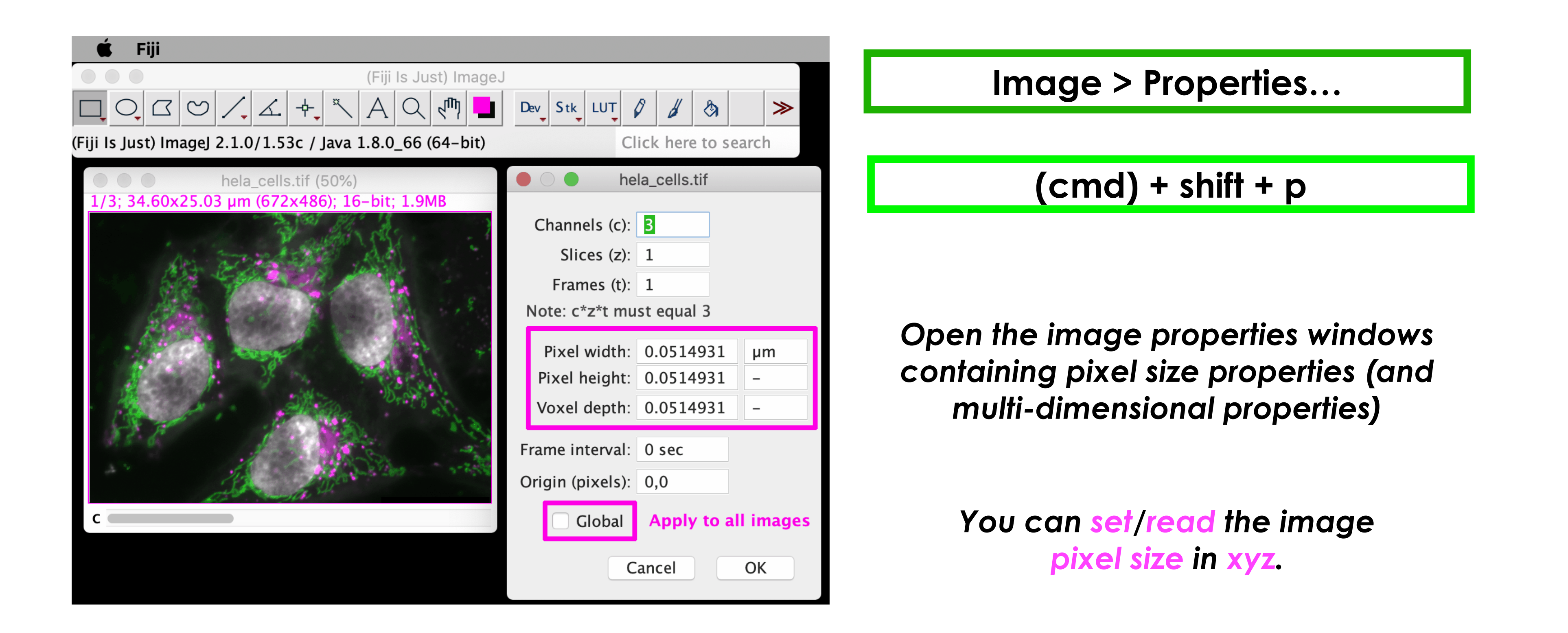

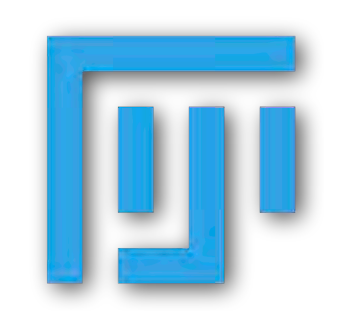

https://imagej.net

https://imagej.nih.gov/ij/

# **Pixel Size and Scale Bar**

If you want to make some physical measurements of your sample (length, size, ...), you need to know the pixel size of your image.

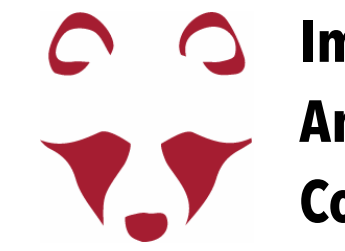

https://fiji.sc/

https://imagej.net/Fiji

# **Scale Bar and Pixel Size**

What if the pixel size is not stored in the metadata?

Example

Magnification = 100x Objective

Camera = Hamamatsu Orca Flash 4

| Product number                                | C13440-20CU   |
|-----------------------------------------------|---------------|
| Imaging device                                | SCMOS         |
| Cell (pixel) Size (µm²)                       | 6.5×6.5       |
| Pixel Array (horizontal by vertical)          | 2048×2048     |
| Effective Area (horizontal by vertical in mm) | 13.312×13.312 |

pixel width and height: 6.5 μm / 100X = 0.065 μm

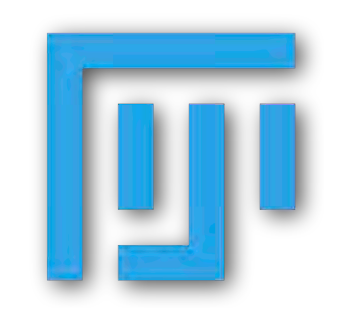

https://imagej.net

https://imagej.nih.gov/ij/

If you know the magnification and the camera you used for the acquisition, you can estimate the image pixel size.

### image pixel size = camera pixel size/magnification

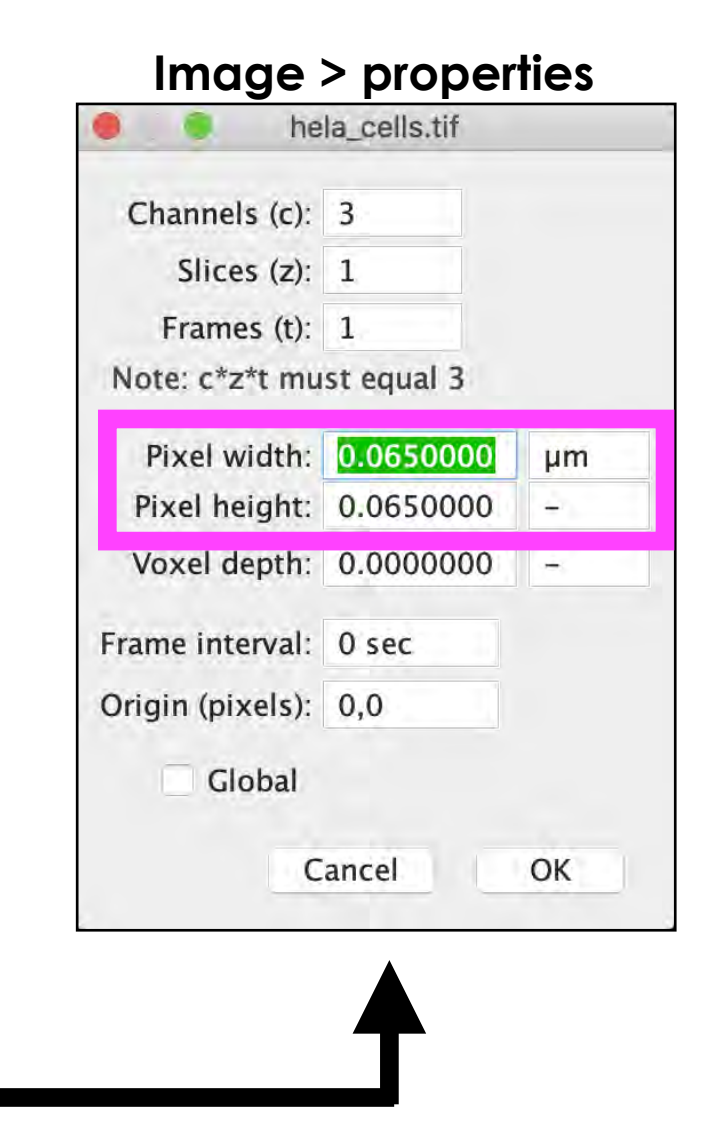

If a z-series was acquired, "Voxel depth" is the z step size choose for the acquisition (cannot estimate).

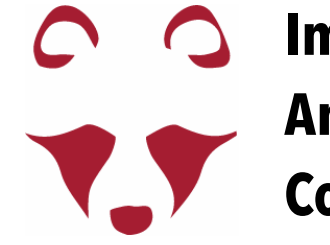

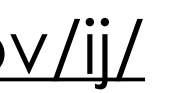

https://fiji.sc/

https://imagej.net/Fiji

"Analyze" menu

# **Scale Bar and Pixel Size**

### Add pixel information to your images from a reference (same magnification)

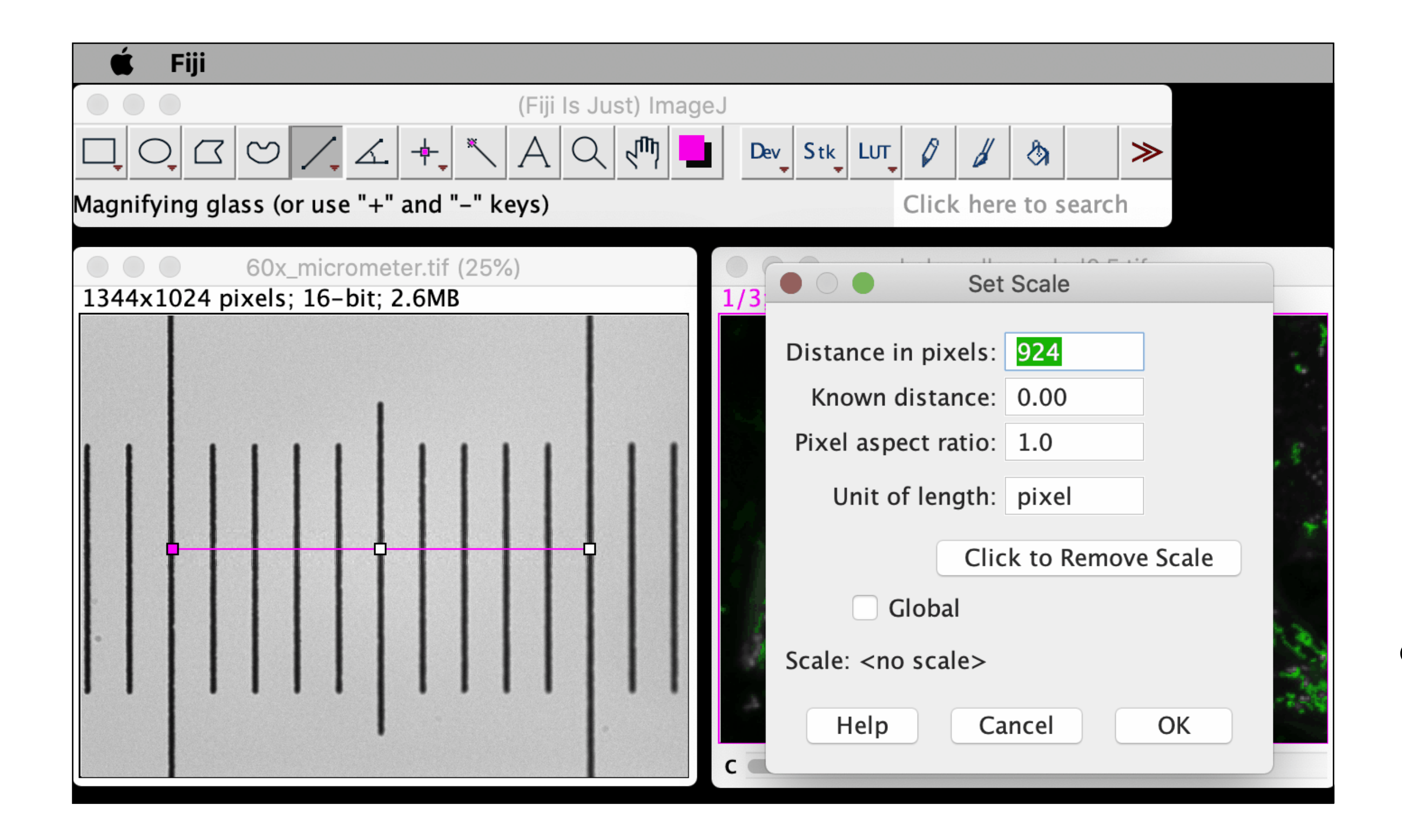

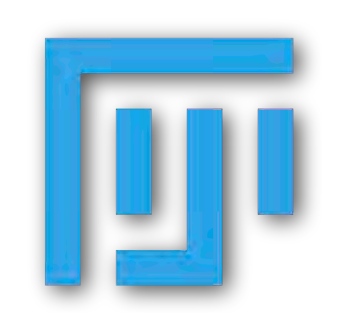

https://imagej.net

https://imagej.nih.gov/ij/

Analyze > Set Scale...

Set the pixel size information starting from an object with a known dimension.

\*Perform multiple measures and average them to be more precise

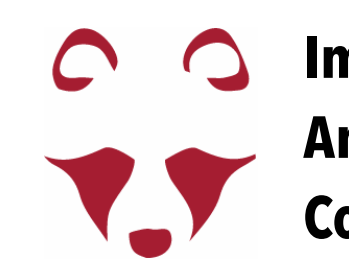

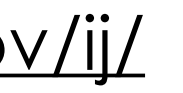

https://fiji.sc/

https://imagej.net/Fiji

"Analyze" menu

# **Scale Bar and Pixel Size**

### Add scale bar to your images

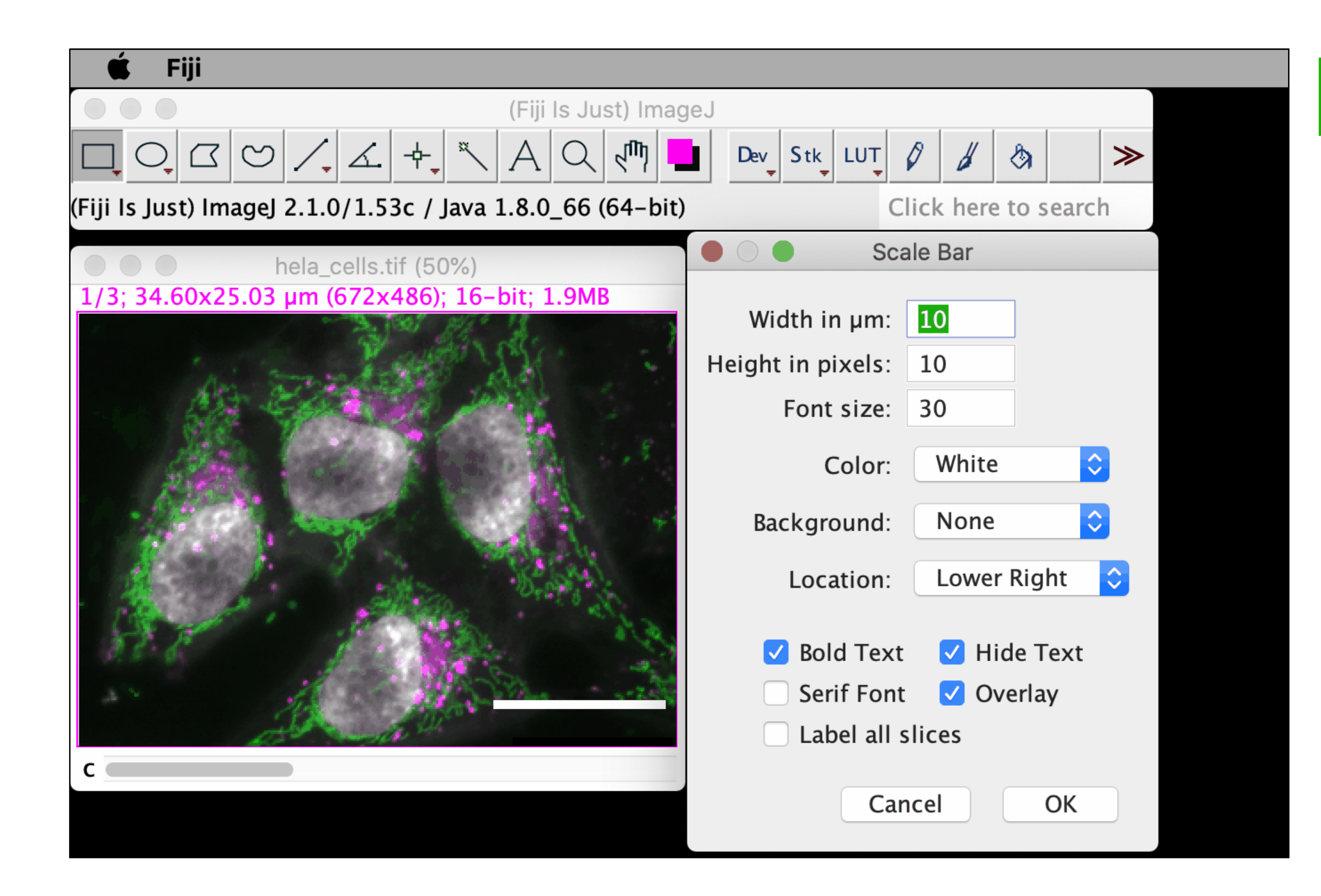

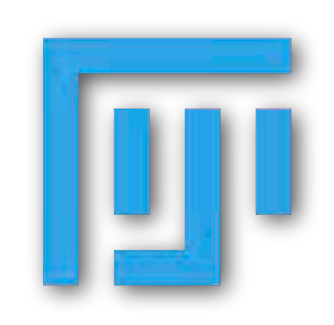

https://imagej.net

https://imagej.nih.gov/ij/

### Analyze > Tools > Scale Bar...

- "Overlay" means that the scale bar is not embedded in your image. You can remove it: "Image >Overlay > Remove Overlay".
- If you save the image as tiff, the scale bar will be saved as an overlay.
- If you save as jpeg/png, the image will have the scale bar embedded.

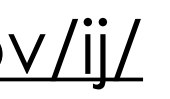

https://fiji.sc/

https://imagej.net/Fiji

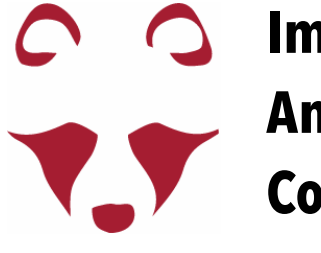

## Segmentation with pixel based classifier—exercises

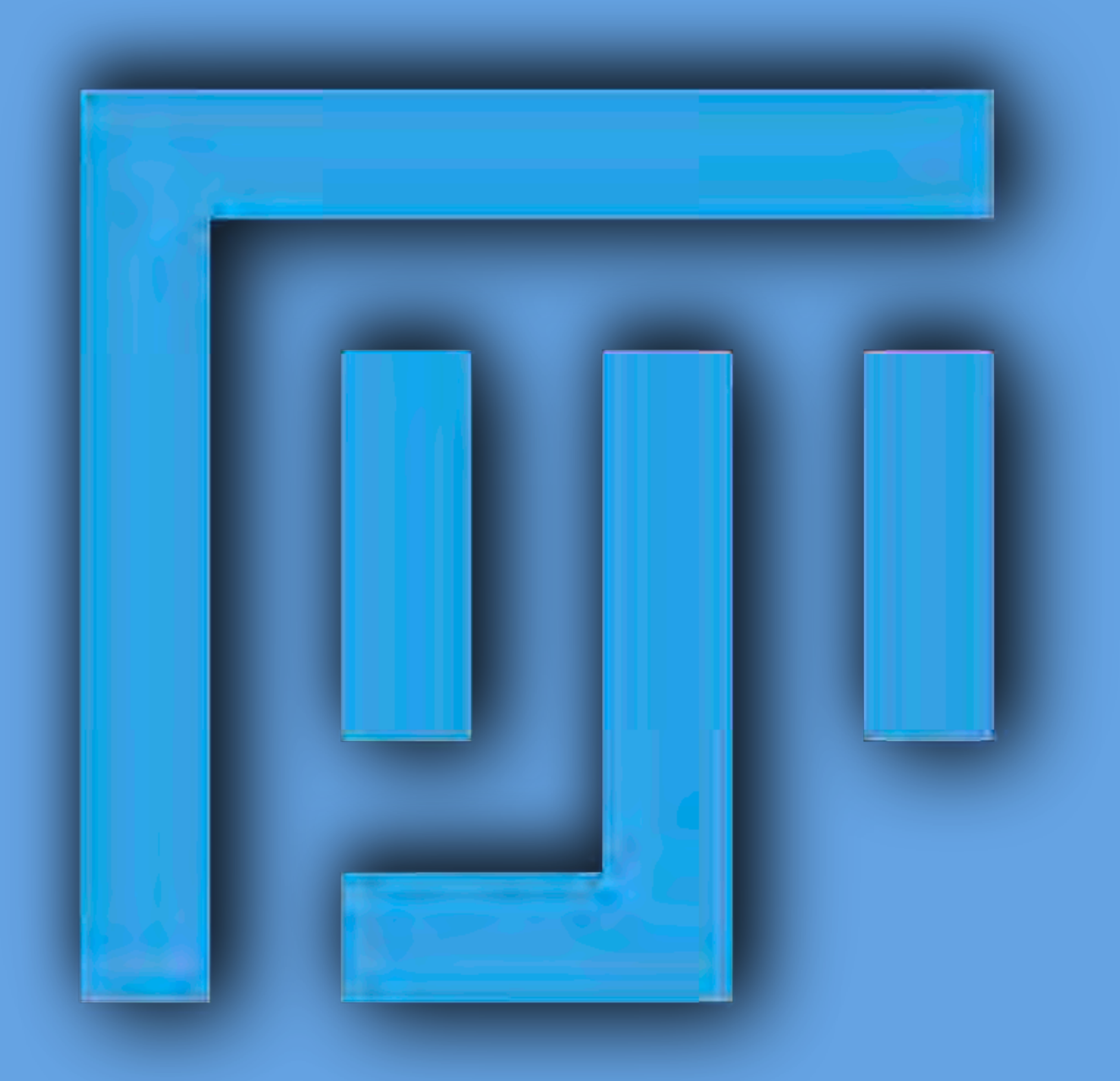

- 1.6 file handling and non-invasive editing
- 1.7 file handling and invasive editing